# คู่มือการใช้งานแอปพลิเคชัน MyTK

# อุทยานการเรียนรู้ TK Park

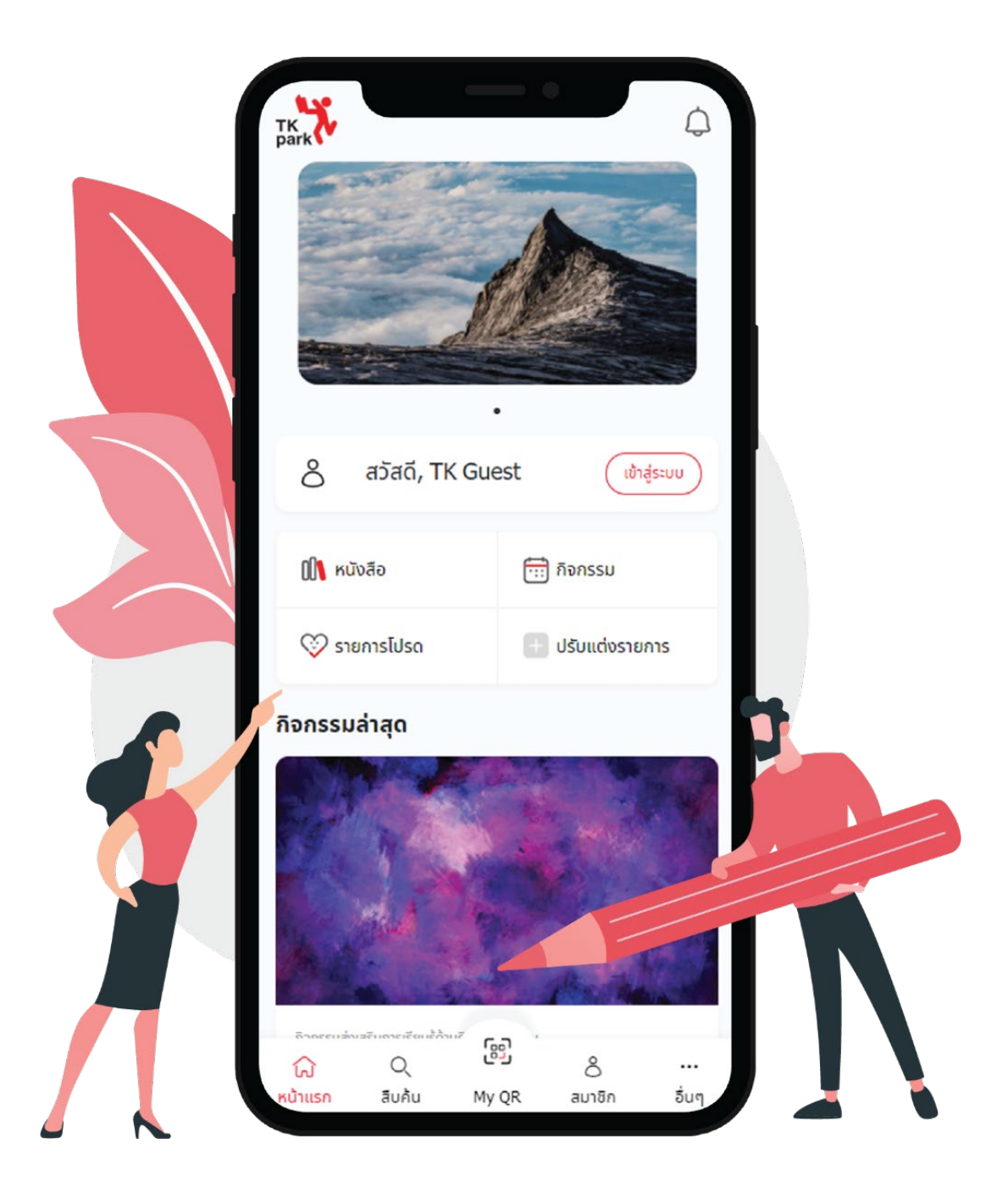

#### การใช้งาน MyTK Application

ในการเข้าใช้งาน Application ครั้งแรก ระบบจะแสดงหน้าเลือกความสนใจหนังสือและกิจกรรม สามารถเลือกได้ 2 ช่องทาง 1. กดปุ่ม "ข้ามไปก่อน" เพื่อข้ามขั้นตอนนี้ไปก่อน

2. กดปุ่ม "เริ่มต้นการใช้งาน" เพื่อทำการเลือกหนังสือที่สนใจ หรือกิจกรรมที่สนใจ

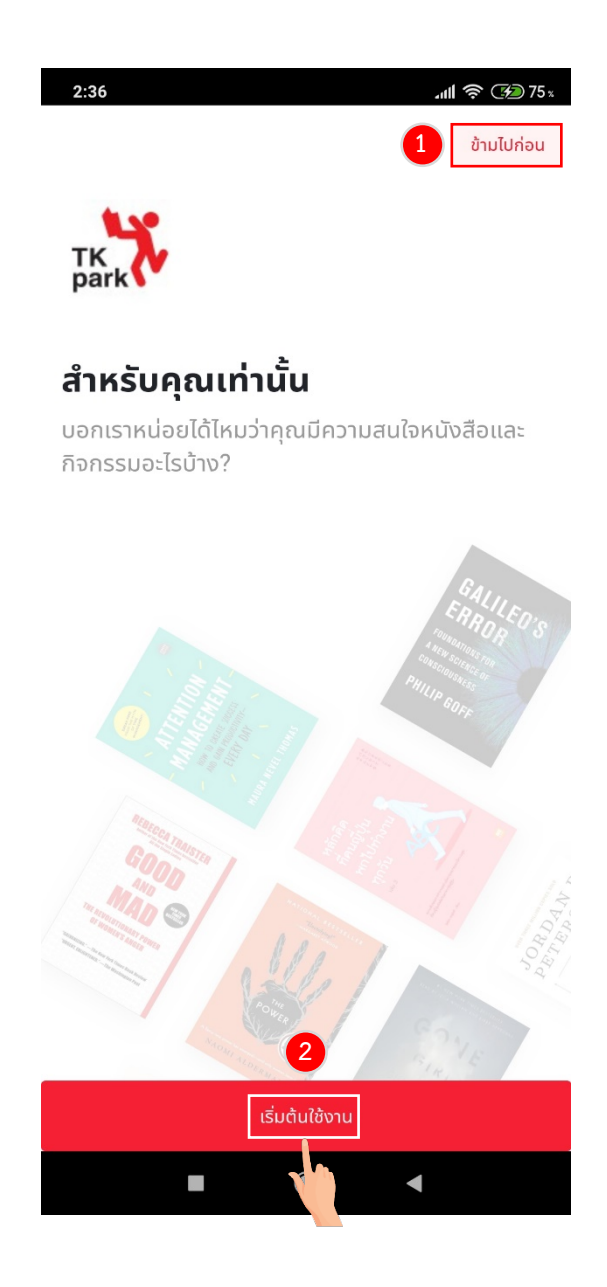

เลือกประเภทหนังสือ และประเภทกิจกรรมที่คุณสนใจ โดยสามารถเลือกได้มากกว่า 1 ข้อ เมื่อเลือกเสร็จสิ้นให้กดปุ่ม "ถัดไป" เพื่อดำเนินการต่อ

| 2:36                    |                                       | <b>.ull 穼 390</b> 75 x            | 2 | 2:36                                                                                                    | <b>.11  奈 3</b> 75 x                             |
|-------------------------|---------------------------------------|-----------------------------------|---|----------------------------------------------------------------------------------------------------|--------------------------------------------------|
| <                       | ••                                    | ข้ามไปก่อน                        |   | <                                                                                                    | • ข้ามไปก่อน                                     |
|                         | <b>ประเภทหนังสีส</b><br>(เลือกได้มากก | <b>วที่คุณสนใจ</b><br>เว่า 1 ข้อ) |   | <b>ประเภทกิจ</b><br>(เลือกได                                                                                                    | <b>กรรมที่คุณสนใจ</b><br>ฉ้มากกว่า 1 ข้อ)        |
| 💻 คอมพิว                | เตอร์                                 | สังคมและ<br>การเมือง              |   | ີ ດາ ເຊັ່ນ ເຊັ່ນ ເຊັ່ນ<br>ເຊັ່ມ ເຊັ່ນ ເຊັ່ນ ເຊັ່ນ ເຊັ່ນ ເຊັ່ນ ເຊັ່ນ ເຊັ່ນ ເຊັ່ນ ເຊັ່ນ ເຊັ່ນ ເຊັ່ນ ເຊັ່ນ ເຊັ່ນ ເຊັ່ນ ເຊັ່ນ ເຊັ່ນ ເຊັ່ນ ເຊັ່ | ภาพยนตร์ และซี<br>รีส์                           |
| สุขภาพ<br>และอาห        | ความงาม<br>าร                         | 🗙 งานอดิเรก งาน<br>ฝีมือ          |   | 🧧 ศิลปวัฒนธรรม                                                                                                    | 🙀 ເຄມ                                            |
| 📜 ประวัติศ              | กสตร์                                 | 👀 เรื่องราวรอบตัว                 |   | 🌋 ท่องเที่ยว                                                                                                    | 🔬 วิทยาศาสตร์                                    |
| A B<br>C D<br>เปิดโลก   | ภาษา                                  | 🇞 แม่และเด็ก                      |   | 📕 เทคโนโลยี                                                                                                    | 🔲 นิทาน                                          |
| 🍙 ออกแบบ<br>ตกแต่ง      | บและ<br>บ้าน                          | 🏷 หนังสือเด็ก                     |   | [ การอ่าน                                                                                                    | 🗢 ปรัชญา ศาสนา                                   |
| รู<br>จิตวิทยา<br>ตนเอง | าพัฒนา                                | 🎥 วิทยาศาสตร์                     |   | 🥶 พัฒนาตัวเอง                                                                                                    | 💼 อาชีพ                                          |
| Y เกษตรก<br>ธรรมชา      | กรรมและ<br>ติ                         | วรรณกรรมและ<br>เรื่องสั้น         |   | 🧑 จิตอาสา                                                                                                    | 🥌 พบปะพูดคุย                                     |
| 🎒 นวนิยาย               | J                                     | 🧘 ศาสนา                           |   | งานประดิษฐ์ งาน<br>ฝีมือ งานอดิเรก                                                                                                    | <ul> <li>สังคม</li> <li>ประวัติศาสตร์</li> </ul> |
| า ธุรกิจแล<br>ลงทุน     | าะการ                                 | 👴 สาระบันเทิงและ<br>ศิลปะหลากแขนง |   | 💬 การศึกษา และ<br>ภาษา                                                                                                    | การเงิน และการ<br>รางกุน                         |
| 📑 ท่องโลก               | ากว้าง                                | 💪 นวนิยายแปล                      |   | 🏃 กีฬาและสุขภาพ                                                                                                    | 💅 ความงาม                                        |
|                         | ถัดไเ                                 |                                   |   |                                                                                                    | ถักไป                                            |
|                         |                                       | •                                 |   |                                                                                                    |                                                  |

1. หน้าแรก

**ส่วนที่ 1** จะแสดงข้อมูลเกี่ยวกับ ชื่อผู้ใช้งาน สามารถเข้าสู่ระบบโดยกดปุ่ม "เข้าสู่ระบบ" กรณียังไม่เข้าสู่ระบบ จะแสดงเมนูลัดสำหรับการแจ้งเตือน รายการหนังสือ รายการกิจกรรม รายการโปรด โดยสามารถปรับแต่งรายการเมนูลัดได้ จากการกดปุ่ม "ปรับแต่งรายการ"

**ส่วนที่ 2** จะแสดงรายการกิจกรรมล่าสุด สามารถกดปุ่ม "ดูทั้งหมด" เพื่อเข้าสู่เมนูกิจกรรม ค้นหากิจกรรมอื่นๆ ส่วนที่ 3 จะแสดงรายการหนังสือต่างๆที่ทาง TKpark แนะนำ เช่น "บรรณารักษ์แนะนำ", "พัฒนาตัวเอง" เป็นต้น ซึ่งสามารถกดปุ่ม "ดูทั้งหมด" เพื่อค้นหาหนังสืออื่นๆ

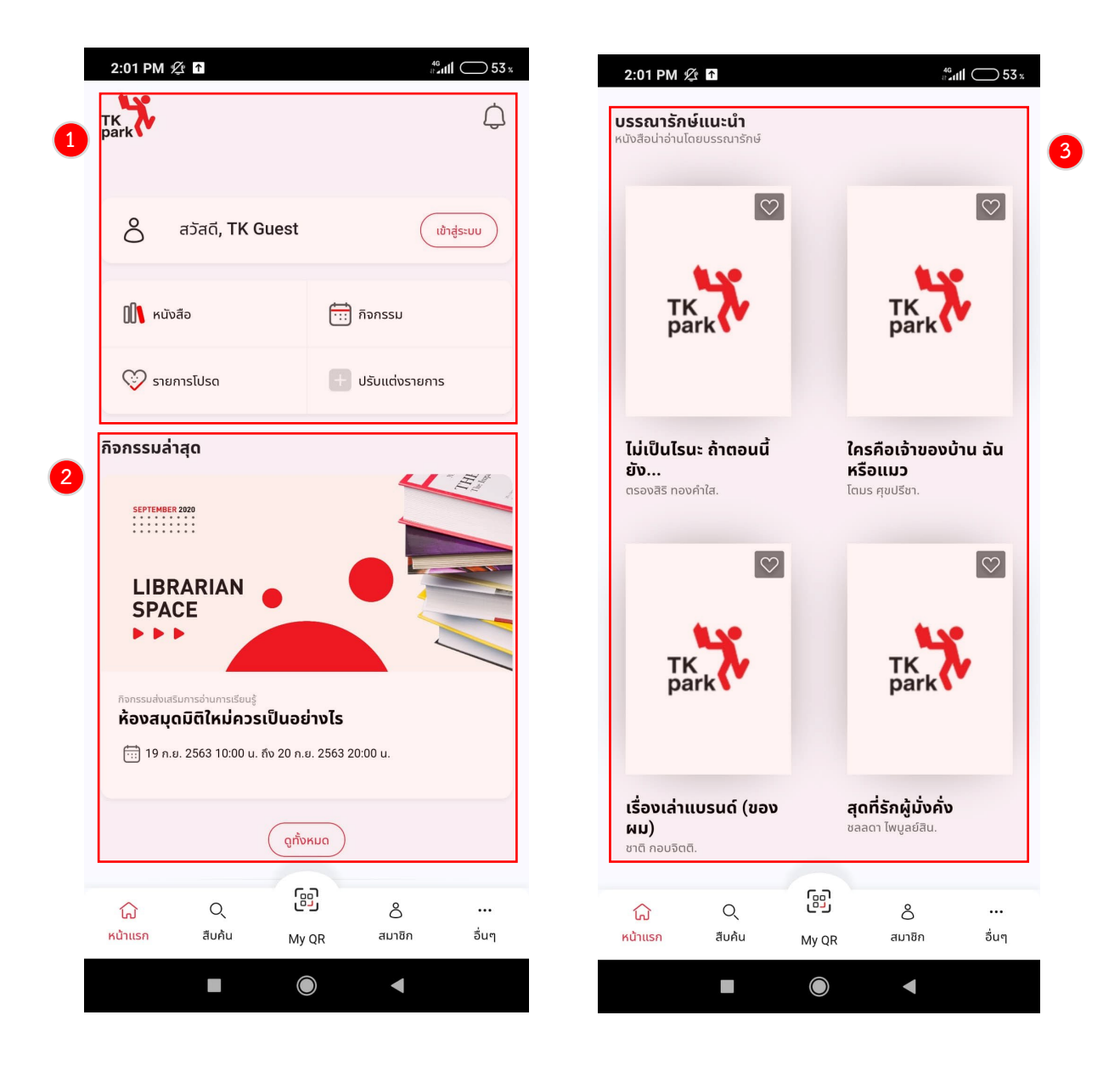

**ส่วนที่ 4** จะแสดงรายการ Digital Read **ส่วนที่ 5** จะแสดงเมนูหลัก เช่น หน้าแรก, สืบค้น, My QR, สมาชิก, อื่นๆ

|   | 2:01 PM 🤅                                         | <u>¢</u> ∎ ↑               |                                      | 46<br>11 a 11                                                 | ◯ 53 x |  |
|---|---------------------------------------------------|----------------------------|--------------------------------------|---------------------------------------------------------------|--------|--|
|   | TI<br>pa                                          | ark                        |                                      | тк<br>park                                                    | ,      |  |
|   | ີ່ຈົ໊ກซอว์ตั<br>ความสำเ<br><sub>นภดล ร่</sub> มโพ | ัวสุดท้ายขอ<br>ร็จ :<br>ธึ | υ                                    | <b>คิดแบบยิว ทำแบ<br/>ญี่ปุ่น</b><br>บรรเจิด ชวลิตเรืองฤทธิ์. | U      |  |
| • | Digital Re<br>อ่าน ฟัง ชมและ                      | ead<br>ເຣັຍບຣໍກັກອະໄหນ່    | <b>ดูทั้งหมด</b><br>ๆ ได้มากกว่าเดิม | )                                                             |        |  |
|   | The Contemport                                    | TK park Onli               | ne Library                           |                                                               | >      |  |
|   | LIBRARY<br>WWW.28book.com                         | 2ebook Library >           |                                      |                                                               |        |  |
|   | pressreader                                       | PressReade                 | r                                    |                                                               | >      |  |
|   | Libby                                             | Libby, by Ove              | erdrive                              |                                                               | >      |  |
|   |                                                   |                            |                                      |                                                               |        |  |
| 5 | ស្ន                                               | Q                          | 69                                   | å                                                             |        |  |
|   | หน้าแรก                                           | สืบค้น                     | My QR                                | สมาชิก                                                        | อื่นๆ  |  |
|   |                                                   |                            |                                      | •                                                             |        |  |

#### 2. การเข้าสู่ระบบ

การเข้าสู่ระบบ สามารถเข้าสู่ระบบได้จากเมนู หน้าแรก โดยกดปุ่ม "เข้าสู่ระบบ" ระบบจะนำเข้าสู่หน้าลงชื่อเข้าใช้บัญชี โดยมี เมนูการใช้งาน ดังนี้

- 2.1 การเข้าสู่ระบบ
- 2.2 การลงทะเบียน
- 2.3 การกู้คืนบัญชี กรณีลืมชื่อผู้ใช้งาน
- 2.4 การกู้คืนบัญชี กรณีลืมรหัสผ่าน

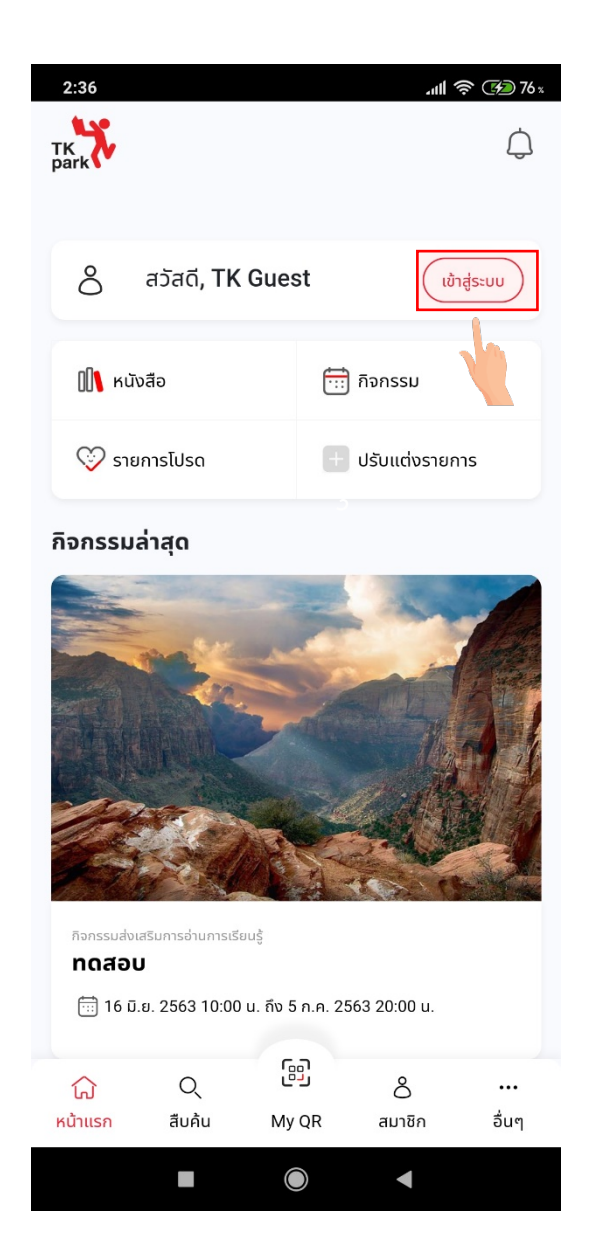

| ลงชื่อเข้าใช้เ   | រ៊ត្សរី | TKpark ของ  | <b>ນ</b> คุณ        |
|------------------|---------|-------------|---------------------|
| ชื่อผู้ใช้งาน    |         |             |                     |
| 2                |         |             |                     |
| รหัสผ่าน         |         |             |                     |
| A                |         |             |                     |
| ลืมชื่อผู้ใช้งาน | I       | ลืมรหัสผ่าน | ให้ฉันอยู่ในระบบต่อ |
|                  |         |             |                     |

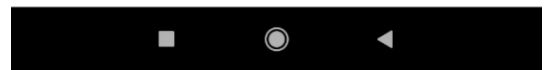

## 2.1 การเข้าสู่ระบบ

- การเข้าสู่ระบบ จะมีขั้นตอน ดังนี้
- 1. กรอกชื่อผู้ใช้งาน
- 2. กรอกรหัสผ่าน
- 3. กดปุ่ม "เข้าสู่ระบบ"

เมื่อเข้าสู่ระบบสำเร็จ ระบบจะแสดงข้อความขอสิทธิเรียกใช้ข้อมูลส่วนตัว โดยให้ทำการกดปุ่ม "อนุญาต" เพื่ออนุญาตใช้งาน จากนั้นระบบจะนำเข้าเมนู สมาชิก

| ลงชื่อเข้าใช้บัญชี TKpark ของคุณ         | <b>6</b> • • •                                        |
|------------------------------------------|-------------------------------------------------------|
| ชื่อผู้ใช้งาน                            |                                                       |
| 2                                        | TK                                                    |
|                                          |                                                       |
| รหัสผ่าน                                 | рагк                                                  |
| A                                        | อุทยานการเรียนรู้                                     |
|                                          | ยินอีต้อนอันส่วยขายอารเรียนรู้ (Theiland Knowledg     |
| ลมชอผูเชงาน ลมรหสผาน ไห้ฉันอยู่ในระบบต่อ | Park) พื้นที่แห่งความคิดสร้างสรรค์ ผ่านการอ่านและกา   |
|                                          | เรียนรู้ คุณยินดีให้เว็บไซต์ TK Member เรียกใช้ข้อมูล |
| เข้าสู่ระบบ ยกเลิก                       | ส่วนตัวได้หรือไม่ ?                                   |
| สมัครสมาชิกใหม่ ลงทะเบียน ที่นี่         |                                                       |
|                                          |                                                       |

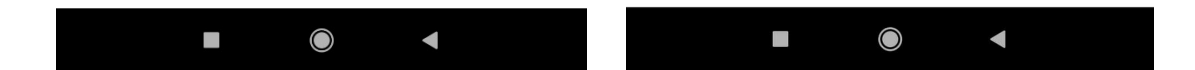

- 2.2 การลงทะเบียน
- การลงทะเบียน จะมีขั้นตอน ดังนี้
- 1. กรอกเลขบัตรประชาชน/หนังสือเดินทาง
- 2. กรอกวันเดือนปีเกิด
- 3. กรอกชื่อ
- 4. กรอกนามสกุล
- 5. กรอกเบอร์มือถือ
- 6. กรอกอีเมล
- หากไม่ได้กรอกเบอร์มือถือและอีเมล จำเป็นต้องระบุข้อมูลบุคคลอ้างอิง
- 7. กรอกชื่อ-นามสกุล บุคคลอ้างอิง
- 8. กรอกเบอร์มือถือ บุคคลอ้างอิง
- 9. กรอกอีเมล บุคคลอ้างอิง
- 10. กรอกชื่อผู้ใช้งาน
- 11. กรอกรหัสผ่าน
- 12. กรอกยืนยันรหัสผ่าน
- 13. เลือก "รับข่าวสาร" หากต้องการรับข่าวสาร
- 14. กดปุ่ม "ตกลง"

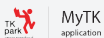

| 5 PM 🖄 🖬 🖗 🖗                             | ₩atill ( <u></u> ≠) 64 x | 12:52 PM ½* 6                            | ****   |
|------------------------------------------|--------------------------|------------------------------------------|--------|
|                                          |                          | ข้อมูลบุคคลอ้างอิง 🗸                     |        |
| สมัครสมาชิก TKpark                       |                          | กรณีสมาชิกที่ไม่มีเบอร์โทรศัพท์หรืออีเมล |        |
| เลขบัตรประชาชน/หนังสือเดินทาง *          |                          | ชื่อ-นามสกุล บุคคลอ้างอิง                |        |
|                                          |                          |                                          |        |
| วันเดือนปีเกิด *                         |                          | เบอร์มือถือ บุคคลอ้างอิง                 |        |
|                                          |                          |                                          |        |
| ชื่อ *                                   |                          | ອີເມລ ບຸคคลອ້ານອັນ                       |        |
| นามสกุล *                                |                          |                                          |        |
|                                          |                          | ชื่อผู้ใช้งาน *                          |        |
| เบอร์มือถือ                              |                          |                                          |        |
|                                          |                          | รหัสผ่าน *                               |        |
| อีเมล                                    |                          | ระบุรหัสผ่านขึ้นต่ำ 8 ตัวอักษร           |        |
|                                          |                          | ยืนยันรหัสผ่าน *                         |        |
| ข้อมูลบุคคลอ้างอิง 🗸                     |                          |                                          |        |
| กรณีสมาชิกที่ไม่มีมูอร์โทรศัพท์หรืออีเมล |                          |                                          |        |
| ชื่อผู้ใช้งาน *                          |                          | รับข้อมูลข่าวส                           | 15     |
|                                          |                          | ตกลง                                     | ยกเลิก |
| รหัสผ่าน *                               | Privacy - Terms          | ຊຶ່ວເຫັດໃຫ້ການສາຍ                        | Priva  |

เมื่อลงทะเบียนสำเร็จ ระบบจะส่ง รหัสยืนยันตัวตน ผ่านอีเมลที่สมัคร จากนั้นทำการกดปุ่ม "ยืนยันตัวตน" ระบบจะแสดง ข้อความยืนยันตัวตนสำเร็จ สามารถเข้าสู่ระบบใหม่อีกครั้ง โดยการกดปุ่ม "คลิก"

| การยืนยันตัวตนผ่านr    | าางอีเมล             |
|------------------------|----------------------|
| กรุณากรอกรหัสยืนยันตัว | วตนที่ได้รับจากอีเมล |
| kat.tikky@gmail.com    |                      |
| Code REF: ZBGCBF       |                      |
| ยืนยันตัวตน            | ยกเลิก               |

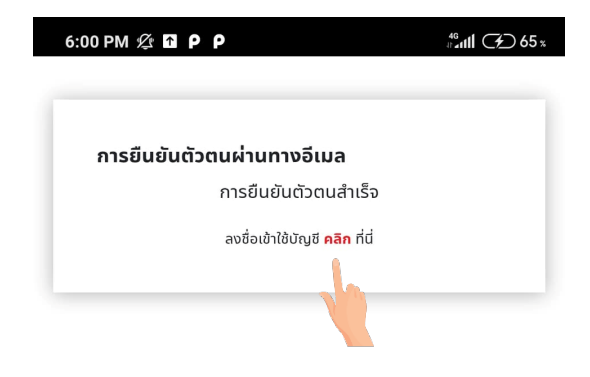

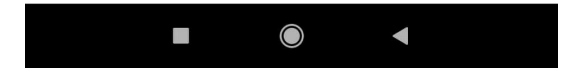

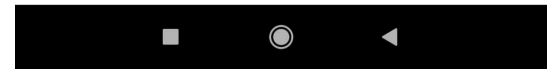

## 2.3 การกู้คืนบัญชี กรณีลืมชื่อผู้ใช้งาน

กรณีลืมชื่อผู้ใช้งานให้ทำการ กดปุ่ม "ลืมชื่อผู้ใช้งาน" ระบบจะนำเข้าสู่หน้าลืมชื่อผู้ใช้งาน โดยสามารถยืนยันตัวตนผู้ใช้งาน ได้ดังนี้

- 1. กรอกเลขบัตรประชาชน / หนังสือเดินทาง
- 2. กรอกวันเดือนปีเกิด
- 3. กดปุ่ม "ตั้งค่า"

| 5: | 46 PM & 🖬 P P                                                                |
|----|------------------------------------------------------------------------------|
|    | ลืมชื่อผู้ใช้งาน                                                             |
|    | กรุณากรอกเลขบัตรประชาชน/หนังสือเดินทางและวัน<br>เดือนปีเกิด เพื่อยืนยันตัวตน |
| 1  | เลขบัตรประชาชน/หนังสือเดินทาง                                                |
|    | วันเดือนปีเกิด                                                               |
| 2  |                                                                              |
| 6  | ตั้งค่า ยกเลิก                                                               |
| L  | ลงชื่อเข้าใช้บัญชี <b>คลิก</b> ที่นี่                                        |

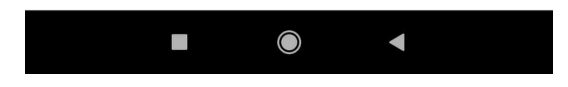

ระบบจะให้กรอกชื่อผู้ใช้งานใหม่ หากเสร็จสิ้น ให้กดปุ่ม "ตั้งค่า" หากทำการตั้งค่าเสร็จสิ้นแล้ว ระบบจะแสดงข้อความการตั้ง ค่าผู้ใช้งานใหม่สำเร็จ สามารถเข้าสู่ระบบใหม่อีกครั้ง โดยการกดปุ่ม "คลิก"

| 5:47 PM 🖄 🎦 P P          | 4 <sup>6</sup> #################################### |
|--------------------------|-----------------------------------------------------|
|                          |                                                     |
| ตั้งค่าชื่อผู้ใช้งานใหม่ |                                                     |
| ชื่อผู้ใช้งาน            |                                                     |
|                          |                                                     |
| ตั้งค่า ยกเ              | ลิก                                                 |
|                          |                                                     |

| 6:00 PM 🕸 🖬 P P                               | #anl 7 65 % |
|-----------------------------------------------|-------------|
|                                               |             |
| ตั้งค่าชื่อผู้ใช้งานใหม่                      |             |
| ตั้งค่าชื่อผู้ใช้งานสำเร็จ                    |             |
| ลงชื่อเข้าใช้บัญ <mark>ชี คลิก ท</mark> ี่นี่ |             |
|                                               |             |
|                                               |             |

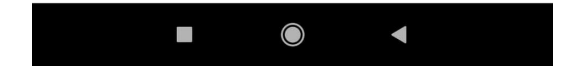

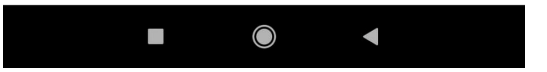

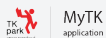

## 2.4 การกู้คืนบัญชี กรณีลืมรหัสผ่าน

กรณีลืมรหัสผ่านให้ทำการกดปุ่ม "ลืมรหัสผ่าน" ระบบจะนำเข้าสู่หน้าลืมรหัสผ่าน โดยมีวิธีการยืนยันตัวตนดังนี้

- 1. กรอกเลขบัตรประชาชน / หนังสือเดินทาง
- 2. กรอกวันเดือนปีเกิด
- 3. กดตั้งค่า

| - | 5:47 PM 🖄 🖬 Ρ Ρ                                                              |
|---|------------------------------------------------------------------------------|
|   | ลืมรหัสผ่าน                                                                  |
|   | กรุณากรอกเลขบัตรประชาชน/หนังสือเดินทางและวัน<br>เดือนปีเกิด เพื่อยืนยันตัวตน |
|   | เลขบัตรประชาชน/หนังสือเดินทาง                                                |
| 1 |                                                                              |
|   | วันเดือนปีเกิด                                                               |
| 2 |                                                                              |
| 3 | ตั้งค่า ยกเลิก                                                               |
|   | ูลงชื่อเข้าใช้บัญชี <b>คลิก</b> ที่นี่                                       |

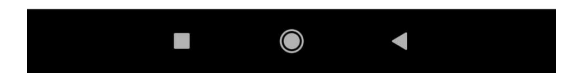

ระบบจะให้กรอกรหัสผ่านใหม่ และกรอกยืนยันรหัสผ่านใหม่ หากเสร็จสิ้น ให้กดปุ่ม "ตั้งค่า" หากทำการตั้งค่าเสร็จสิ้นแล้ว ระบบจะแสดงข้อความการตั้งค่ารหัสผ่านใหม่สำเร็จ

| ตั้งค่ารห  | รัสผ่านใหม่ |   |  |
|------------|-------------|---|--|
| รหัสผ่าน   |             |   |  |
| ยืนยันรหัส | ผ่าน        |   |  |
|            |             |   |  |
|            | 8.1         | - |  |

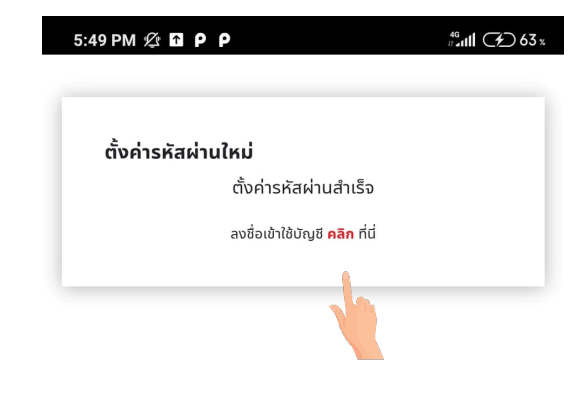

|--|

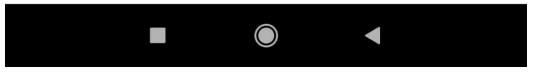

#### 3. หน้าสืบค้น

เมื่อเข้าสู่ระบบแล้ว ระบบจะนำไปยังหน้าเมนู สืบค้น ประกอบด้วย

**ส่วนที่ 1** การสืบค้นหนังสือ สามารถค้นหาได้จากหมวดหมู่หนังสือ, ด้วยการกรอกคำค้น หรือการค้นหาด้วยการ สแกนบาร์โค๊ด

**ส่วนที่ 2** แสดงรายการหนังสือต่างๆที่ทาง TKpark ได้แนะนำ เช่น "หนังสือใหม่", "หนังสือยอดนิยม", "บรรณารักษ์แนะนำ", "พัฒนาตนเอง" เป็นต้น ซึ่งสามารถกดปุ่ม "ดูทั้งหมด" เพื่อค้นหาหนังสืออื่นๆ

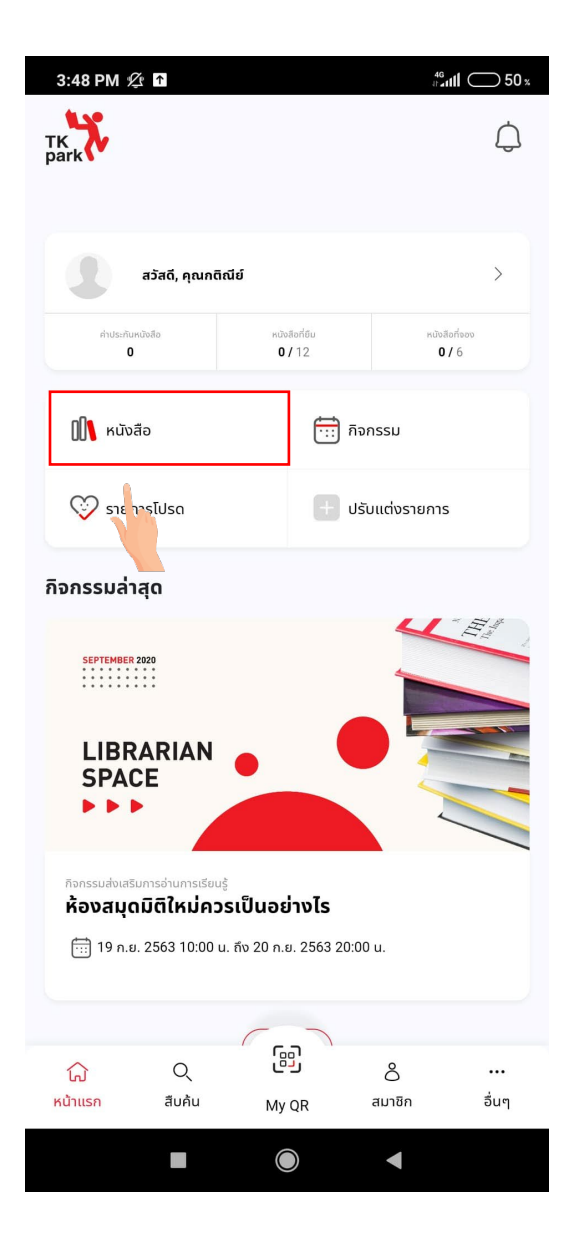

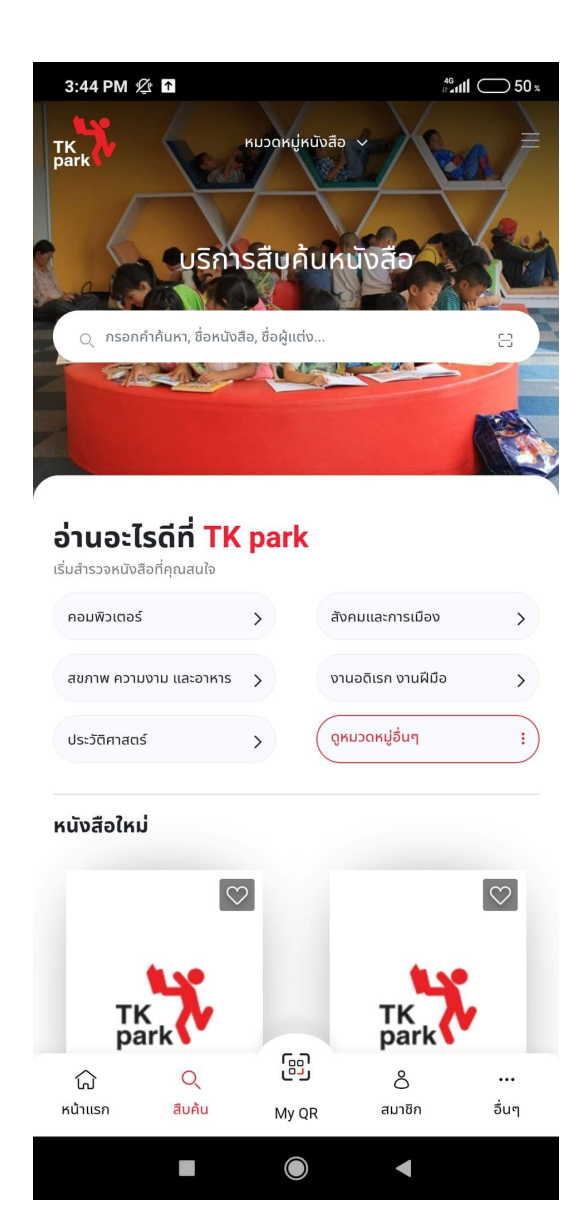

### ส่วนที่ 1

กดปุ่มเมนูขวามือด้านบนของหน้าสืบค้นจะแสดงเมนูหลักต่าง ๆ ให้ผู้ใช้งานเข้าถึงหนังสือ โดยแบ่งตามหมวดหมู่ได้อย่างรวดเร็ว เช่น หนังสือใหม่, หนังสือยอดนิยม เป็นต้น

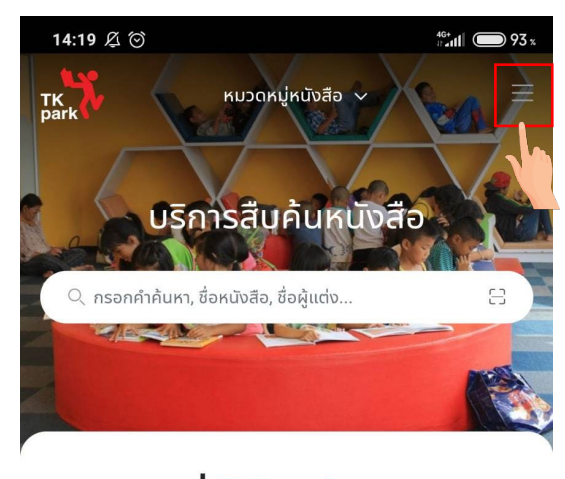

## อ่านอะไรดีที่ TK park

÷

เริ่มสำรวจหนังสือที่คุณสนใจ ดูหมวดหมู่อื่นๆ

#### หนังสือใหม่

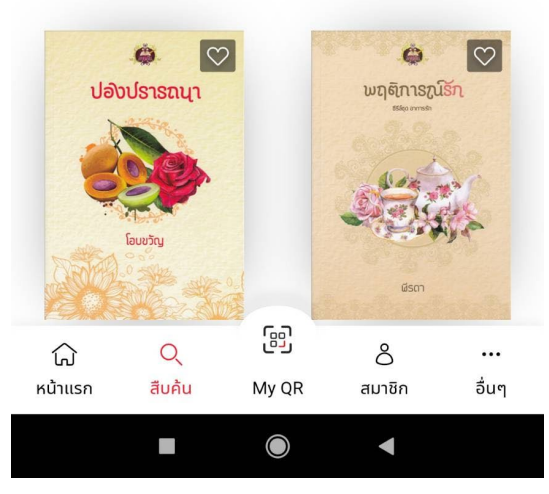

| 14:19 Ø (       | ම                               |            | 4G+<br>17 -             | ul 🔵 93 x  |
|-----------------|---------------------------------|------------|-------------------------|------------|
| TK              |                                 |            |                         | 8          |
| หนังสือใหม่     |                                 |            |                         | >          |
| หนังสือยอดเ     | ĴÐ.                             |            |                         | >          |
| หนังสือแนะนํ    | 'n                              |            |                         | >          |
| Digital Read    | d                               |            |                         | >          |
| รายการโปรด      | (0)                             |            |                         | >          |
| ີ ອາ <b>ບອະ</b> | <b>เรดท  </b><br>มสือที่คุณสนใจ | k par      | K                       |            |
|                 | 2                               | -          |                         |            |
| ( ดูหมวดหมู่ส   | อนๆ                             | <u>.</u> ) |                         |            |
| หนังสือให       | ស់                              |            |                         |            |
|                 | <b>©</b> C                      | 2          | Ģ                       | $\bigcirc$ |
| ປອນ             | ບຽາຮຸລນາ                        |            | ພຖຸຄົກາຣ <sub>ໜ</sub> ໌ |            |
| X               | Star Star                       |            |                         |            |
| E               |                                 |            | Cox.                    | 130        |
|                 | Taunia                          |            |                         |            |
|                 | 0 -5 Ma                         |            |                         |            |
|                 |                                 |            | lism .                  |            |
| لي              | Q                               | 69         | ô                       |            |
| หน้าแรก         | สืบค้น                          | My QR      | สมาชิก                  | อื่นๆ      |
|                 |                                 |            |                         |            |
|                 |                                 |            |                         |            |

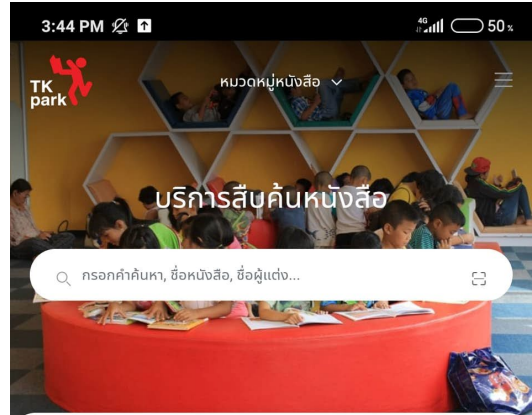

สามารถกดปุ่ม "หมวดหมู่หนังสือ" เพื่อดูหมวดหมู่หนังสือทั้งหมด

| สารวจหน่งสอทคุณสนเจ         |   |                    |        |
|-----------------------------|---|--------------------|--------|
| อมพิวเตอร์                  | > | สังคมและการเมือง   | >      |
| เขภาพ ความงาม และอาหาร      | > | งานอดิเรก งานฝีมือ | >      |
| ประวัติศาสตร์               | > | ดูหมวดหมู่อื่นๆ    | :      |
|                             |   |                    |        |
| тк                          | 2 | тк                 |        |
| TK                          |   | TK<br>park         |        |
| ۲ <mark>۲۴ کی</mark><br>ش م |   | TK<br>park         | ♥<br>• |

| 3:56 PM 🖄 ↑           |                   | 4 <sup>6</sup> at <b>11</b> 49 % |
|-----------------------|-------------------|----------------------------------|
| TK                    | หมวดหมู่หนังสือ 🔨 | 8                                |
| คอมพิวเตอร์           |                   | >                                |
| สังคมและการเมือง      |                   | >                                |
| สุขภาพ ความงาม และอ   | อาหาร             | >                                |
| งานอดิเรก งานฝีมือ    |                   | >                                |
| ประวัติศาสตร์         |                   | >                                |
| เรื่องราวรอบตัว       |                   | >                                |
| เปิดโลกภาษา           |                   | >                                |
| แม่และเด็ก            |                   | >                                |
| ออกแบบและตกแต่งบ้า    | ıu                | >                                |
| หนังสือเด็ก           |                   | >                                |
| จิตวิทยาพัฒนาตนเอง    |                   | >                                |
| วิทยาศาสตร์           |                   | >                                |
| เกษตรกรรมและธรรมช     | มาติ              | >                                |
| วรรณกรรมและเรื่องสั้น | 1                 | >                                |
|                       |                   |                                  |

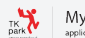

หากผู้ใช้งานต้องการค้นหารายชื่อหนังสือ สามารถกดที่ช่องกรอกคำค้นหา เพื่อใส่คำค้นหาที่ต้องการ เช่น กรอกคำค้นหา, ชื่อ หนังสือ, ชื่อผู้แต่ง เป็นต้น

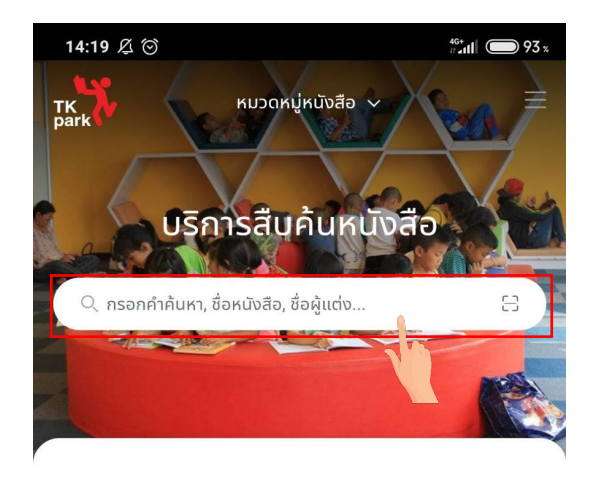

# อ่านอะไรดีที่ <mark>TK park</mark>

÷

เริ่มสำรวจหนังสือที่คุณสนใจ

( ดูหมวดหมู่อื่นๆ

#### หนังสือใหม่

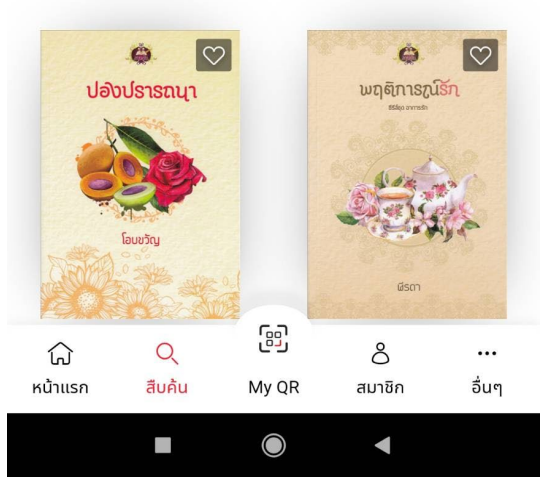

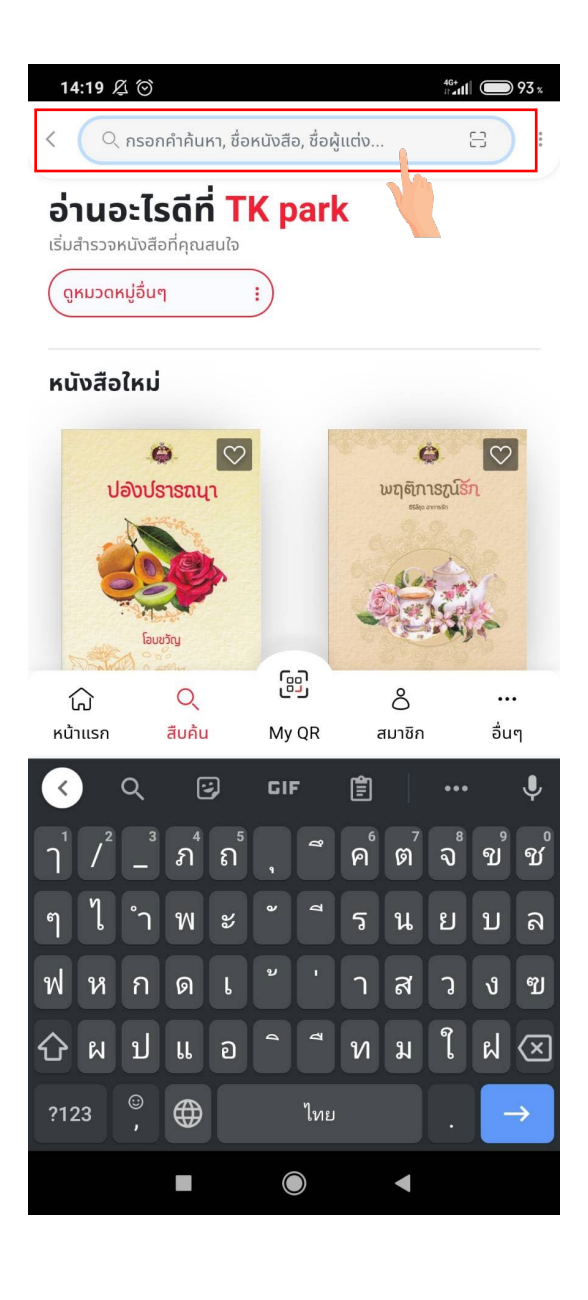

เมื่อกรอกคำค้นหาที่ต้องการ ผู้ใช้งานสามารถค้นหาได้ทั้งจากชื่อหนังสือ, ชื่อผู้แต่ง

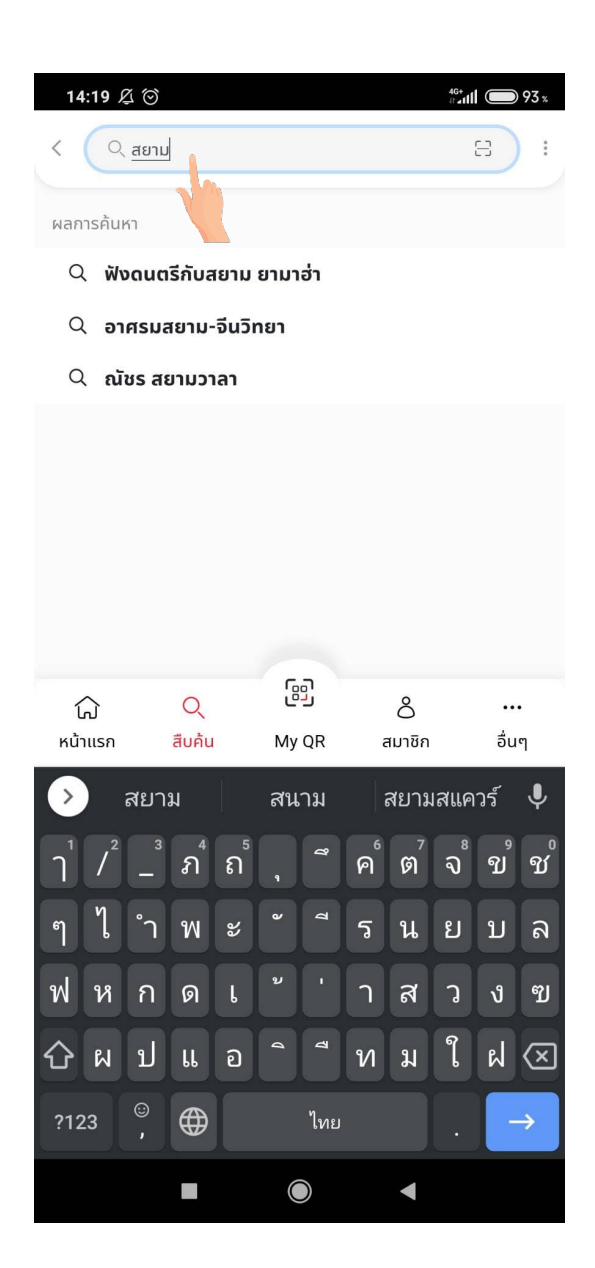

หากผู้ใช้งานต้องการสืบค้นขั้นสูง สามารถกดปุ่มขวามือด้านบนจะแสดงตัวเลือกการสืบค้นขั้นสูงขึ้นมา เมื่อกดเลือกจะแสดง หน้าสืบค้นขั้นสูง ผู้ใช้งานสามารถกรอกข้อมูลเพิ่มเติม เพื่อค้นหาหนังสือที่ต้องการได้ จากนั้นกดปุ่ม "ค้นหา"

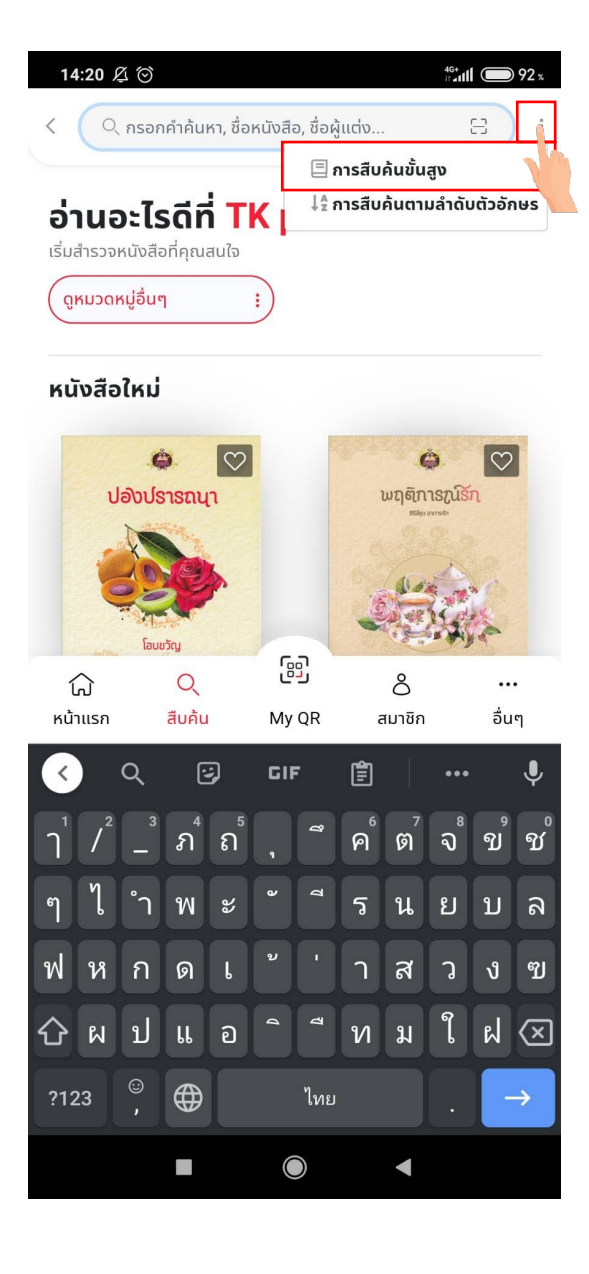

| สืบค้นขั้นสูง     |              |
|-------------------|--------------|
| คำค้น             |              |
|                   |              |
| โดย               |              |
| ทั้งหมด           | •            |
|                   |              |
|                   | + เพิ่มคำค้เ |
| ตัวเลือกการสืบค้น |              |
| สาขาห้องสมุด      |              |
| ทุกสาขา           | •            |
| สถานที่/ตำแหน่ง   |              |
| ทุกแหล่ง          | v            |
| ประเภท            |              |
| ทุกประเภท         | ¥            |
| กาษา              |              |
| ทุกภาษา           | •            |
| ประเทศที่ผลิต     |              |
| ทุกประเทศ         |              |
| ປ່ກີ່ເຣັ່ມ        |              |
|                   |              |
| ปีที่สิ้นสุด      |              |
|                   |              |
|                   |              |

ในกรณีที่เลือก "การสืบค้นตามลำดับตัวอักษร" ระบบจะแสดงหน้าสืบค้นตามลำดับตัวอักษร ผู้ใช้งานสามารถกรอกคำค้นหรือ เลือกตัวเลือกการค้นหาจากชื่อเรื่อง หรือผู้แต่ง หรืออื่น ๆ ตามต้องการได้ จากนั้นกดปุ่ม "ค้นหา"

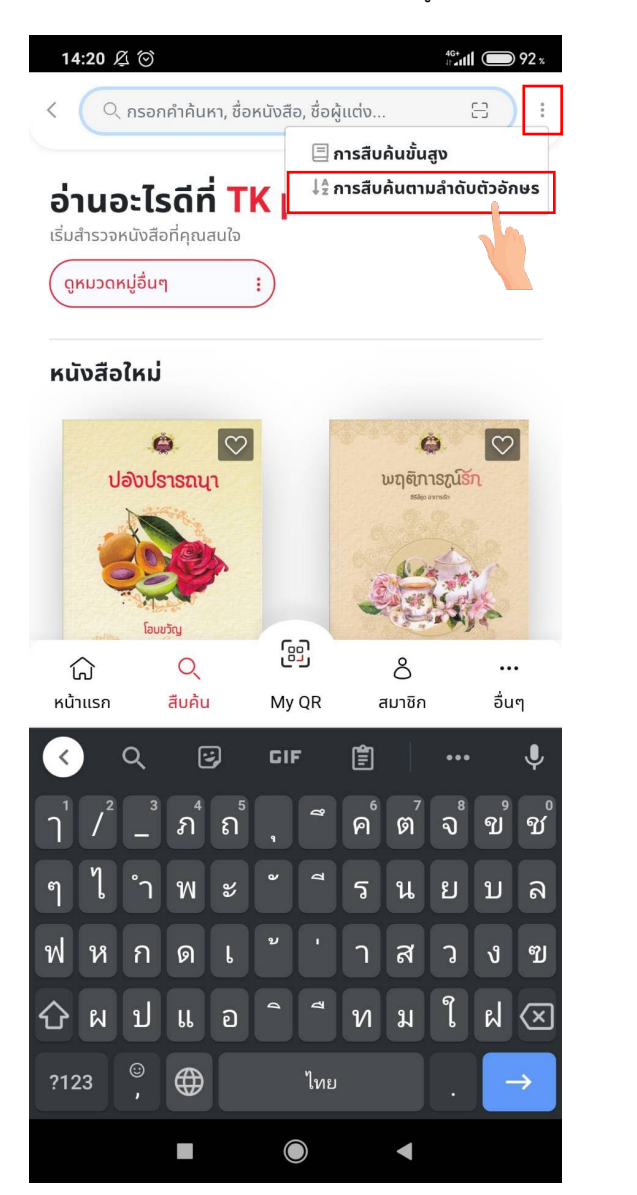

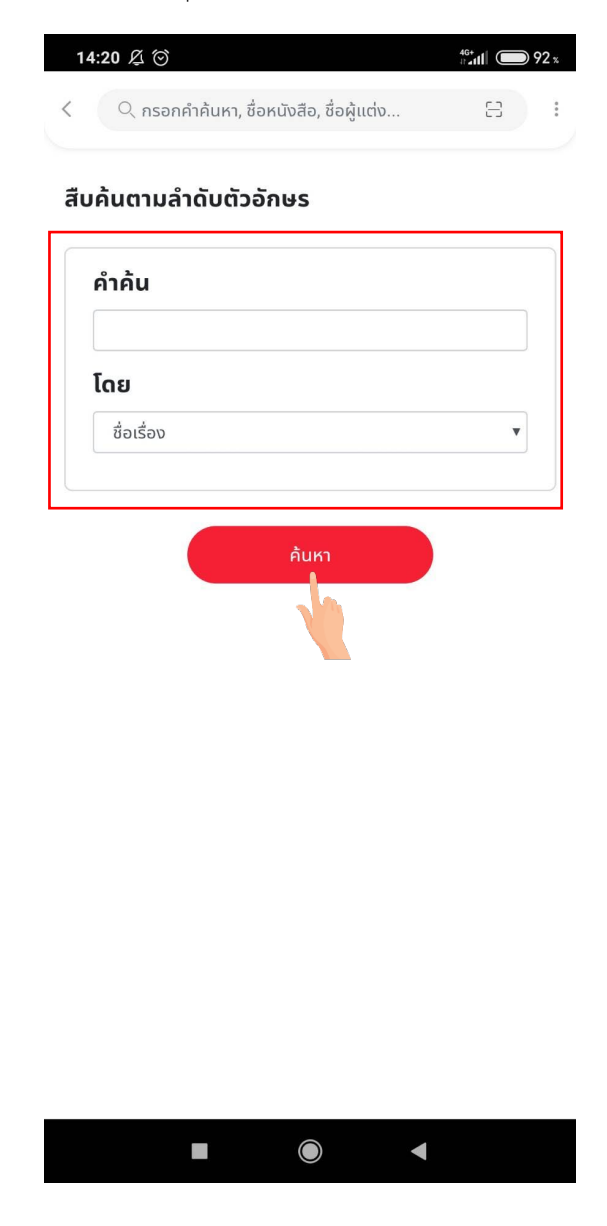

สามารถสืบค้นหนังสือด้วยบาร์โคด โดยกดปุ่ม "สัญลักษณ์สแกนบาร์โคด"

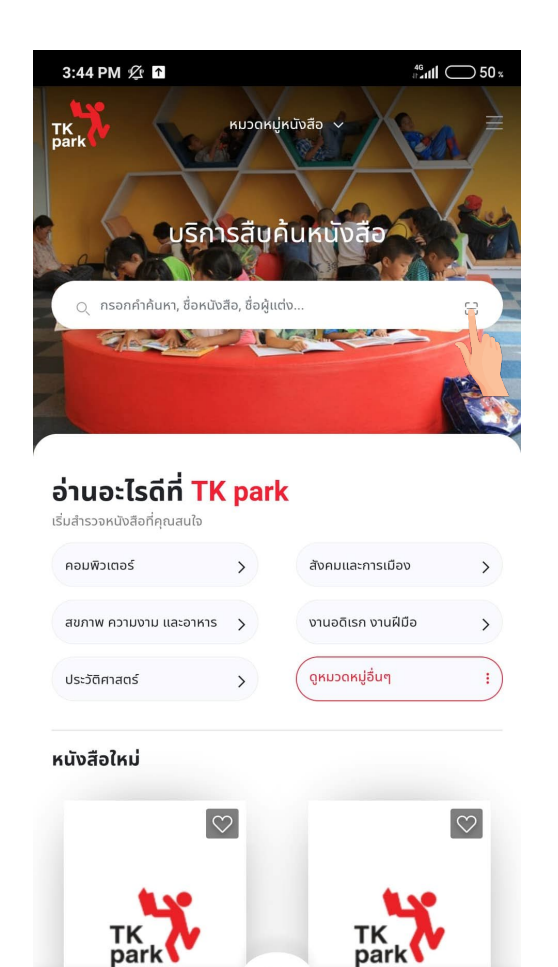

ß

My QR

 $\bigcirc$ 

ଜ

หน้าแรก

Q

สืบค้น

ô

สมาชิก

••• อื่นๆ

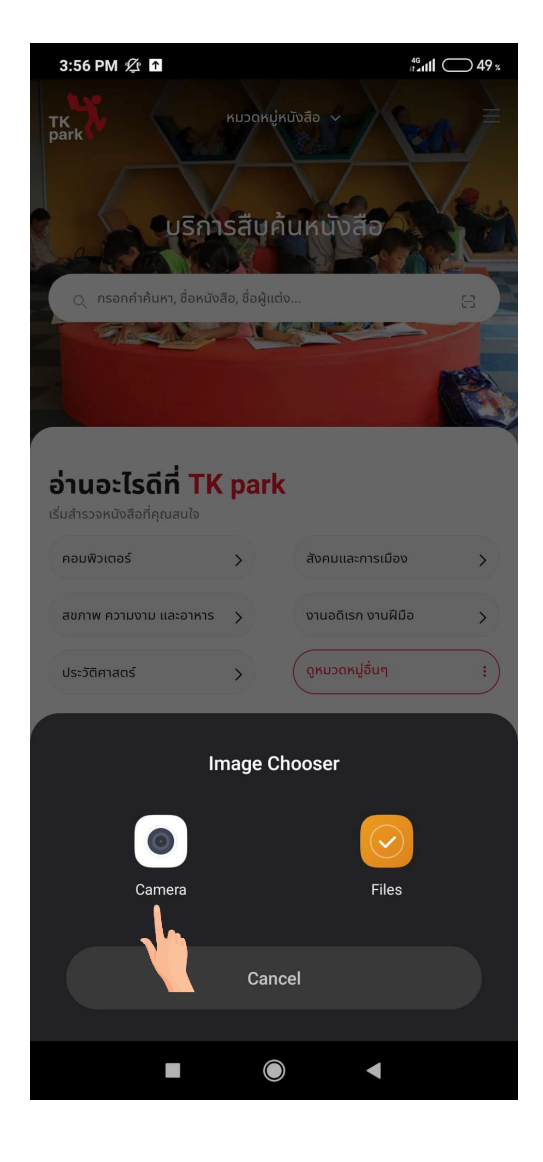

## เมื่อค้นหาเสร็จสิ้น หากระบบค้นหาพบหนังสือ จะแสดงรายการหนังสือนั้นๆ

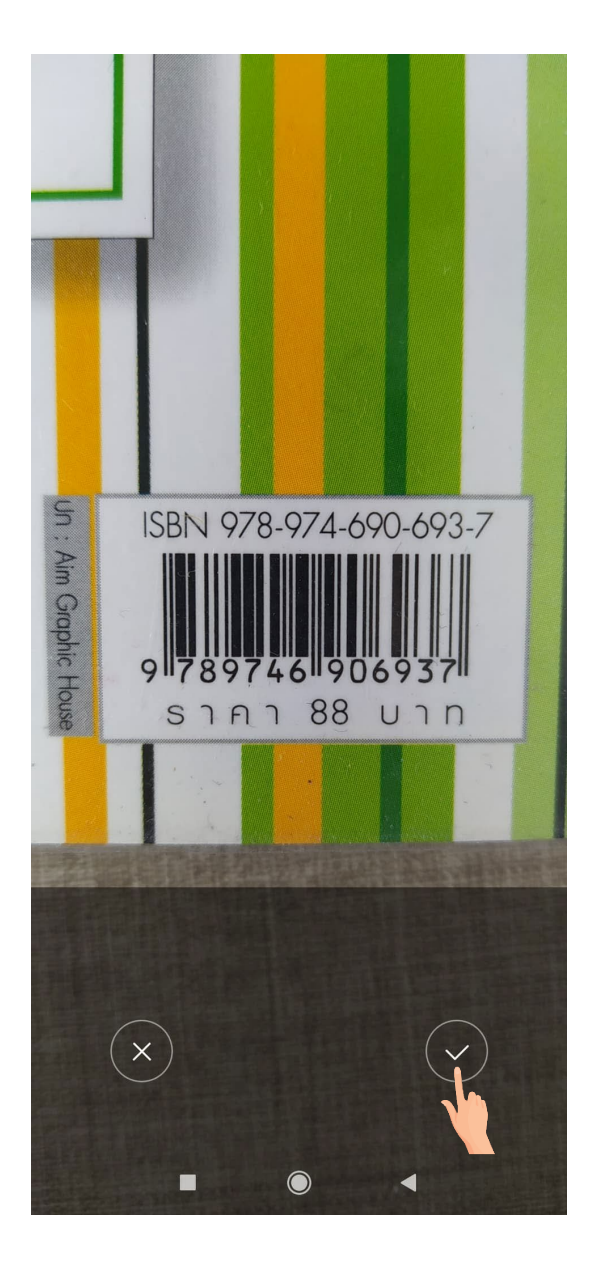

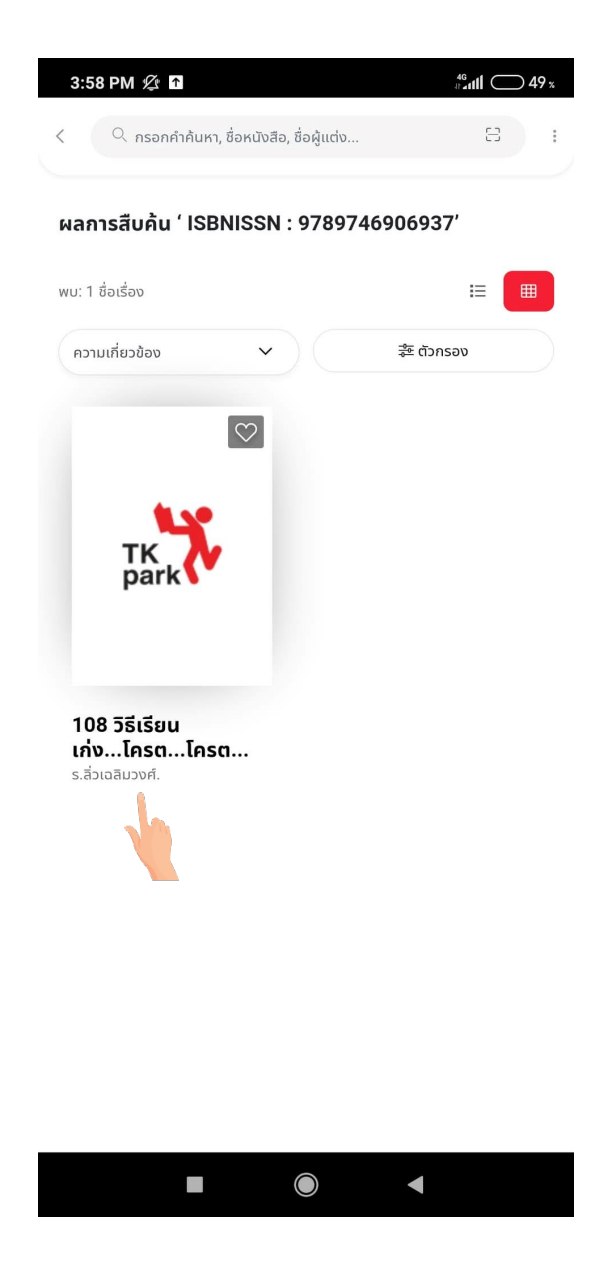

TK MyTK

### ส่วนที่ 2

รายการหนังสือต่างๆที่ทาง TKpark ได้แนะนำ โดยสามารถกดปุ่ม "ดูทั้งหมด" เพื่อดูรายการหนังสือประเภทนั้นทั้งหมด

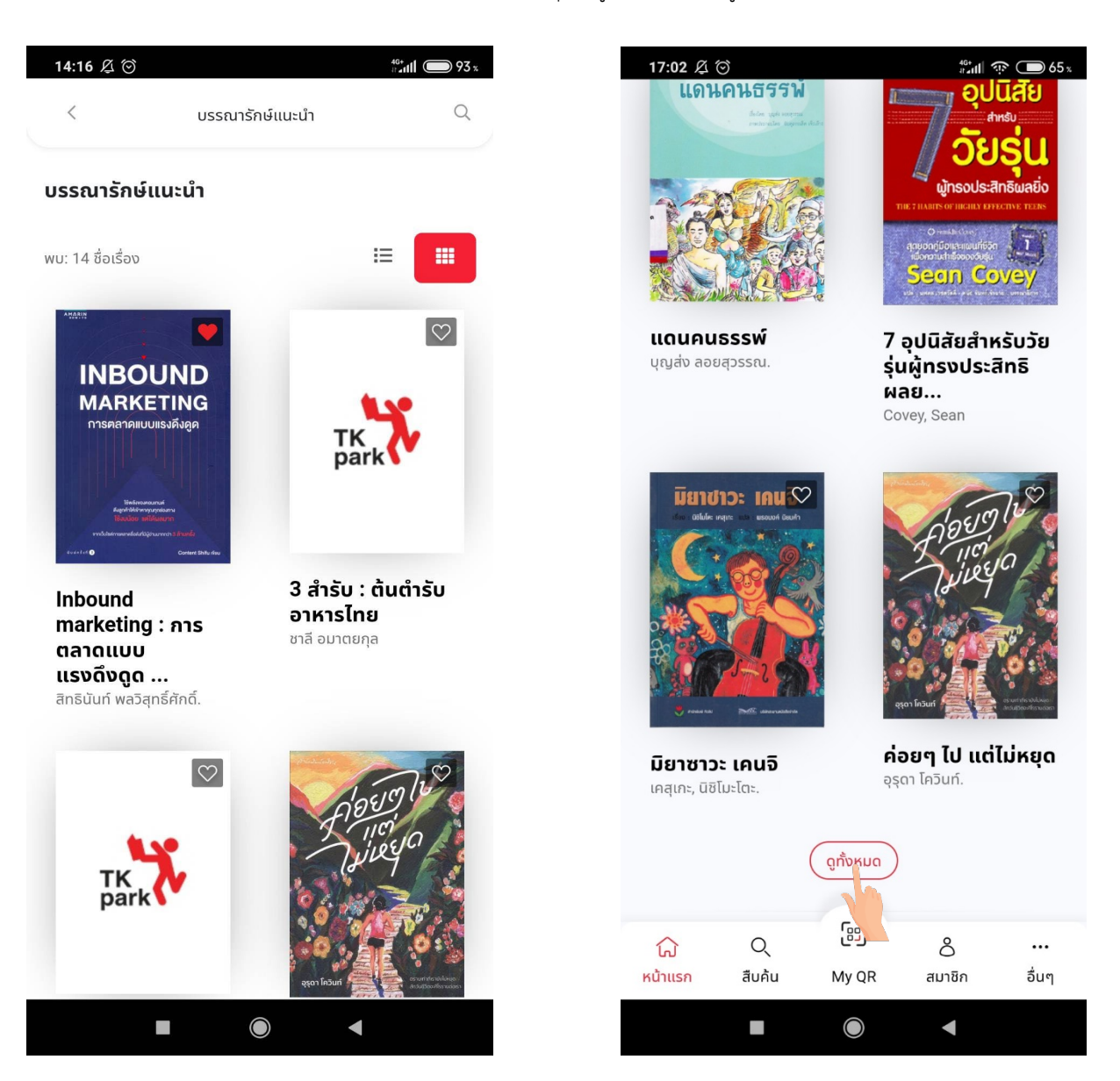

หากกดปุ่ม "ดูทั้งหมด" จะพบรายการหนังสือทั้งหมด โดยสามารถแสดงรายชื่อหนังสือได้ 2 แบบ คือ

- 1. แบบ list รายชื่อ
- 2. แบบ grid

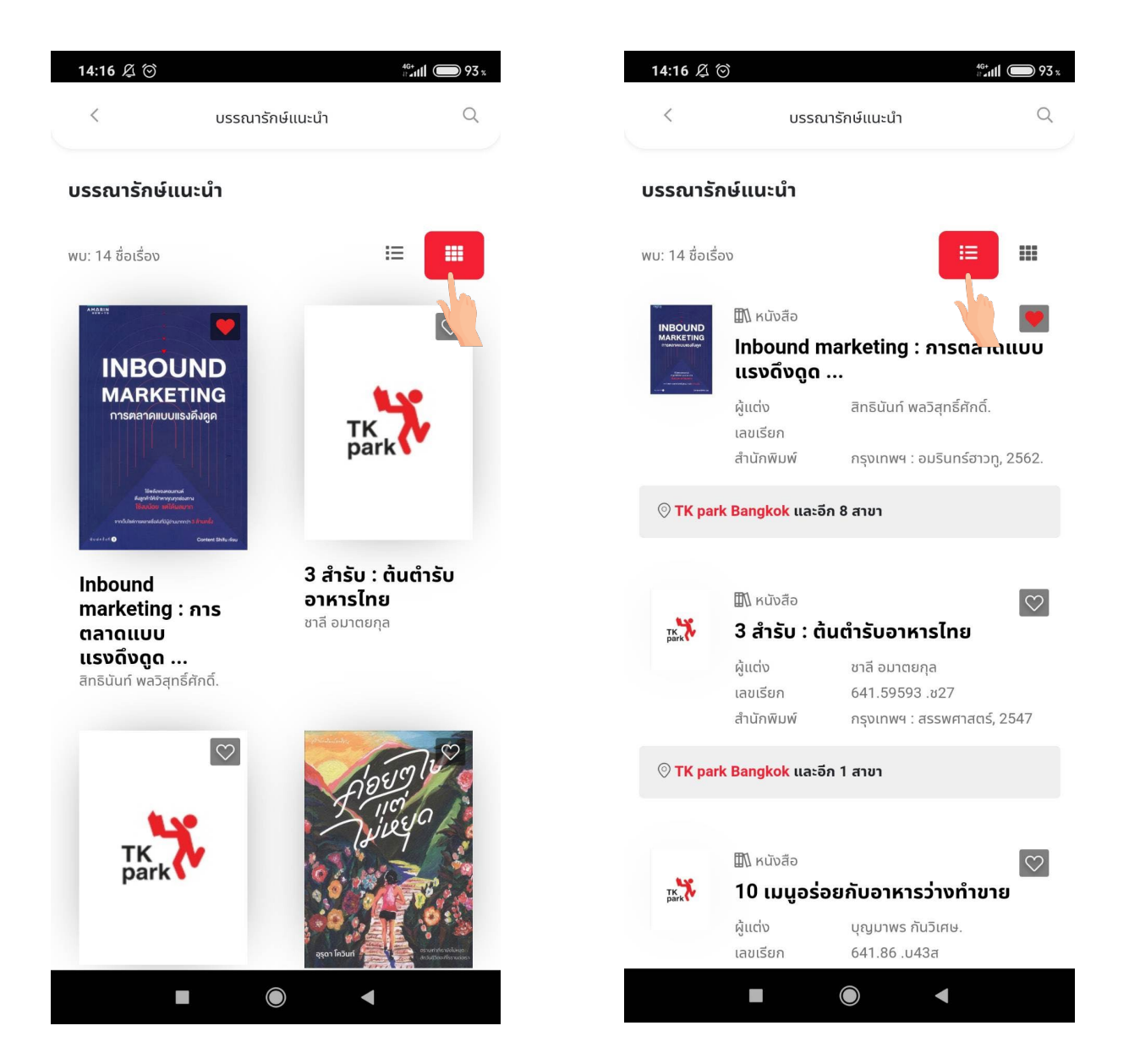

หากผู้ใช้งานต้องการดูรายละเอียดหนังสือ สามารถกดที่ตัวหนังสือเพื่อเข้าไปดูรายละเอียดได้

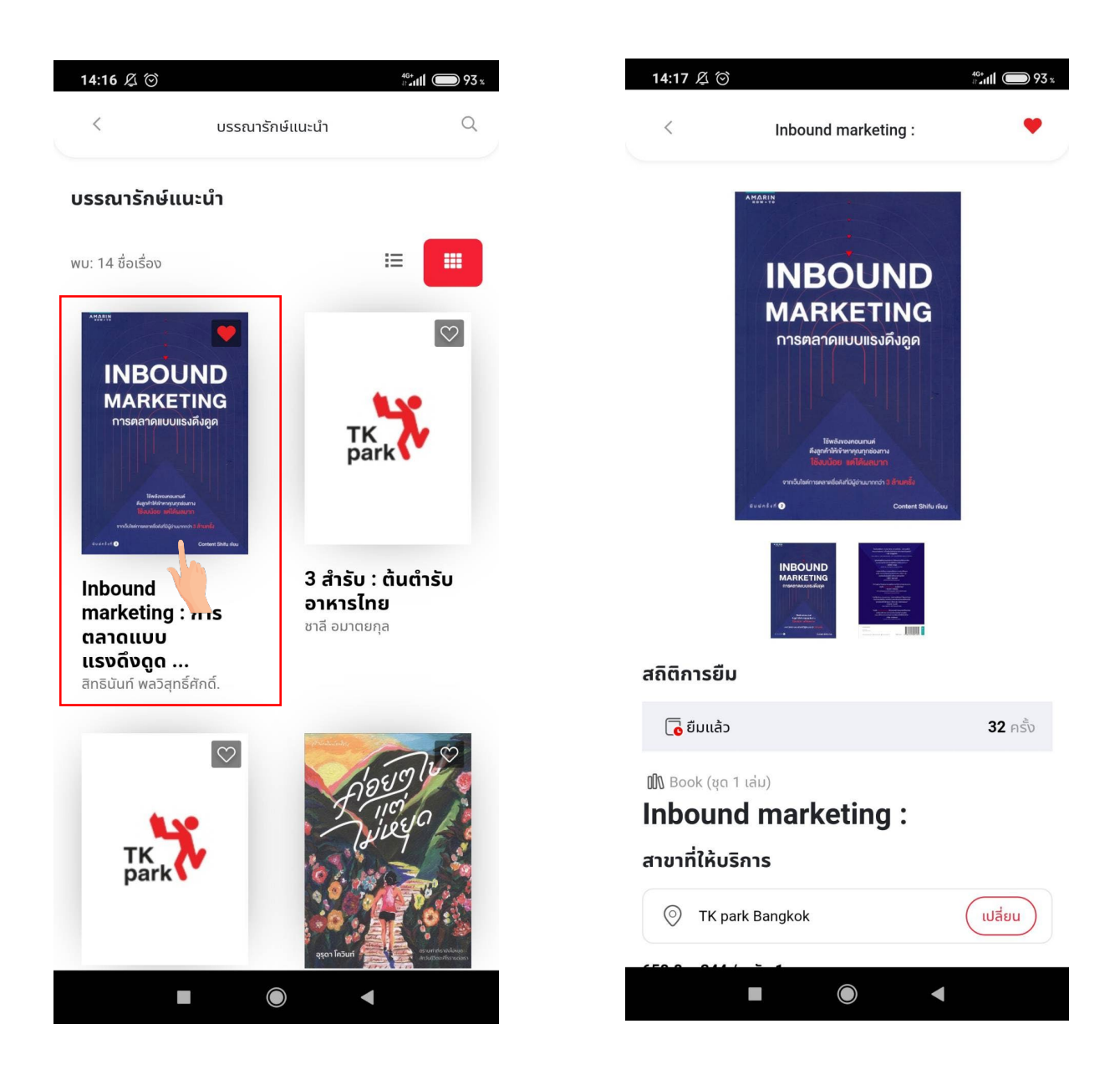

หากผู้ใช้ต้องการเลือกดูสาขาห้องสมุดอื่น ๆ ของหนังสือเล่มนั้น ๆ ให้ทำการกดปุ่ม "เปลี่ยน"

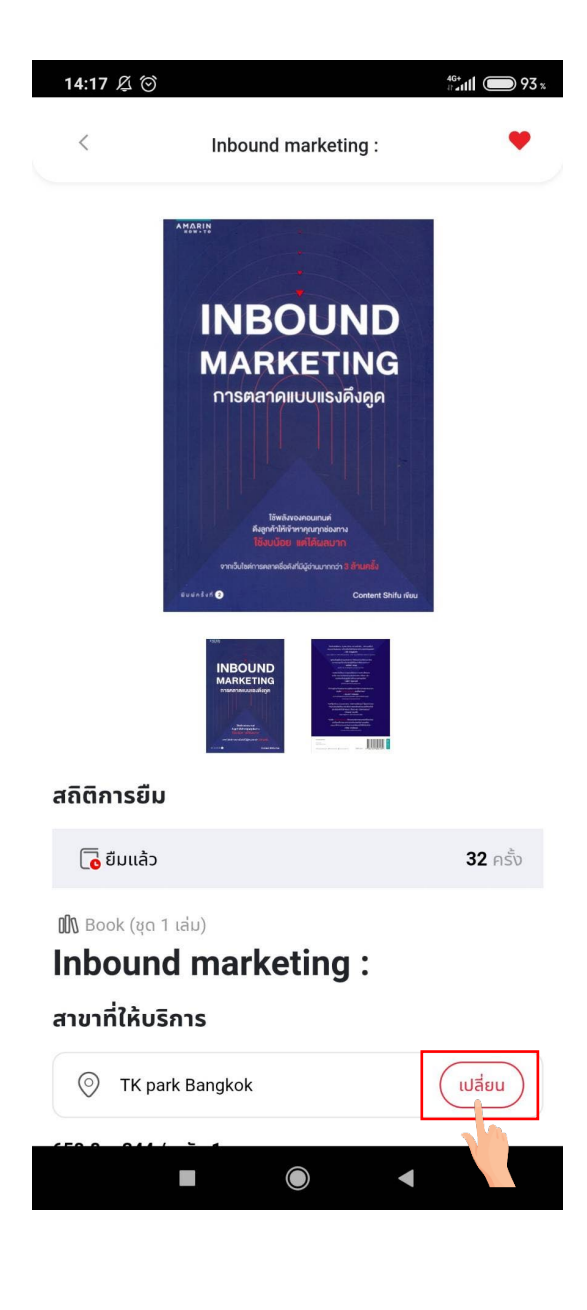

ระบบจะแสดงตัวเลือกสาขาที่ให้บริการขึ้นมา ผู้ใช้งานสามารถเลือกสาขาที่ต้องการได้ เมื่อเลือกเรียบร้อยแล้วให้กดปุ่ม "ยืนยัน"

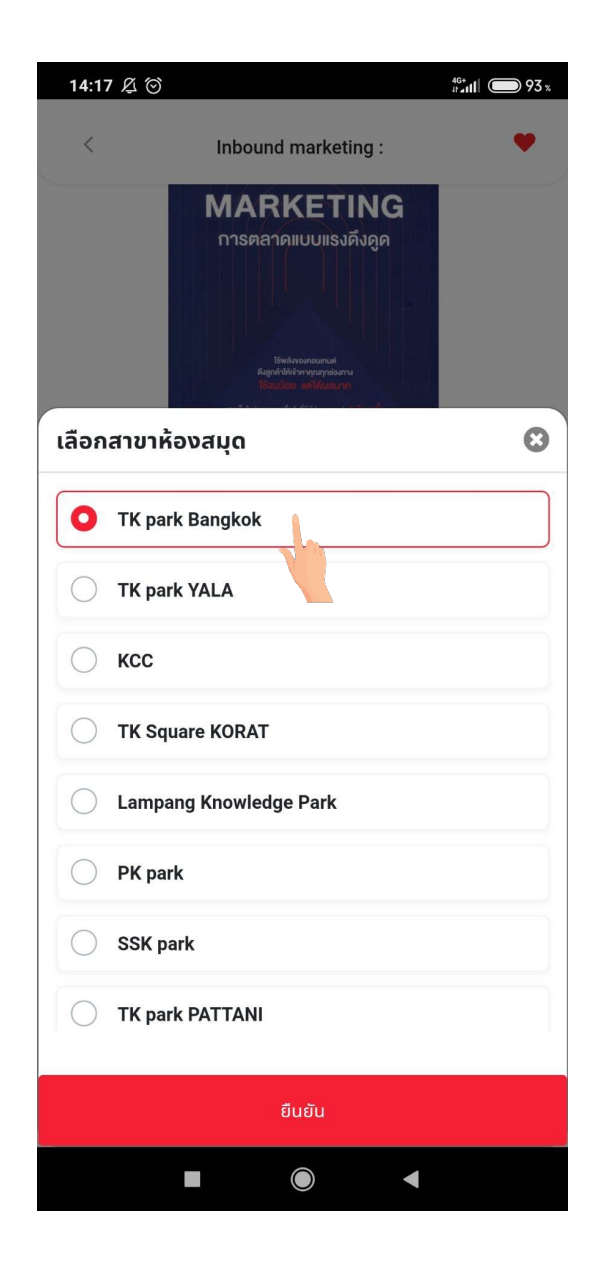

ระบบจะทำการแสดงข้อมูลของหนังสือตามสาขาที่ผู้ใช้งานเลือก ในหน้าแสดงรายละเอียดหนังสือ ด้านล่างจะมีปุ่มแชร์ ผู้ใช้งานสามารถแชร์หน้าหนังสือไปยังช่องทางต่าง ๆ ภายนอกได้

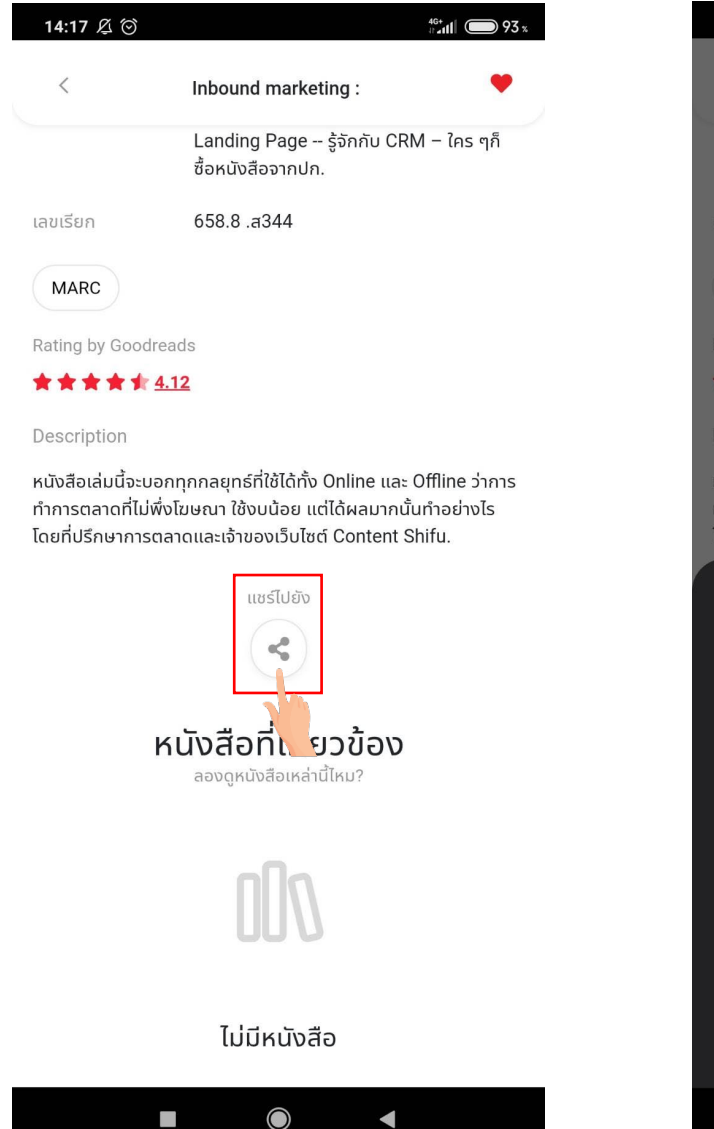

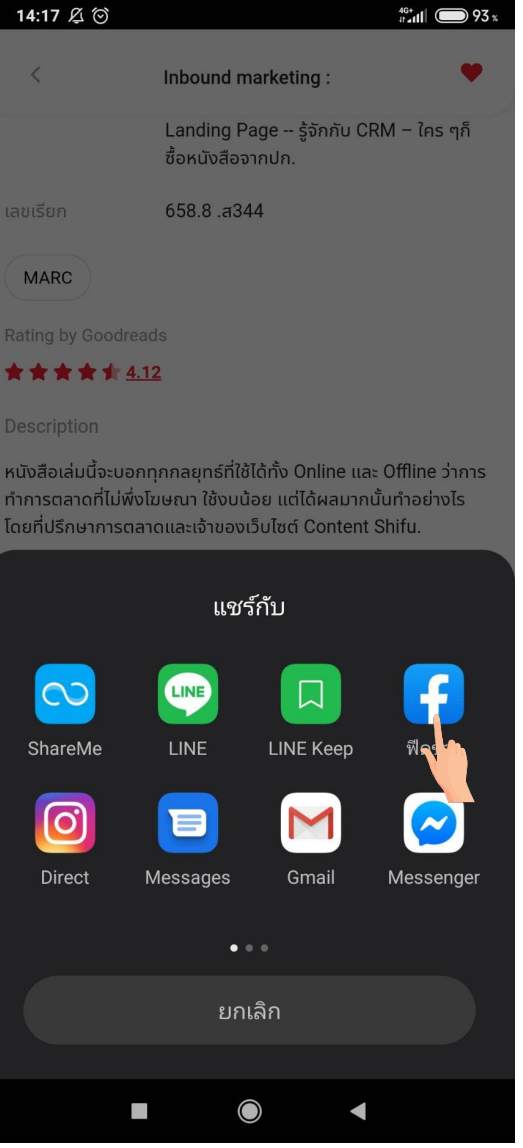

ในหน้าบรรณารักษ์แนะนำ ผู้ใช้งานสามารถกดปุ่มค้นหาหนังสือที่ต้องการได้ เมื่อกดปุ่มจะมีช่องไว้สำหรับกรอกคำค้นหาขึ้นมา

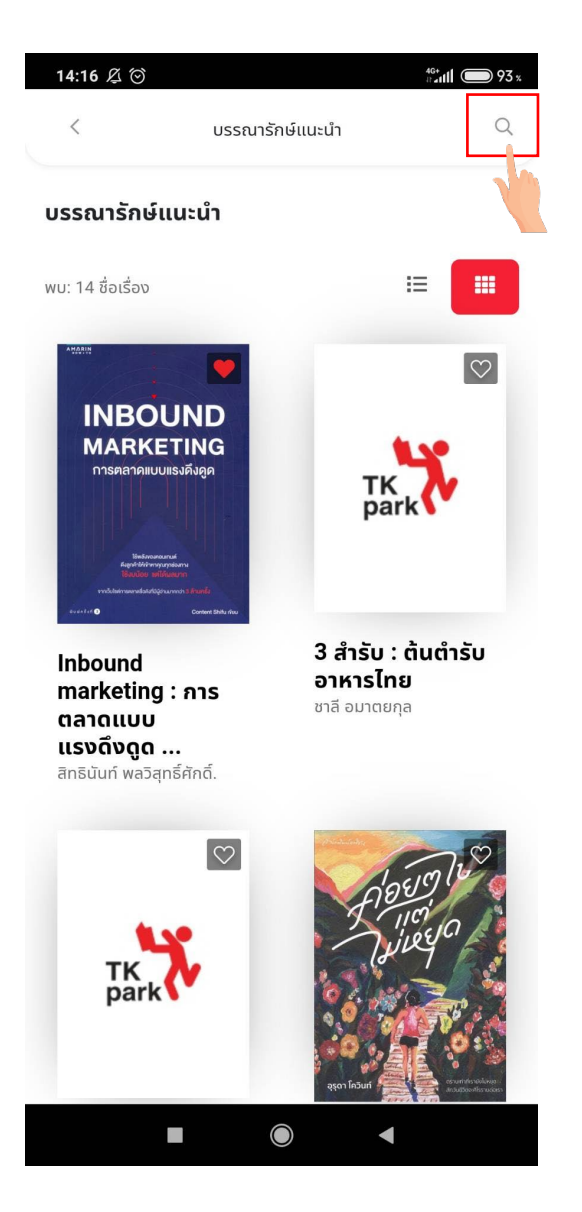

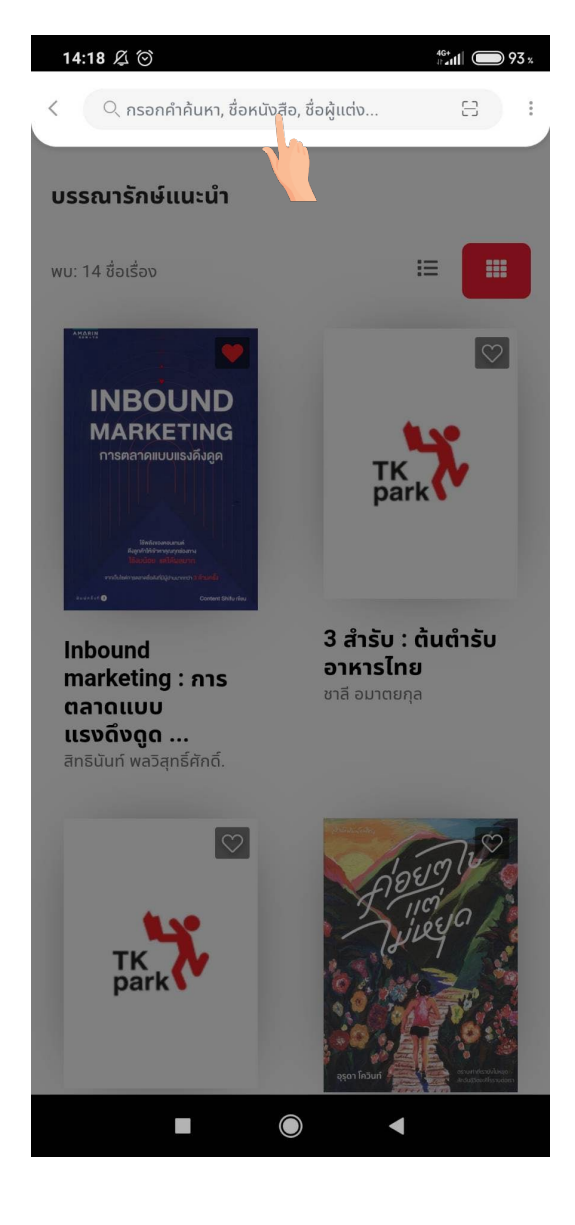

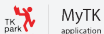

ผู้ใช้งานสามารถกรอกคำค้นหาจากชื่อหนังสือ, ชื่อผู้แต่งได้ตามต้องการ จากนั้นระบบจะทำการแสดงชื่อหนังสือหรือ ชื่อผู้แต่งที่ใกล้เคียงกับคำที่ผู้ใช้งานค้นหามากที่สุด ผู้ใช้งานสามารถเลือกจากรายชื่อจากที่ระบบนำเสนอขึ้นมาให้ได้ เมื่อเลือก แล้วระบบจะแสดงผลการสืบค้นตาม Keyword ที่ผู้ใช้งานเลือก

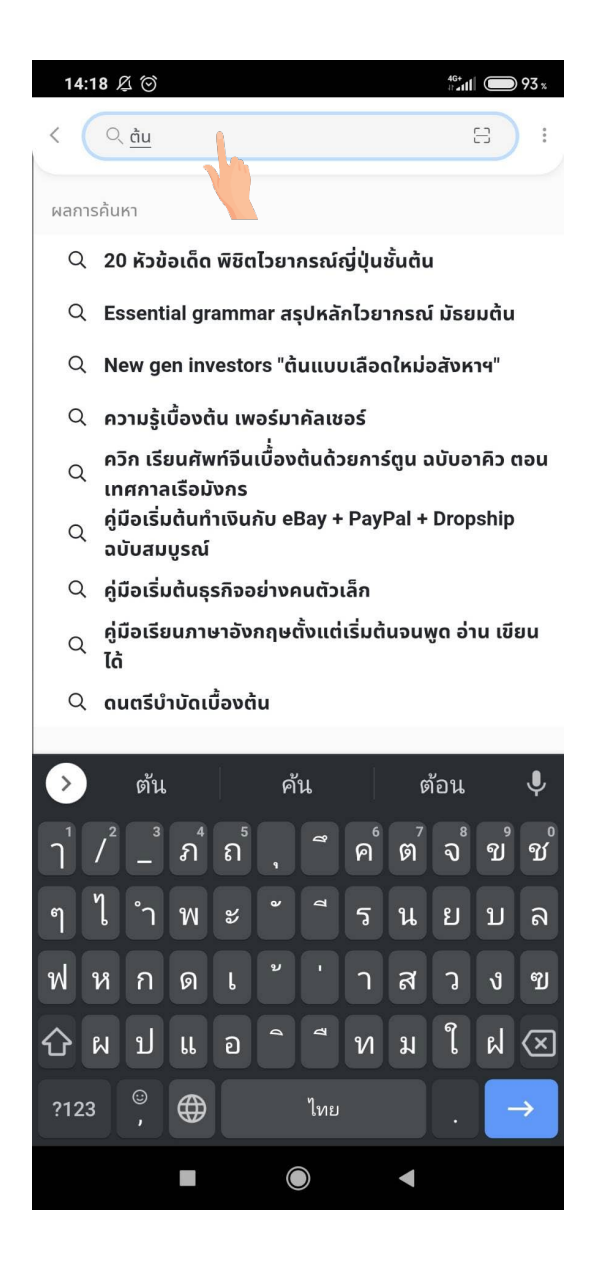

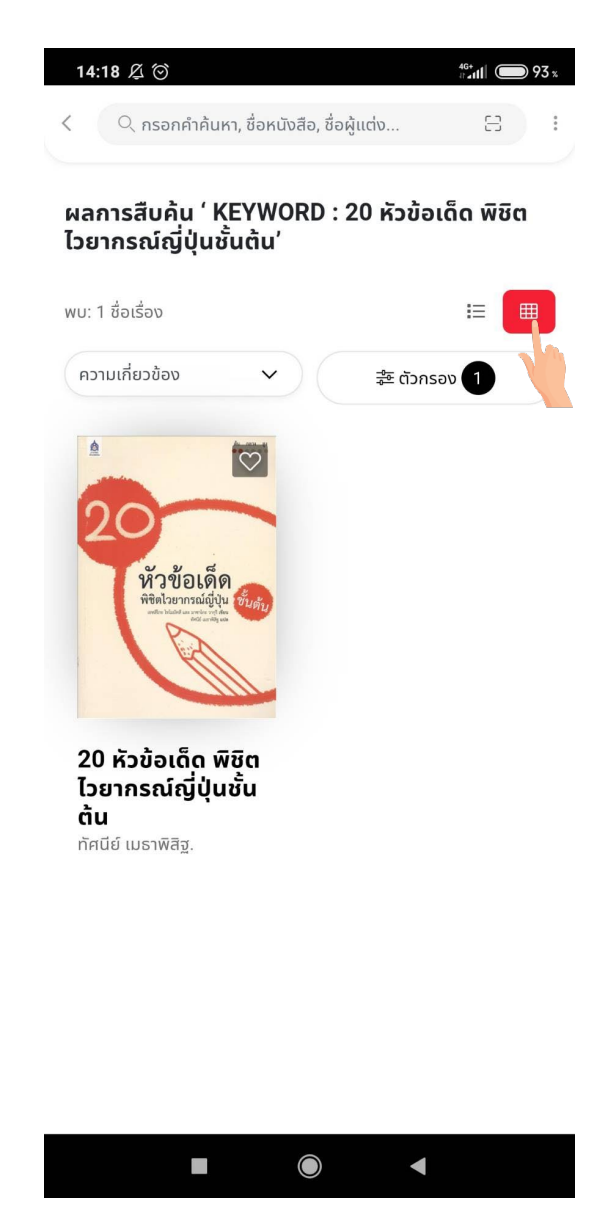

ในหน้าแสดงผลการสืบค้น หากผู้ใช้งานต้องการกรองข้อมูลรายชื่อหนังสือ ให้คลิกที่ปุ่ม "ตัวกรอง" หน้าตัวกรองจะสไลด์ ออกมาจากด้านข้าง จากนั้นสามารถกรองรายชื่อหนังสือได้ตามต้องการไม่ว่าจะเป็น ผู้แต่ง, หัวเรื่อง, ปีที่พิมพ์, ประเภท เป็นต้น

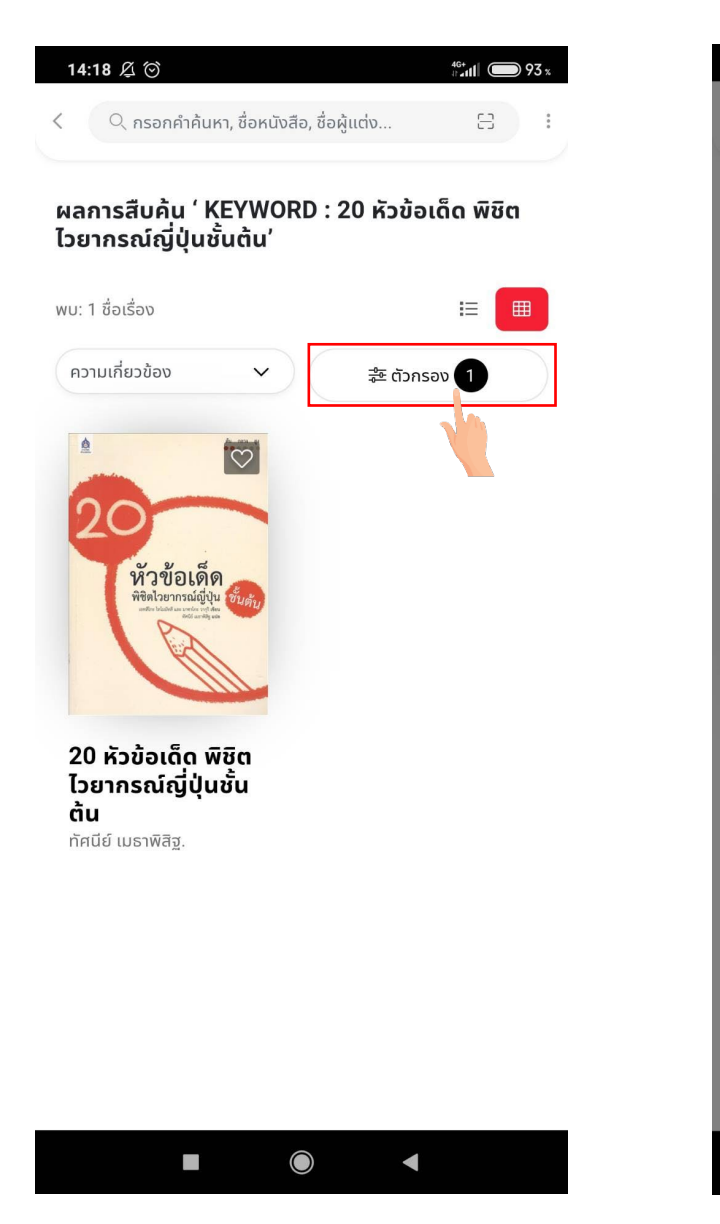

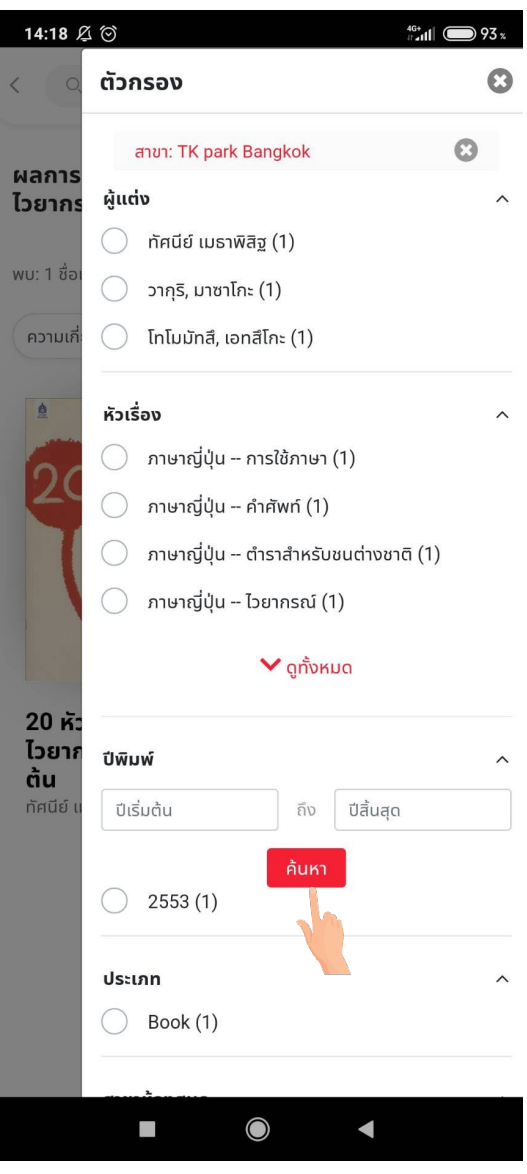

4. หมวดหมู่ กิจกรรม

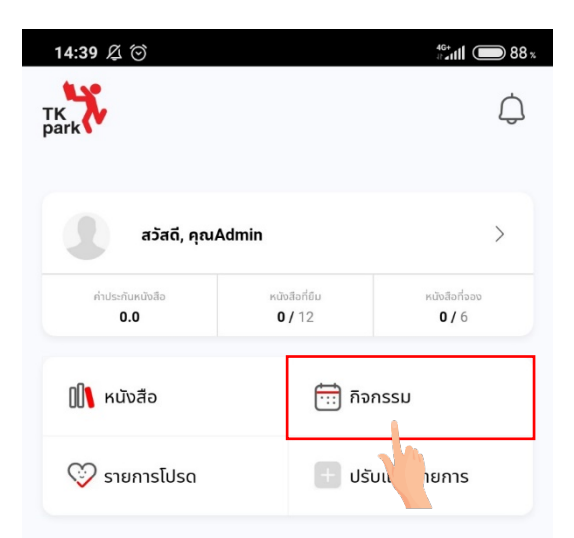

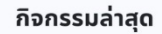

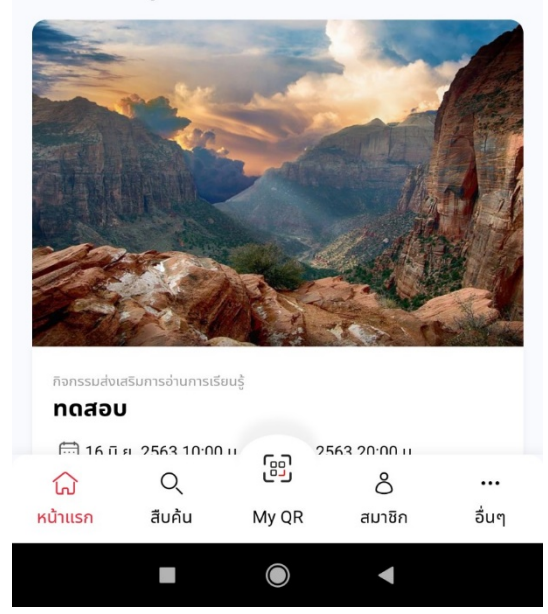

เมื่อทำการกดปุ่ม "กิจกรรม" ระบบจะแสดงหน้ากิจกรรมทั้งหมดขึ้นมา โดยระบบจะทำการเรียงลำดับการแสดงผลกิจกรรม จากวันที่ใกล้จะเริ่มจัดกิจกรรมที่สุดขึ้นมาก่อน

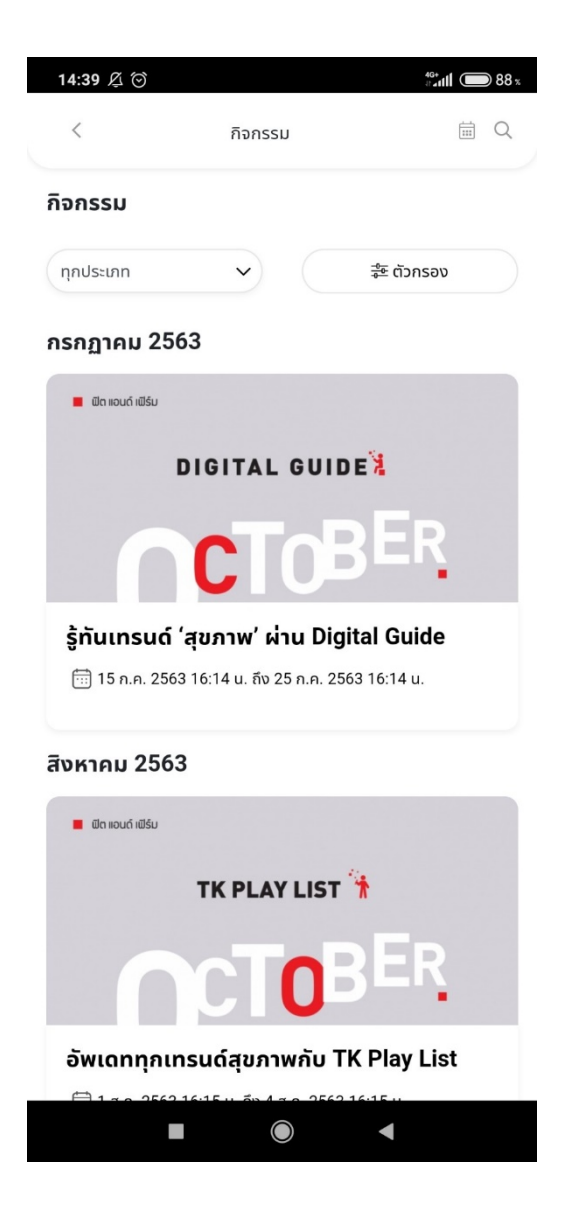

เมื่อกด "ตัวกรอง" ระบบจะแสดงตัวเลือกสำหรับกรองข้อมูลตามความเหมาะสมกับอายุ จากนั้นกดปุ่ม "ยืนยัน" เพื่อทำการ ยืนยันในการกรองกลุ่มอายุ

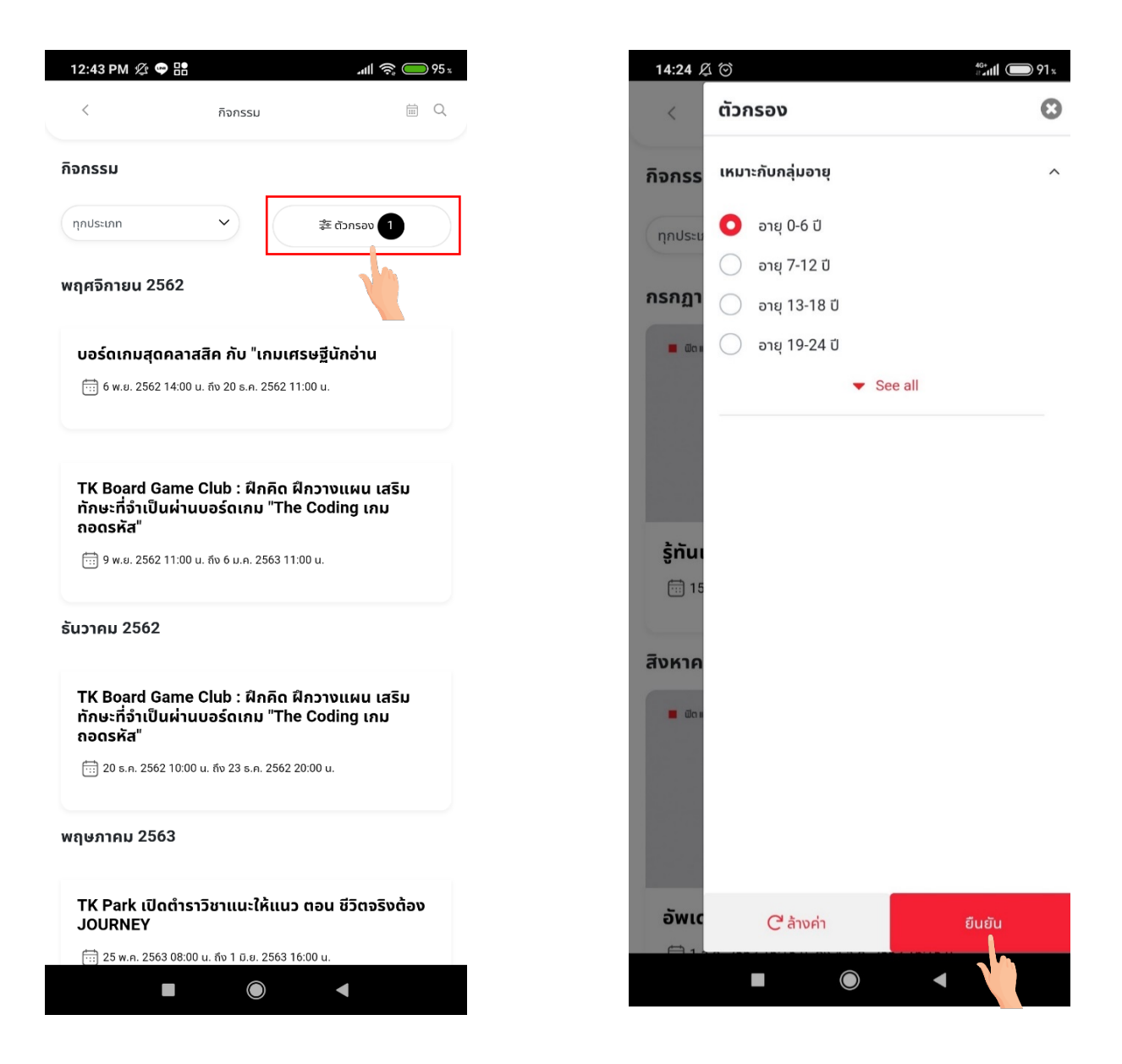

สามารถสืบค้นหากิจกรรมตามวันที่ โดยปุ่ม "สัญลักษณ์ปฏิทิน" จากนั้นระบบจะแสดงผลปฏิทินให้เลือกวันที่ต้องการค้นหา กิจกรรม

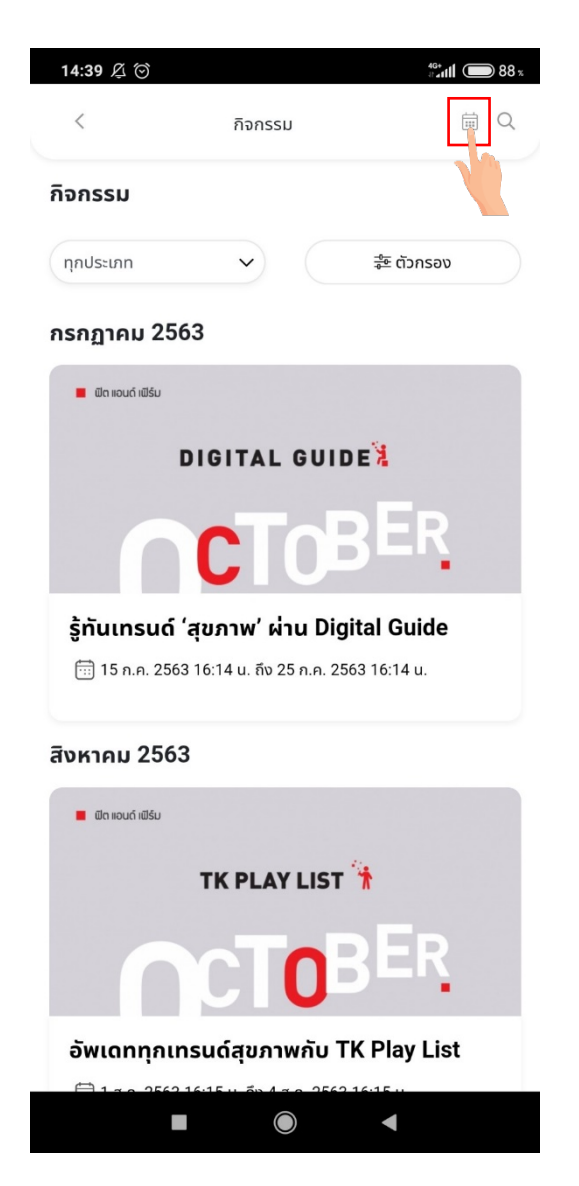

| 14.24 /                                                                  |                                                                                                    |                                                                                                    |                                                                            |                                                       |                                              |                                           |  |
|--------------------------------------------------------------------------|----------------------------------------------------------------------------------------------------|----------------------------------------------------------------------------------------------------|----------------------------------------------------------------------------|-------------------------------------------------------|----------------------------------------------|-------------------------------------------|--|
| <                                                                        |                                                                                                    | กิจ                                                                                                    | กรรม                                                                       |                                                       |                                              | ≣ Q                                       |  |
| กิจกรร                                                                   | IJ                                                                                                    |                                                                                                    |                                                                            |                                                       |                                              |                                           |  |
| ทุกประเ                                                                  | กท                                                                                                    | ~                                                                                                    | ) (                                                                        | 414                                                   | ะิ ตัวกรอง                                   |                                           |  |
| กรกฏา                                                                    | คม 256                                                                                                    | 63                                                                                                    |                                                                            |                                                       |                                              |                                           |  |
| 🔳 ຟັດ 🛛                                                                  | เอนด์ เฟิร์ม                                                                                                    |                                                                                                    |                                                                            |                                                       |                                              |                                           |  |
|                                                                          | C                                                                                                    | DIGIT                                                                                                    | AL GU                                                                      | JIDE                                                  |                                              |                                           |  |
|                                                                          |                                                                                                    | ~                                                                                                    |                                                                            |                                                       |                                              |                                           |  |
|                                                                          |                                                                                                    |                                                                                                    |                                                                            |                                                       |                                              |                                           |  |
|                                                                          |                                                                                                    | C                                                                                                    |                                                                            |                                                       |                                              |                                           |  |
| ້ ຈໍກັນ                                                                  | เทรมด์ '                                                                                                    | C<br>aunn                                                                                                    | ( ค่าน )                                                                   | Digital                                               | •<br>Guide                                   |                                           |  |
| <b>ร้ทับ</b><br>ปฏิทิน <i>ใ</i>                                          | เทรมด์ '<br>าิจกรรม                                                                                                    | <b>C</b><br>สขอาพ                                                                                                    | י היים (                                                                   | Dicital                                               | Guide                                        | C                                         |  |
| ร้ทับ<br>ปฏิทิน <i>î</i>                                                 | เทรมด์ "<br>กิจกรรม                                                                                                    | <b>C</b><br>สมภาพ<br>กรศ                                                                                             | <b>1 ผ่าน ไ</b><br>กฎาคม, 25                                               | Dicital                                               | Guide                                        | e                                         |  |
| <b>ร้ทับม</b><br>ป <b>ฏิทินก</b> ี<br>อา                                 | เทรมด์ '<br>เจิกรรม<br>จ                                                                                                    | <b>น</b><br>สมเภาพ<br>กระ<br>อ                                                                                       | <b>1 ค่าม 1</b><br>กฎาคม, 25<br>พ                                          | Dicital<br>563<br>พฤ                                  | Guide<br>ਸ                                   | Я                                         |  |
| ร้ทับบ<br>Jฏิทินส์<br>อา<br>28                                           | ักรมด์ "<br>กิจกรรม<br>จ<br>29                                                                                               | С<br>азлали<br>области<br>а<br>30                                                                                    | <b>r' ผ่าน 1</b><br>กฎาคม, 25<br>พ<br>1                                    | Dicital<br>563<br>wη<br>2                             | Guide<br>Fr<br>3                             | <b>Г</b><br>4                             |  |
| <b>້ະກັບ</b><br>J <b>ฏิทิน</b> ส์<br>ອາ<br>28<br>5                       | มารมณ์ 1<br>กิจกรรม<br>₹<br>ว<br>29<br>6                                                                                     | азівли<br>азівли<br>а<br>зо<br>30<br>7                                                                               | <b>r' ธ่าน ไ</b><br>กฎาคม, 25<br>พ<br>1<br>8                               | Dicital<br>563<br>wη<br>2<br>9                        | Guide<br>F<br>3<br>10                        | <b>п</b><br>4                             |  |
| <b>ร้ทับบ</b><br>J <b>ฏิทินส์</b><br>อา<br>28<br>5<br>12                 | เทรมด์ '<br>กิจกรรม<br>◀<br>ฃ<br>29<br>6<br>13                                                                               | азілли<br>а<br>а<br>30<br>7<br>14                                                                                    | <mark>r' ธ่าน 1</mark><br>กฎาคม, 25<br>พ<br>1<br>8<br>15                   | Dinital<br>563<br>wη<br>2<br>9<br>16                  | Guide<br>Fr<br>3<br>10<br>17                 | <b>г</b><br>4<br>11<br>18                 |  |
| <b>ร้กับม</b><br>ป <b>ฏิทินส์</b><br>อา<br>28<br>5<br>12<br>19           | เทรมด์ ′<br>โจกรรม<br>จ<br>29<br>6<br>13                                                                                     | азілли<br>ля<br>э<br>30<br>7<br>14<br>21                                                                             | <mark>r' віти І</mark><br>партец, 25<br>w<br>1<br>8<br>15<br>22            | Diaital<br>563<br>wη<br>2<br>9<br>16<br>23            | Guide<br>F<br>3<br>10<br>17<br>24            | <b>н</b><br>4<br>11<br>18<br>25           |  |
| <b>ຮ້ກັນນ</b><br><b>ປฏิทินส์</b><br>ອາ<br>28<br>5<br>12<br>19<br>26      | 10nsuá (<br>10nsuá (<br>10nssu)<br>10nssu<br>10nssu<br>10<br>10<br>10<br>10<br>10<br>10<br>10<br>10<br>10<br>10              | <b>R</b><br><b>R</b><br><b>R</b><br><b>R</b><br><b>R</b><br><b>R</b><br><b>R</b><br><b>R</b><br><b>R</b><br><b>R</b> | <mark>/ сіли І</mark><br>пдтяц, 25<br>w<br>1<br>8<br>15<br>22<br>29        | Dicital<br>563<br>wq<br>2<br>9<br>16<br>23<br>30      | Guide<br>я<br>3<br>10<br>17<br>24<br>31      | я<br>4<br>11<br>18<br>25<br>1             |  |
| <b>ຮ້ກັນ</b><br>ປ <b>ฏิทินส์</b><br>ອາ<br>28<br>5<br>12<br>19<br>26<br>2 | алкий <sup>4</sup><br>Толсый<br>1<br>о<br>29<br>6<br>13<br>2<br>2<br>13<br>2<br>2<br>13<br>2<br>2<br>13<br>2<br>2<br>13<br>3 | azinnw<br>nsi<br>p<br>30<br>7<br>14<br>21<br>28<br>4                                                                 | <mark>r' віти І</mark><br>тартец, 25<br>w<br>1<br>8<br>15<br>22<br>29<br>5 | Diaital<br>563<br>wη<br>2<br>9<br>16<br>23<br>30<br>6 | Guide<br>r<br>3<br>10<br>17<br>24<br>31<br>7 | <b>F</b><br>4<br>11<br>18<br>25<br>1<br>8 |  |
| <b>ຮ້ກັນນ</b><br><b>ປฏิทินส์</b><br>ອາ<br>28<br>5<br>12<br>19<br>26<br>2 | insuń "<br>īจกรรม<br>1<br>29<br>6<br>13<br>2<br>2<br>3                                                                       | азалам<br>а<br>а<br>а<br>а<br>а<br>а<br>а<br>а<br>а<br>а<br>а<br>а<br>а                                              | ' сіли І<br>падтец, 25<br>w<br>1<br>8<br>15<br>22<br>29<br>5               | Dicital<br>563<br>wq<br>2<br>9<br>16<br>23<br>30<br>6 | Guide<br>я<br>3<br>10<br>17<br>24<br>31<br>7 | я<br>4<br>11<br>18<br>25<br>1<br>8        |  |
ในแถบ "ค้นหา" สามารถพิมพ์ชื่อกิจกรรมหรือคำสำคัญ เพื่อค้นหากิจกรรมได้

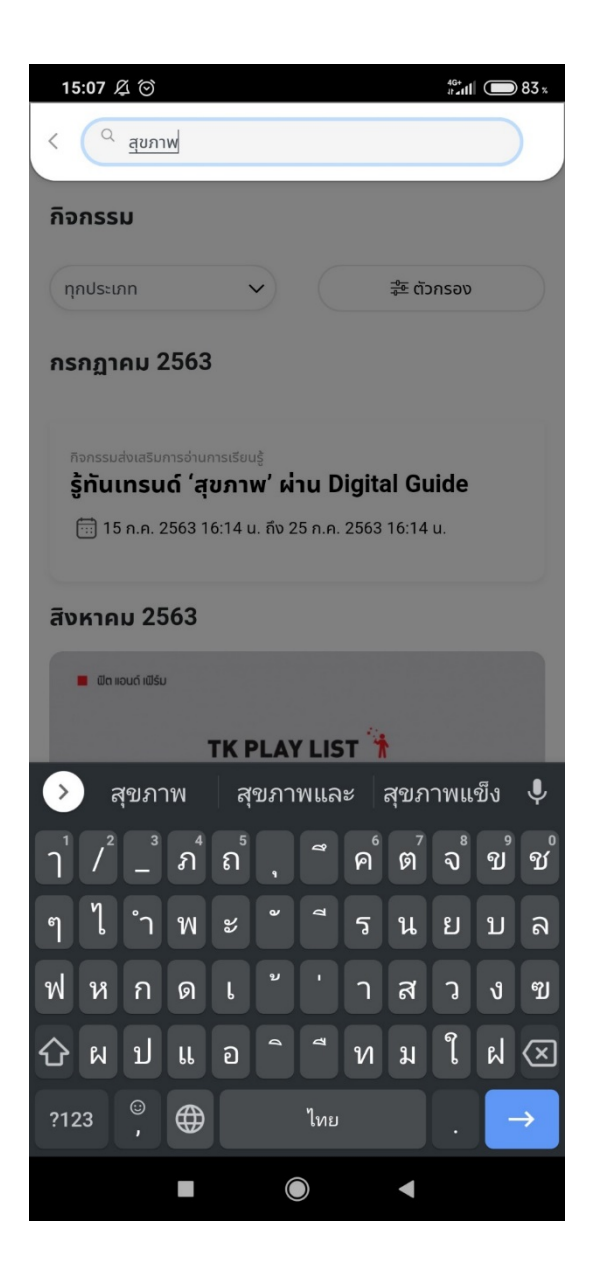

เมื่อกรอกคำสำคัญและทำการค้นหา ระบบจะแสดงผลกิจกรรมที่เกี่ยวข้องกับคำสำคัญที่ผู้ใช้งานค้นหา ดังภาพตัวอย่าง ผู้ใช้งานกรอกคำว่า "สุขภาพ" ระบบจะแสดงผลการค้นหาทั้งหมด ที่มีคำว่า "สุขภาพ"

| 15:06 🖧 Ô                                                                      |                                                           | 4G+<br>∦ ≠ 11                            | <b>8</b> 3 x |
|--------------------------------------------------------------------------------|-----------------------------------------------------------|------------------------------------------|--------------|
| < qขภาพ                                                                        |                                                           |                                          |              |
| สืบค้นกิจกรรม 'สุข                                                             | มภาพ'                                                     |                                          |              |
| ทุกประเภท                                                                      | ~                                                         | 津 ตัวกรอง                                |              |
| กรกฏาคม 2563                                                                   |                                                           |                                          |              |
| กิจกรรมส่งเสริมการอ่านการเ<br><b>รู้ทันเทรนด์ 'สุขร</b><br>🗊 15 ก.ค. 2563 16:1 | <sup>.รียน</sup> รู้<br><b>าาพ' ผ่าน</b><br>4 น. ถึง 25 ก | <b>Digital Guide</b><br>n. 2563 16:14 u. |              |
| ส <sup>ิ</sup> งหาคม 2563                                                      |                                                           |                                          |              |
| 📕 ຟັຕ ແອນດ໌ ເຟີຣ໌ນ                                                             |                                                           |                                          |              |
| т                                                                              |                                                           | IST 🐂                                    |              |
|                                                                                | Т                                                         | BER                                      |              |
| อัพเดททุกเทรนด                                                                 | า์สุขภาพก่                                                | īu TK Play Lis                           | t            |
| 🛅 1 а.ค. 2563 16:15                                                            | ์ น. ถึง 4 ส.ค.                                           | 2563 16:15 u.                            |              |
| มิถุนายน 2563                                                                  |                                                           |                                          |              |
| 📕 ຟັຕ ແວນດ໌ ເຟີຣ໌ນ                                                             |                                                           |                                          | X Aris       |
|                                                                                | $\bigcirc$                                                | •                                        |              |

ในหน้ากิจกรรม ผู้ใช้งานสามารถเปิดการแจ้งเตือน เพื่อรับการแจ้งเตือนล่วงหน้า 3 วันก่อนที่กิจกกรมจะจัดขึ้นได้ จากนั้น ระบบจะแสดงหน้าต่างต้องการรับการแจ้งเตือนก่อนหรือไม่

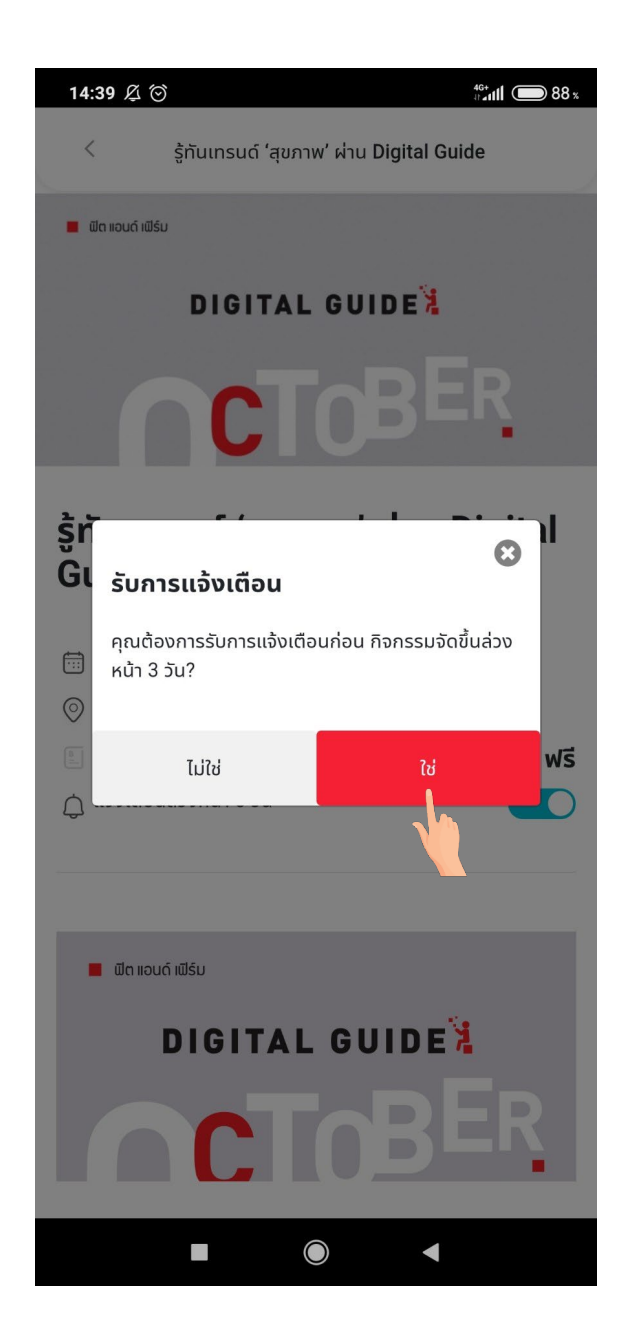

หลังจากกด "ใช่" ระบบจะแสดงข้อความแจ้งเตือน "รับการแจ้งเตือนสำเร็จ" เป็นการยืนยันว่าเปิดการแจ้งเตือนสำเร็จ เมื่อเลื่อนลงมาด้านล่างของกิจกรรม ระบบจะแสดงรายละเอียดของกิจกรรม

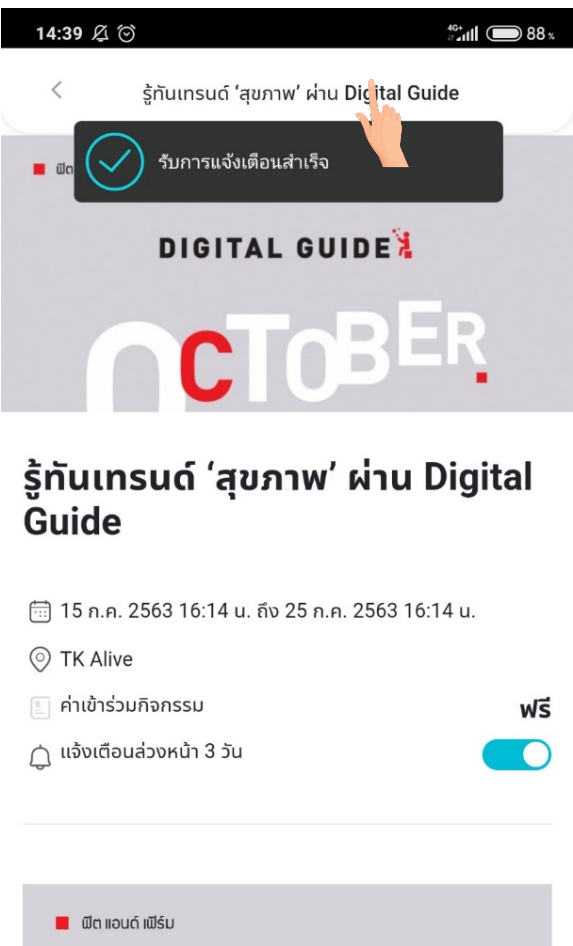

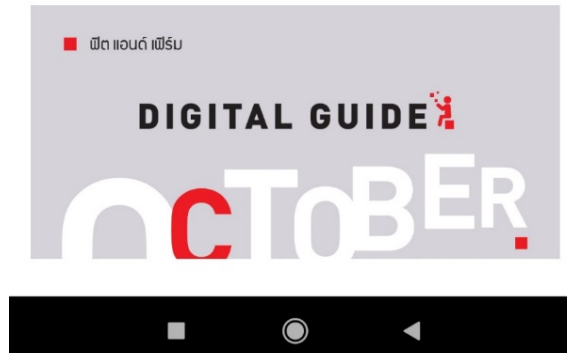

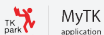

#### เมื่อกดปุ่ม "ลงทะเบียน" ระบบจะแสดงกิจกรรมให้เลือก และแสดงค่าใช้จ่ายในการเข้าร่วมกิจกรรม

#### 14:40 🖉 🗇 14:57 🖉 🗇 <sup>46+</sup> 11 attil 🔘 88 : < รู้ทันเทรนด์ 'สุขภาพ' ผ่าน Digital Guide เมิอ 'สุขภาพ' เป็นเทรนด์ และการ 'นับแคลลอริ' คือเรืองทิต้อง รู้ TK Alive ชวนรุ่นใหญ่วัยเก๋ามาแนะนำแอปพลิเคชั่นที่ใช่ ใช้ง่าย ให้ เราได้สุขภาพดี มีวิธีดูแลตัวเองด้วยขั้นตอนที่ถูกต้อง • วันอังคารที่ 1 และ 8 ตุลาคม 2562 : Click! TK Public **Online** Library **Online Library** ทำความรู้จักกับหนังสือเกี่ยวกับการออกกำลังกาย และอาหารคลีน ที่ หาอ่านง่ายแค่ปลายนิ้วสัมผัสใน TK Public Online Library ห้อง ้สมุดเสมือนที่จะทำให้เราเพลิดเพลินกับการเลือกอ่านหนังสือที่ใช่ ให้เรา อ่านได้ทุกที่ทุกเวลา อ่านได้ทุกที่ทุกเวลา • วันอังคารที่ 15 และ 22 ตุลาคม 2562 : ชีวิตติด App TK Alive ชวนมารู้จักแอปพลิเคชั่นเด็ดที่ต้องมีติดไว้ในมือถือ เพื่อ ้สุขภาพดีตามสไตล์เทรนด์ของคนยุคนี้ที่ต้อง 'ฟิต แอนด์ เฟิร์ม' จะนับ ้ก้าว นับไมล์ นับแคลลอรี่ ถ้าไม่อยากตกกระแส ไม่อยากเอาท์ ต้องไม่ พลาด ชีวิตติด App พลาด ชีวิตติด App • วันอังคารที่ 29 ตุลาคม 2562 : Sport Gadgets เพราะ 'ของมันต้องมี' TK Alive จึงบอกต่อทุกอุปกรณ์ที่จำเป็นต่อ การวิ่งและปั่นจักรยาน ทุกสิ่งที่ถูกดีไซน์มาเพื่อส่งเสริมการออกกำลัง เลือกกิจกรรม กายที่เหมาะสมกับคุณ แวะมาเรียนรู้สื่อดิจิทัลฉบับคนรักสุขภาพ ที่จะทำให้ทุกคน 'ฟิต แอนด์ เฟิร์ม' ได้ทุกวันอังคาร ตลอดเดือนตุลาคม 2562 ตั้งแต่เวลา 14.00 – 17.00 น. ที่ TK Alive ชั้น 6 ด้านหน้าโซนจีเนียสแพลนเน็ต ศูนย์การค้าเซ็นทรัลเวิลด์ แชร์ไปยัง く ลงทะเบียน 4

รู้ทันเทรนด์ 'สุขภาพ' ผ่าน Digital Guide เมือ 'สุขภาพ' เป็นเทรนด์ และการ 'นับแคลลอริ' คือเรืองทิต้อง รู้ TK Alive ชวนรุ่นใหญ่วัยเก๋ามาแนะนำแอปพลิเคชั่นที่ใช่ ใช้ง่าย ให้ เราได้สุขภาพดี มีวิธีดูแลตัวเองด้วยขั้นตอนที่ถูกต้อง • วันอังคารที่ 1 และ 8 ตุลาคม 2562 : Click! TK Public ทำความรู้จักกับหนังสือเกี่ยวกับการออกกำลังกาย และอาหารคลีน ที่ หาอ่านง่ายแค่ปลายนิ้วสัมผัสใน TK Public Online Library ห้อง ้สมุดเสมือนที่จะทำให้เราเพลิดเพลินกับการเลือกอ่านหนังสือที่ใช่ ให้เรา • วันอังคารที่ 15 และ 22 ตุลาคม 2562 : ชีวิตติด App TK Alive ชวนมารู้จักแอปพลิเคชั่นเด็ดที่ต้องมีติดไว้ในมือถือ เพื่อ สุขภาพดีตามสไตล์เทรนด์ของคนยุคนี้ที่ต้อง 'ฟิต แอนด์ เฟิร์ม' จะนับ ้ก้าว นับไมล์ นับแคลลอรี่ ถ้าไม่อยากตกกระแส ไม่อยากเอาท์ ต้องไม่ • วันอังคารที่ 29 ตุลาคม 2562 : Sport Gadgets เพราะ 'ของมันต้องมี' TK Alive จึงบอกต่อทุกอุปกรณ์ที่จำเป็นต่อ 3 \*\*สามารถเลือกลงทะเบียนได้หลายกิจกรรม 24 ก.ค. 2563 16:14 น. ถึง 25 ก.ค. 2563 16:14 น. ค่าเข้าร่วมกิจกรรม : 100 บาท 15 ก.ค. 2563 16:14 น. ถึง 16 ก.ค. 2563 16:14 น. ค่าเข้าร่วมกิจกรรม : ฟรี 빌 ค่าเข้าร่วมกิจกรรม 100 บาท่  $\bigcirc$ 4

46+ 11 at 11 85 x

TK MyTK

41

หลังจากกดปุ่ม "ลงทะเบียน" ระบบจะแสดงแจ้งเตือน "ลงทะเบียนเข้าร่วมกิจกรรมสำเร็จ" และในกิจกรรมที่มีค่าใช้จ่าย ในการเข้าร่วมกิจกรรม ระบบจะแสดงสถานะ "รอตรวจสอบสิทธิ์เพื่อชำระเงิน"

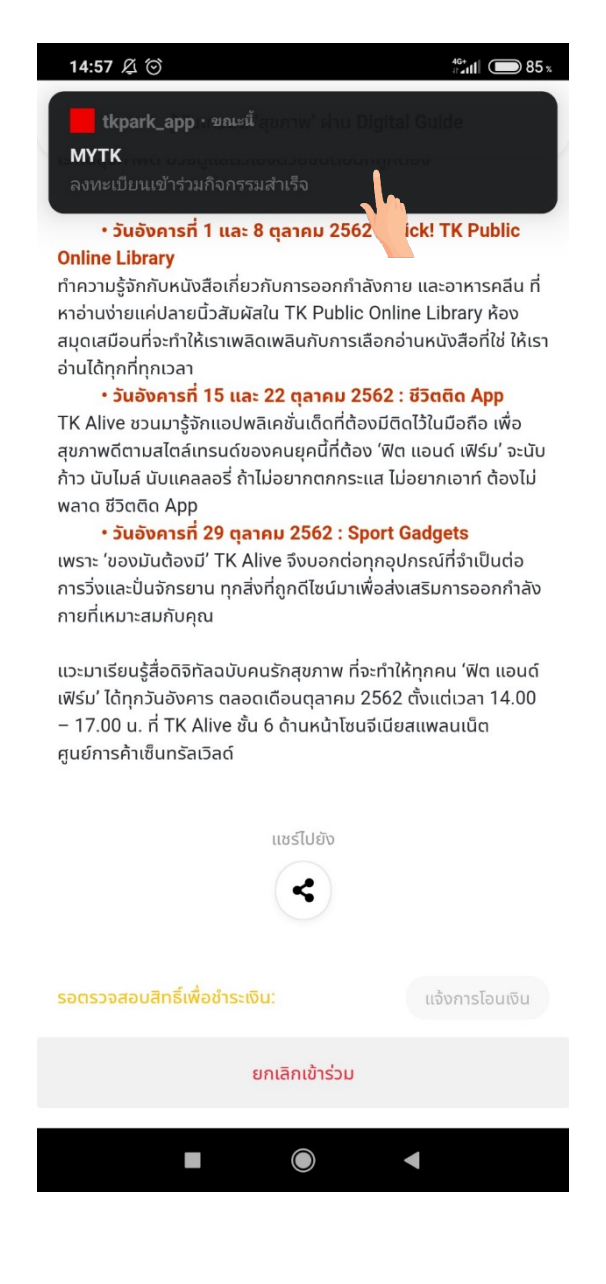

# 5. หมวดหมู่ รายการโปรด

เมื่อกดปุ่ม "รายการโปรด" ระบบจะทำการแสดงหน้ารายการโปรดขึ้นมา สามารถเลือกหมวดหมู่รายการโปรดที่มีในลิสต์ได้ และสามารถสร้างหมวดหมู่รายการโปรดขึ้นมาใหม่ได้

| 17:31 及 (               | 3                 |                  | 4G<br>11     | iull 🗩 59 x   |
|-------------------------|-------------------|------------------|--------------|---------------|
| тк<br>park              |                   |                  |              | ¢             |
| ර                       | สวัสดี, <b>TK</b> | Guest            | ເບ້          | าสู่ระบบ      |
| []] หนัง                | สือ               | Ē                | กิจกรรม      |               |
| 🌍 รายเ                  | การโปรด           | Ð                | ปรับแต่งรายก | าาร           |
| กิจกรรมส                | in.               |                  |              |               |
| Aonssuatore<br>notatore | Sumsörumside      | u. fy 5 p. p. 25 | 63 20:00 u.  |               |
|                         |                   | روم<br>ا         |              |               |
| ស្រិ<br>หน้าแรก         | Q<br>สืบค้น       | My QR            | <br>สมาชิก   | <b>อ</b> ื่นๆ |
|                         |                   |                  | •            |               |

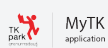

ผู้ใช้งานสามารถเลือกรายการโปรด หรือสร้างลิสต์รายการโปรดได้จากหน้าหนังสือ

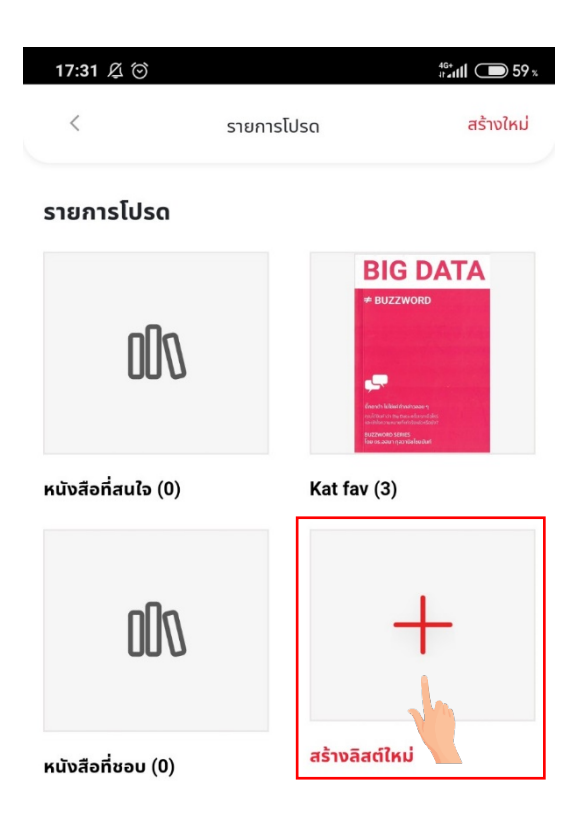

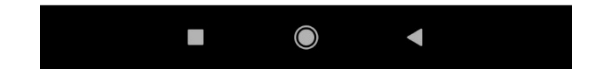

ในหน้ารายละเอียดของหนังสือ ด้านบนจะมี "ปุ่มสัญลักษณ์รูปหัวใจ" เมื่อกดแล้วจะสามารถเพิ่มหนังสือเข้าไปในรายการโปรด ได้ เมื่อกดแล้วระบบจะแสดงตัวเลือกเพิ่มไปที่ "หนังสือที่สนใจ" หรือรายการที่ผู้ใช้งานได้สร้างไว้ และผู้ใช้งานสามารถสร้าง ลิสต์ใหม่ได้

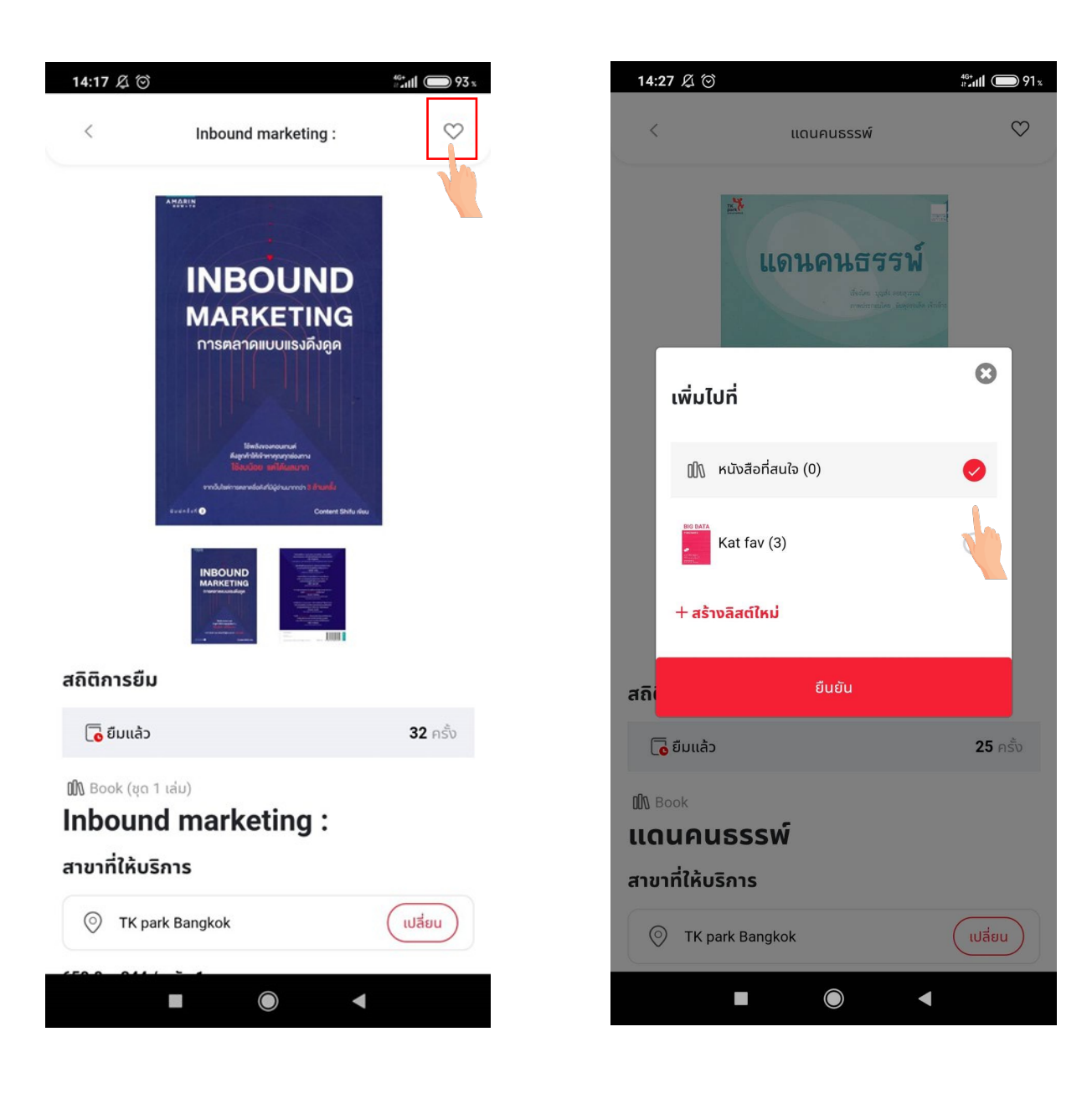

เมื่อผู้ใช้งานกดปุ่ม "สร้างลิสต์ใหม่" ระบบจะแสดงหน้าต่างให้ผู้ใช้งานสร้างลิสต์ใหม่ และกำหนดชื่อลิสต์ได้

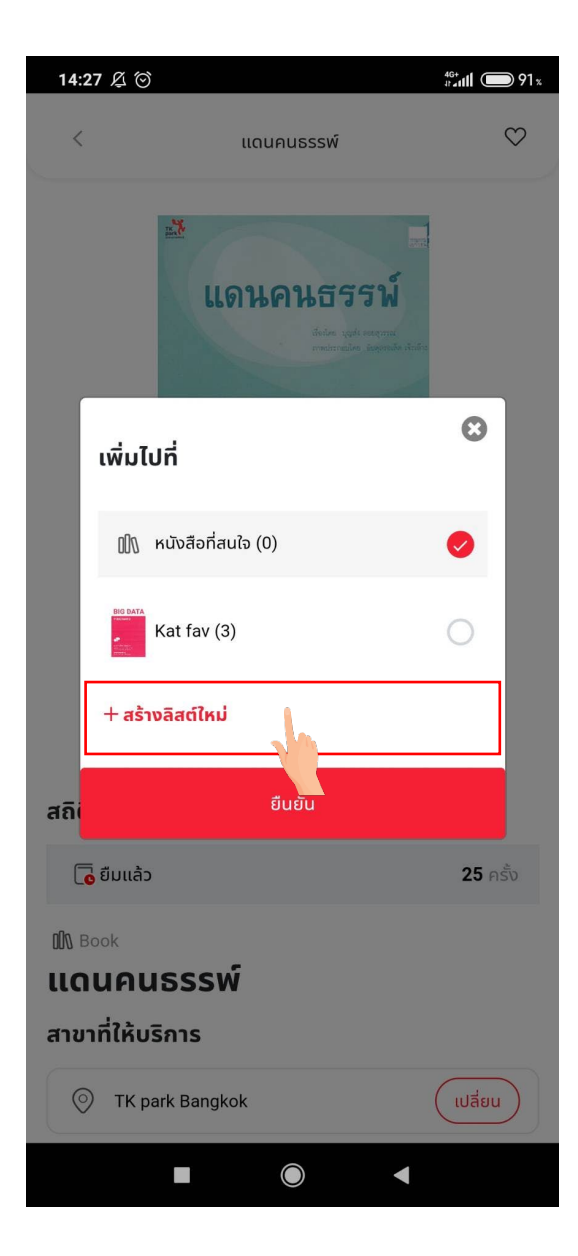

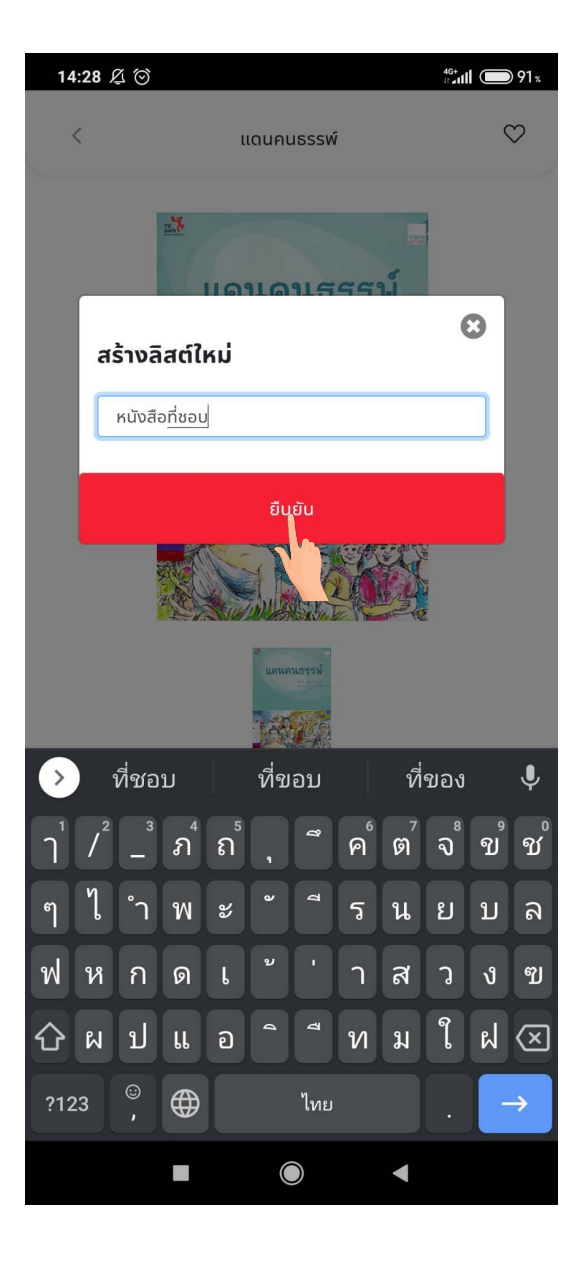

หลังจากกดยืนยันสร้างลิสต์ใหม่แล้ว ระบบจะแสดงการแจ้งเตือน "เพิ่มลิสต์ใหม่สำเร็จ"

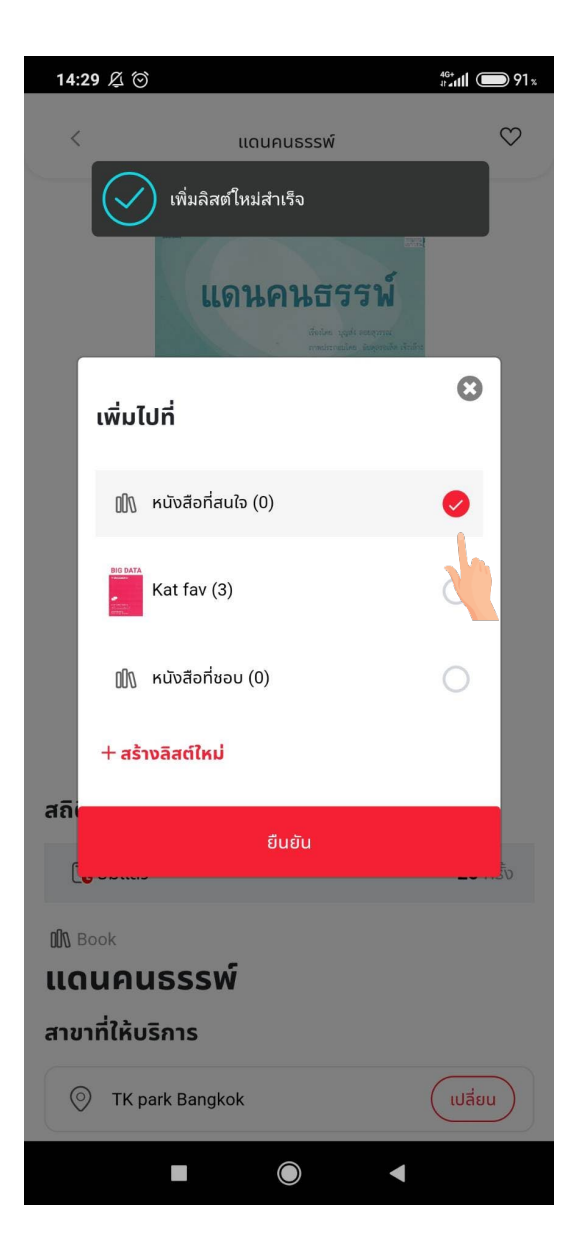

ลิสต์ใหม่ที่สร้างจะถูกแสดงในตัวเลือกลิสต์ที่ผู้ใช้งานต้องการเพิ่ม

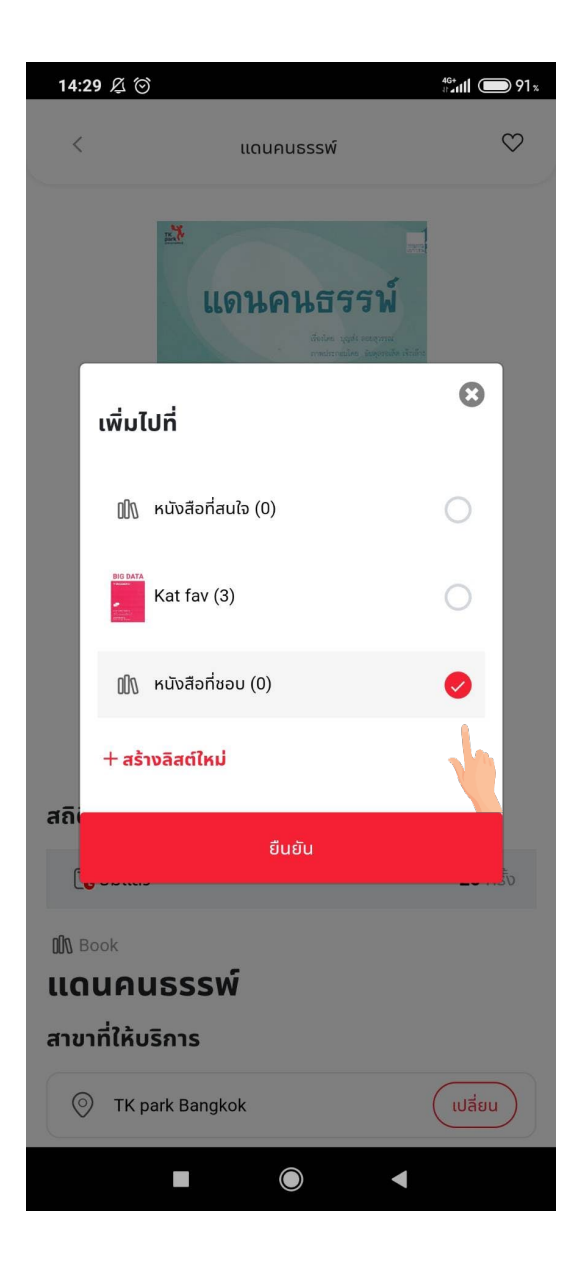

จากนั้นเลือกลิสต์ที่ต้องการเพิ่มและกดปุ่ม "ยืนยัน" ระบบจะแสดงการแจ้งเตือน "เพิ่มลงรายการสำเร็จ" และไอคอนจะ เปลี่ยนเป็นรูปหัวใจสีแดง

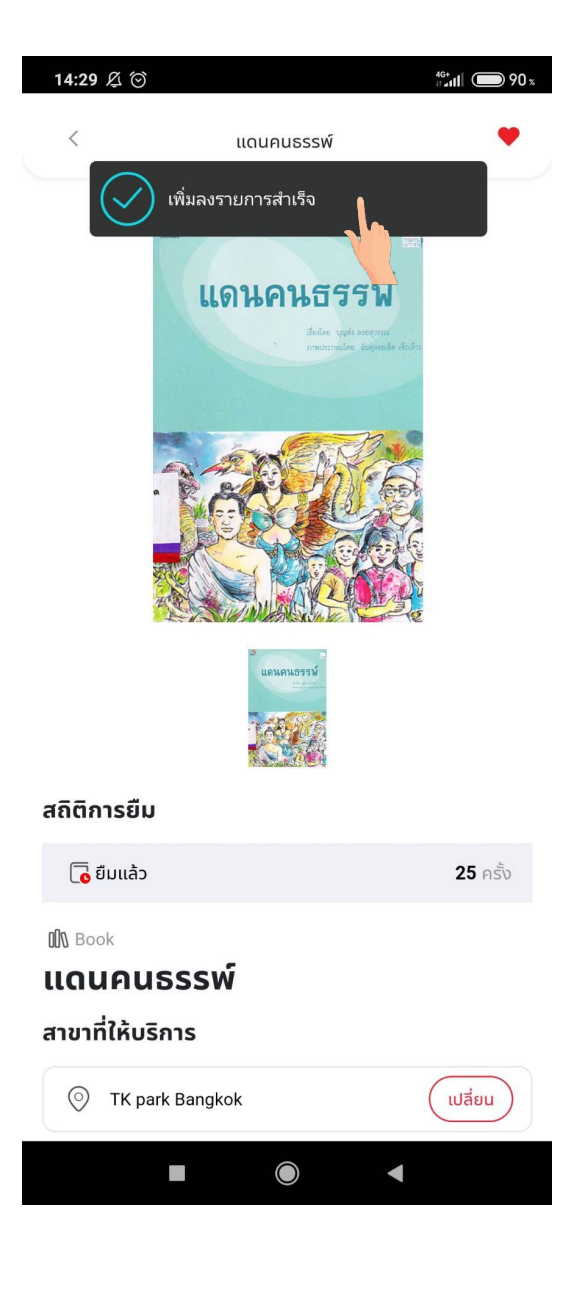

เมื่อกดที่ปุ่ม "สัญลักษณ์รูปหัวใจ" อีกครั้ง จะเป็นการนำหนังสือออกจากรายการโปรด

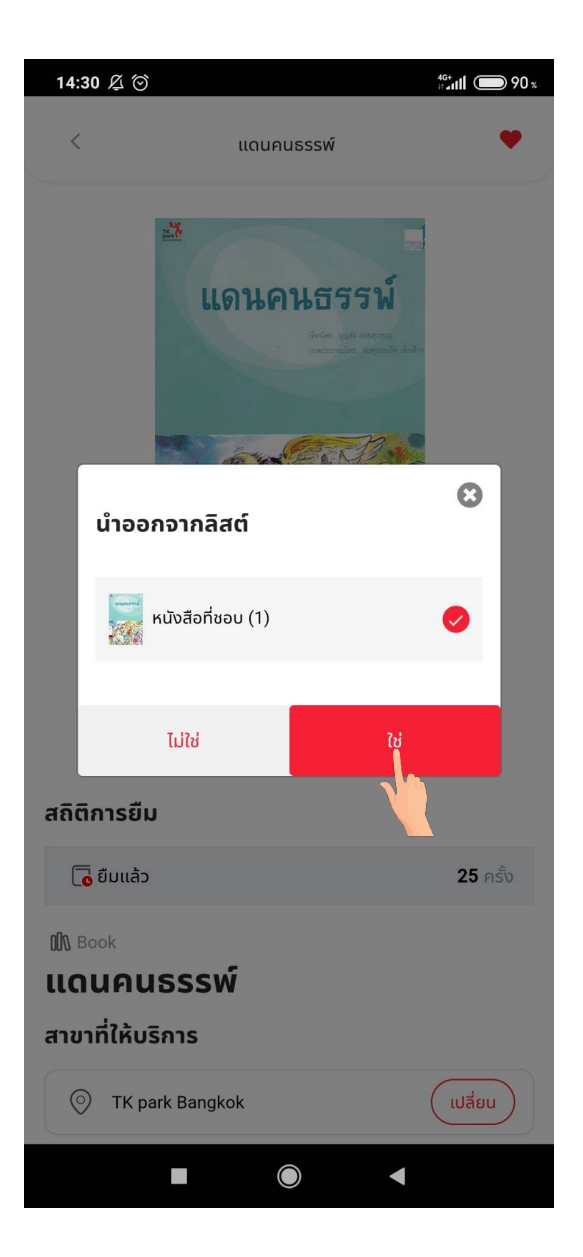

เมื่อกดยืนยันการนำออกจากรายการโปรด ระบบจะแสดงการแจ้งเตือน "ลบหนังสือสำเร็จ" แสดงว่าผู้ใช้งานลบหนังสือออก จากรายการโปรดสำเร็จ

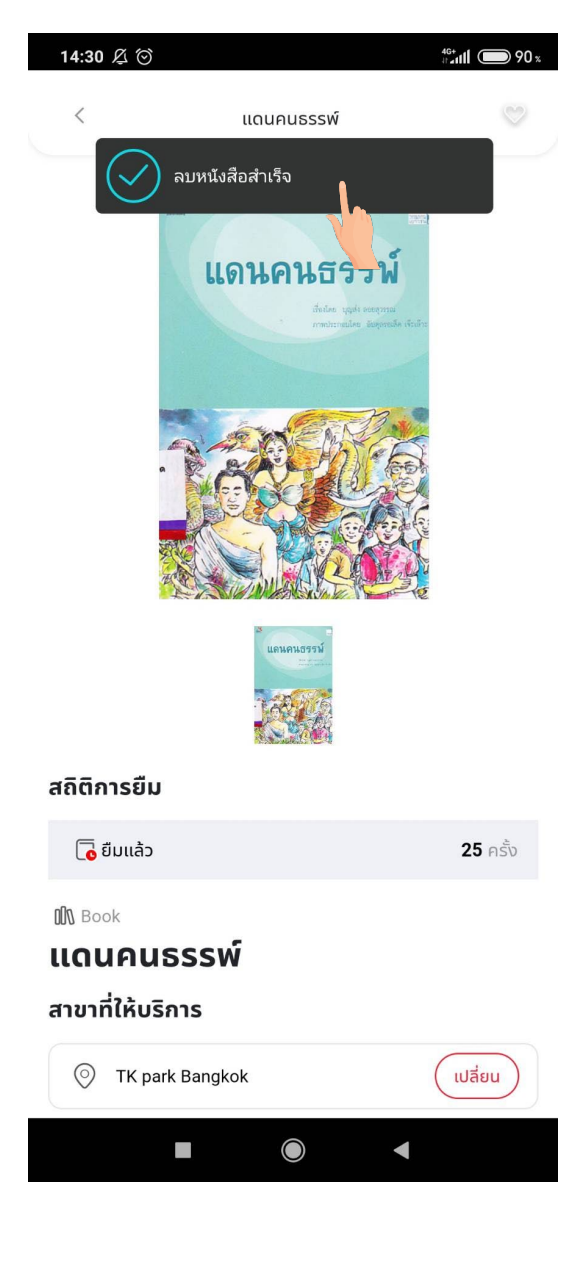

### 6. หน้า MY QR

เมื่อทำการกดปุ่ม "My QR" ระบบจะทำการแสดง QR Code ที่มีข้อมูลระบุตัวตนของผู้ใช้งาน เพื่อใช้ในการทำธุรกรรม และแสกนผ่านประตูเข้าพื้นที่ TKpark

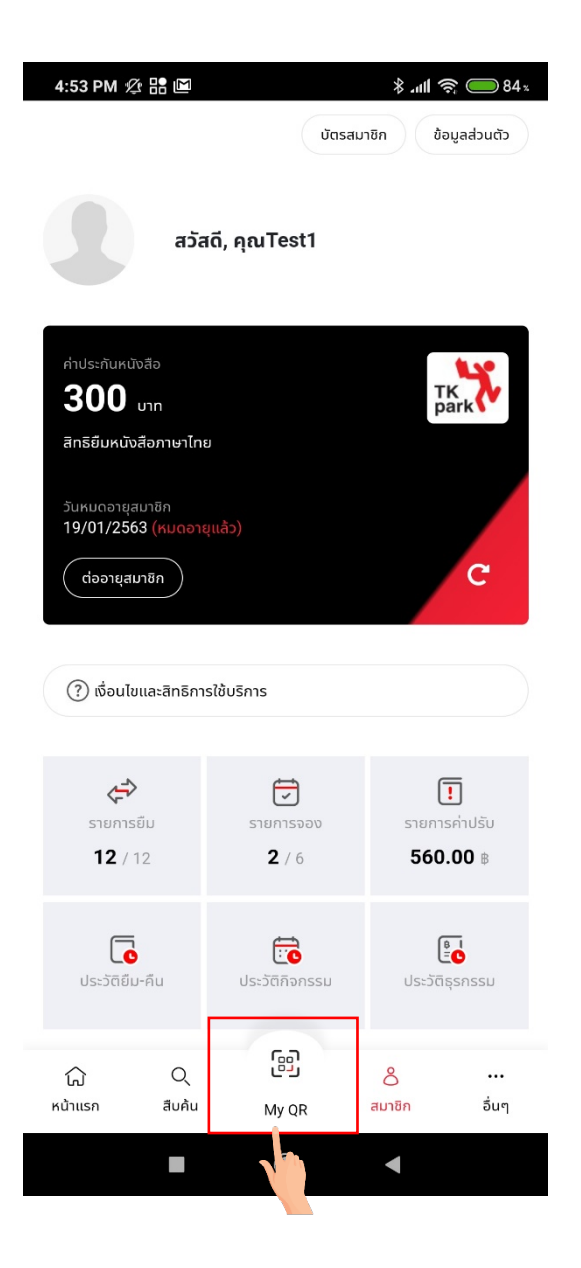

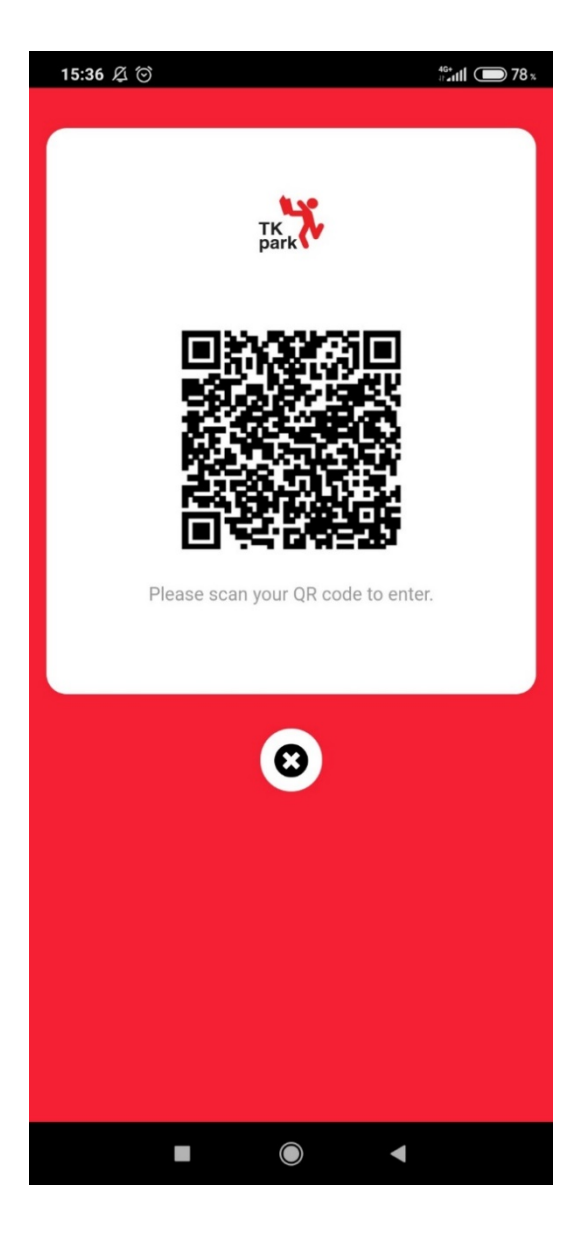

### 7. หน้าสมาชิก

ระบบจะแสดงหน้ารายละเอียดข้อมูลส่วนตัว เงื่อนไขและสิทธิการใช้บริการของผู้ใช้งาน

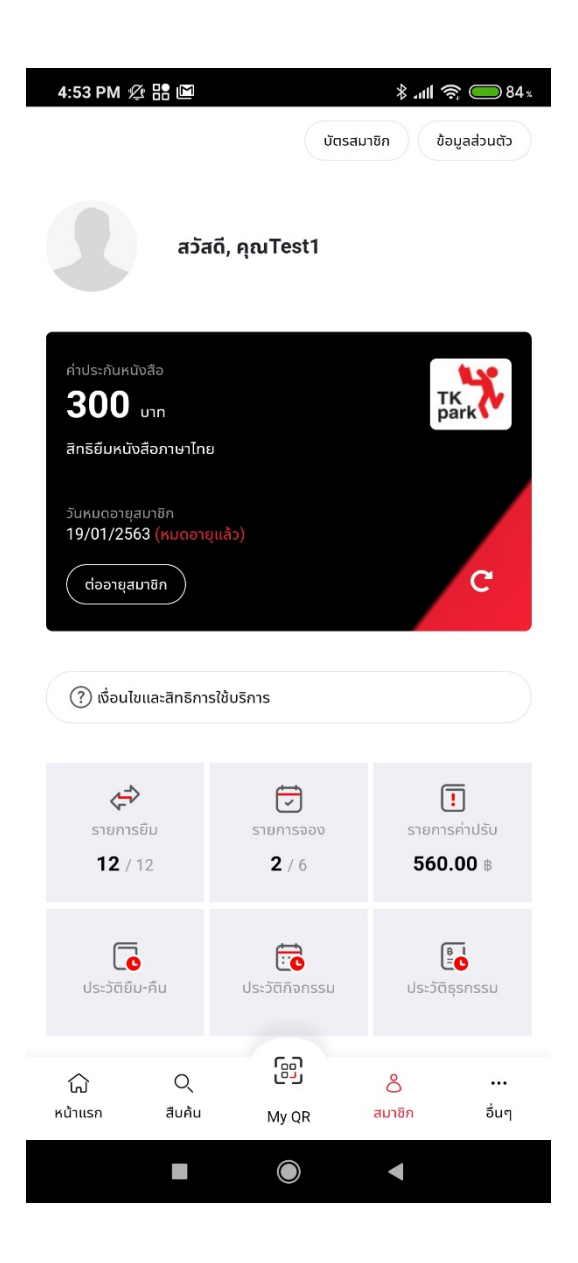

4:53 PM 🖄 🔡 🔟 \* 84 🥽 🍋 🖇 ข้อมูลส่วนตัว บัตรสมาชิก สวัสดี, คุณTest1 **300** UTIN TK สิทธิยืมหนังสือภาษาไทย วันหมดอายุสมาชิก 19/01/2563 (หมดอายุแล้ว) C ต่ออายุสมาชิก 🕐 เงื่อนไขและสิทธิการใช้บริการ \$ ! 5 รายการยืม รายการค่าปรับ รายการจอง **12** / 12 2/6 560.00 B E. C Ē ประวัติธุรกรรม ประวัติยืม-คืน ประวัติกิจกรรม B Q රී ស ••• อื่นๆ หน้าแรก สืบค้น สมาชิก My QR  $\bigcirc$ ◄

้สามารถดูข้อมูลส่วนตัว โดยกดปุ่ม "ข้อมูลส่วนตัว" ระบบจะแสดงผลข้อมูลส่วนตัวขึ้นมา

3:22 PM 💯 🔡 P 🔟 P \* 88 🥪 🎅 🕪 บัตรสมาชิก ข้อมูลส่วนตัว สวัสดี, คุณผู้ดูแลระบบ 200 0 ข้อมูลส่วนตัว ชื่อผู้ใช้งาน administrator รหัสผ่าน ใส่เพื่อเปลี่ยน บัตรประชาชน/หนังสือเดินทาง 111111111111111 วันเดือนปีเกิด \* 01 v มกราคม v 2523 Ŧ ชื่อจริง \* ผู้ดูแลระบบ นามสกุล \* ผู้ดูแลระบบ 

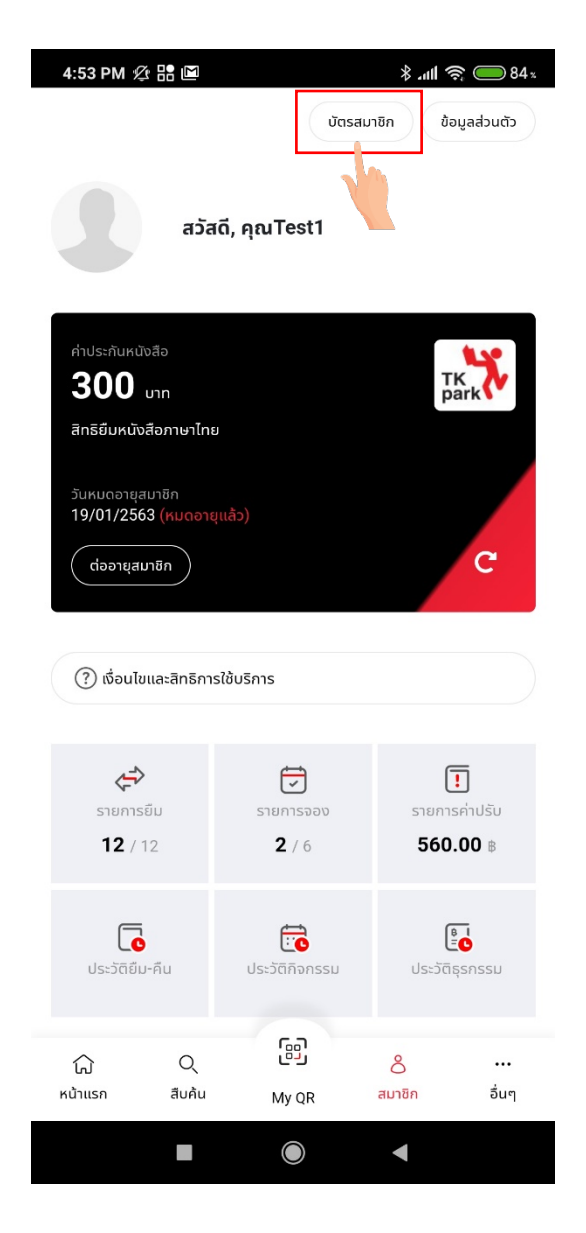

3:07 PM 🖄 🔡 🔟 🖇 📶 🥱 🔵 87 x บัตรสมาชิก ข้อมูลส่วนตัว สวัสดี, คุณผู้ดูแลระบบ บัตรสมาชิก 0 Expired Date: 01/01/2574 ผู้ดูแลระบบ ผู้ดูแลระบบ  $\bigcirc$ ◄

เมื่อทำการกดปุ่ม "บัตรสมาชิก" ระบบจะแสดงข้อมูลบัตรสมาชิก รูปโปรไฟล์ ชื่อ-นามสกุล และวันหมดอายุสมาชิก

เมื่อกดปุ่ม "เงื่อนไขและสิทธิการใช้บริการ" ดังภาพ เพื่อดูข้อมูลเงื่อนไขและสิทธิการใช้บริการ ระบบจะแสดงข้อมูลเงื่อนไข และสิทธิการใช้บริการขึ้นมา จะแบ่งออกเป็น 2 ส่วน คือ

- 1. ส่วนบริการ
- 2. ส่วนคำถามที่พบบ่อย

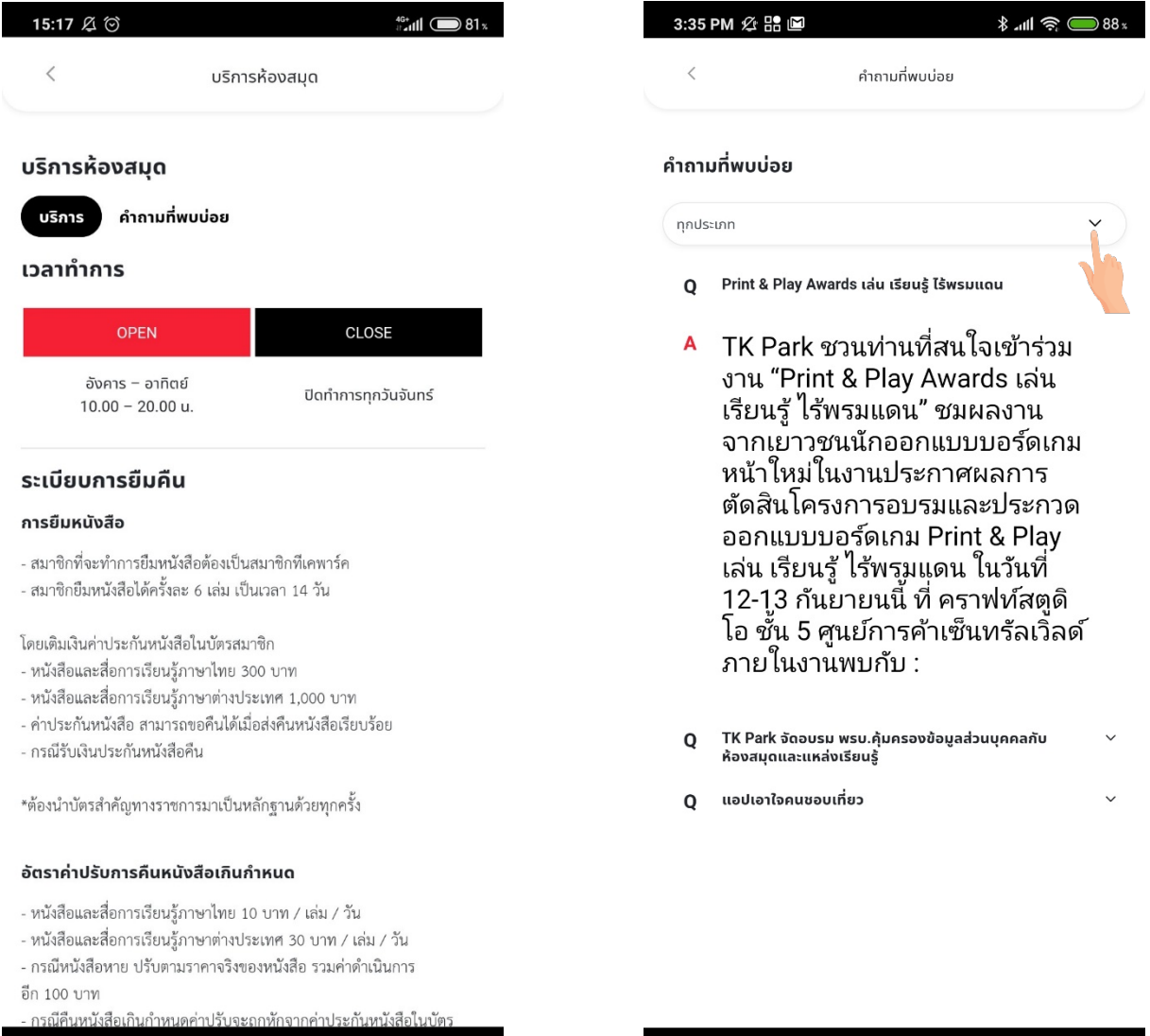

 $\bigcirc$ 

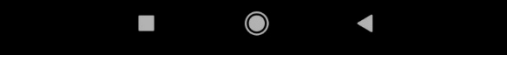

เมื่อกดปุ่ม "รายการยืม" ระบบจะแสดง หน้ารายการยืมที่มีรายละเอียดการยืมขึ้นมา โดยสามารถเลือกเฉพาะเล่มที่ต้องการยืม หรือเลือกทั้งหมดได้ จากนั้นเลือกหนังสื่อที่ต้องการยืมต่อ และกดปุ่ม "ยืมต่อ"

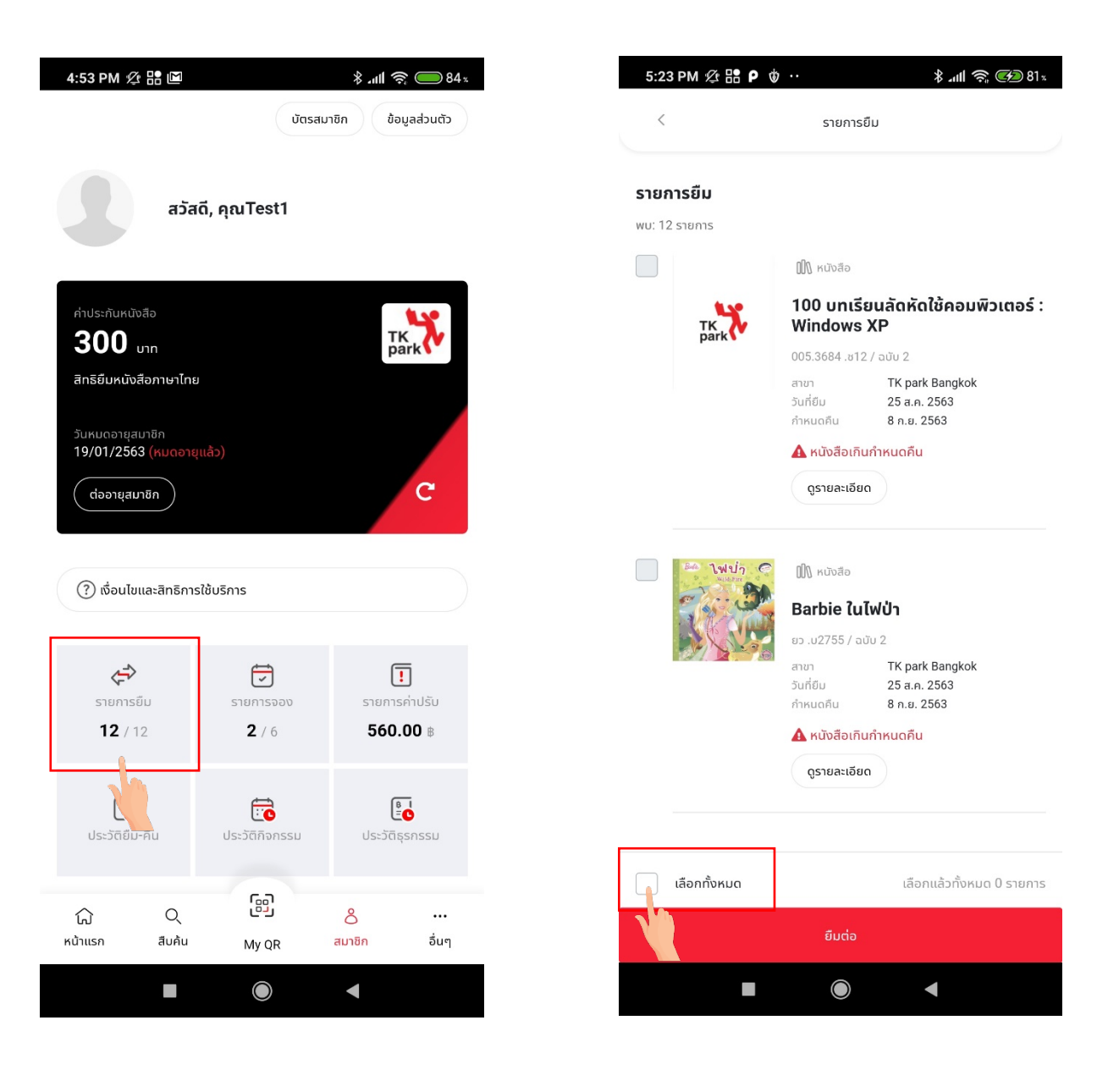

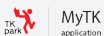

เมื่อกดปุ่ม "รายการจอง" ระบบจะแสดงหน้ารายการจองที่มีรายละเอียดการจองขึ้นมา ประกอบไปด้วยรายละเอียดข้อมูลการ จองหนังสือ สาขา วันที่จอง คิวจองหนังสือ และวันที่คาดว่าจะได้รับหนังสือ

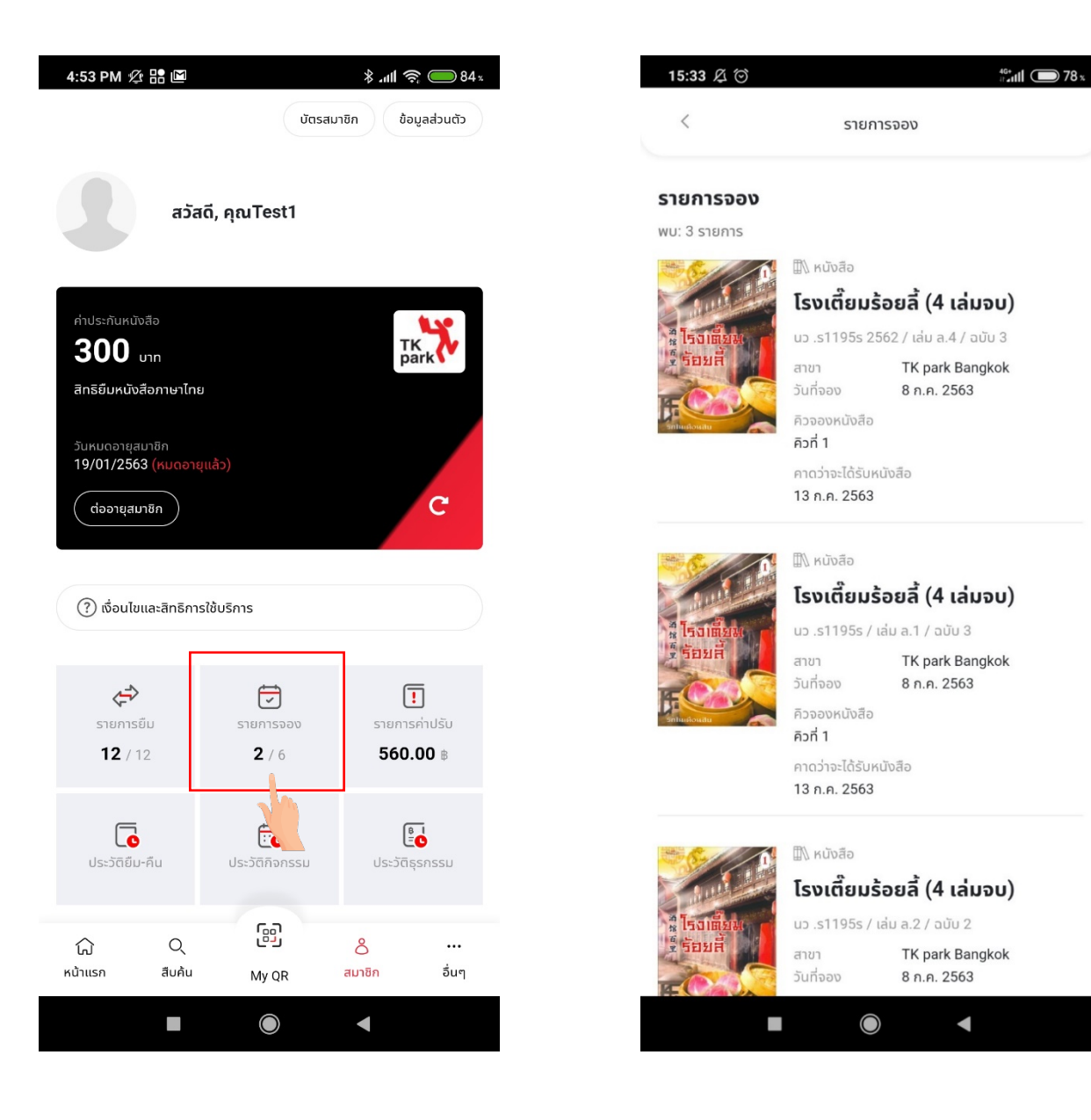

เมื่อกดปุ่ม "รายการค่าปรับ" ระบบจะแสดงหน้ารายการค่าปรับ ประกอบไปด้วยรายละเอียดค่าปรับตามวันที่เกินกำหนด ส่งคืน พร้อมกับจำนวนเงินค่าปรับ

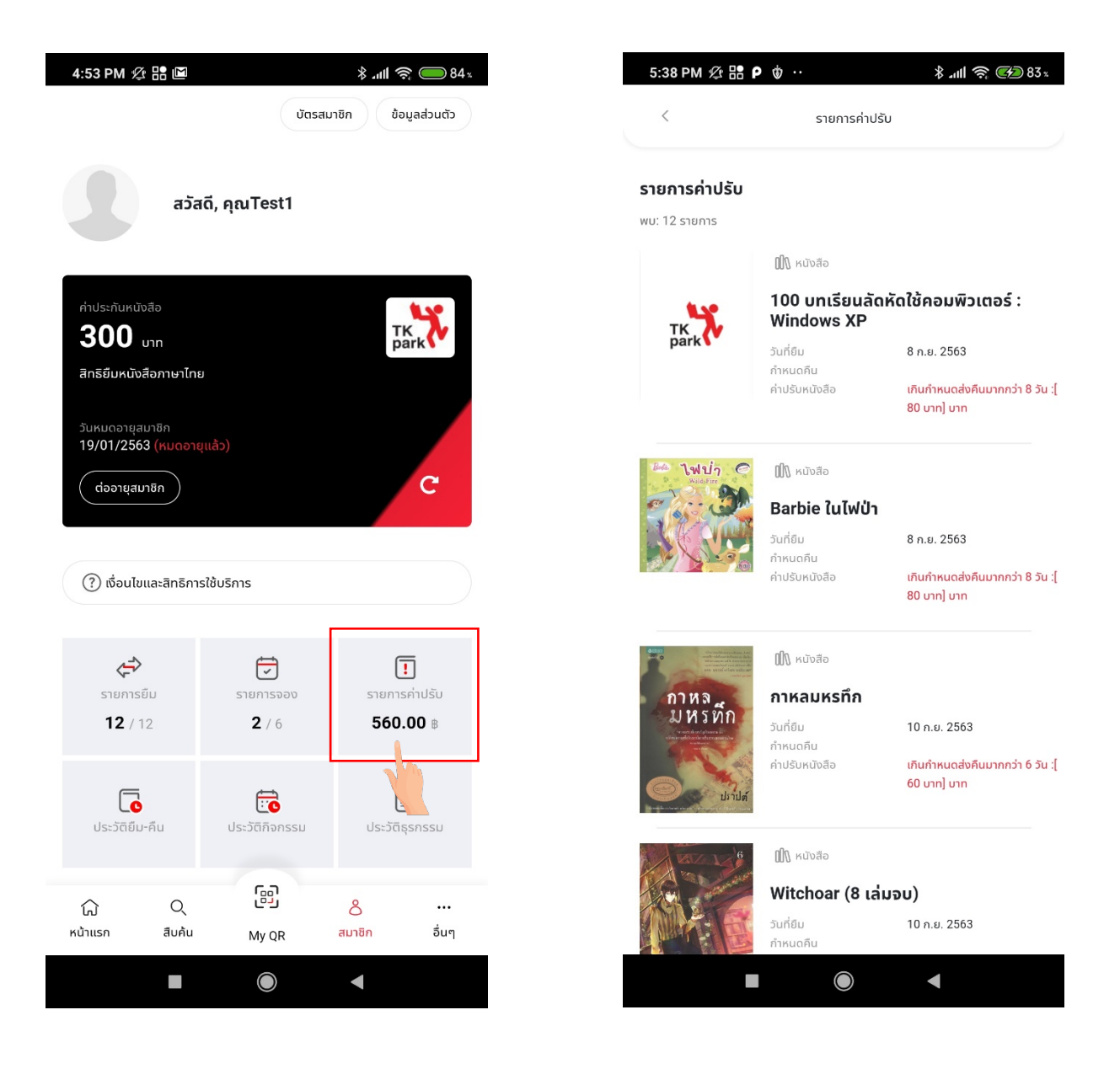

เมื่อกดปุ่ม "ประวัติยืม - คืน" ระบบจะแสดงหน้าประวัติยืม – คืน ที่มีรายละเอียดการยืม-คืน ขึ้นมา

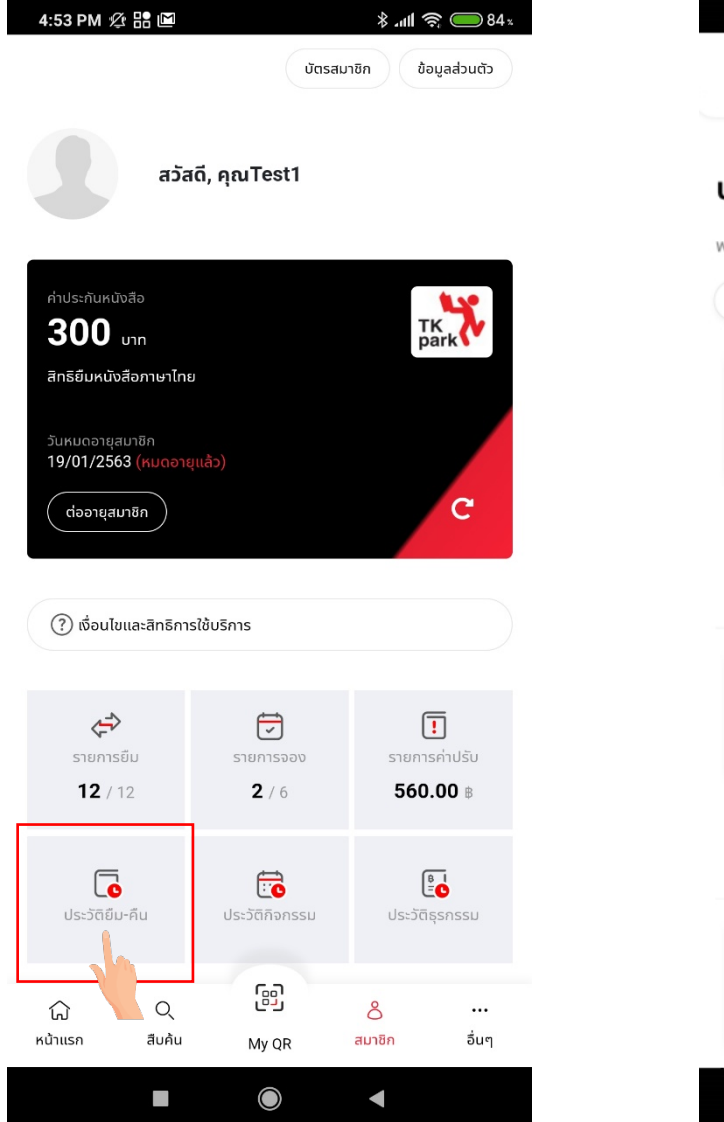

14:17 🖉 🏵 46+ 11 - 11 93 x < ประวัติยืม-คืน ประวัติยืม-คืน พบ: 34 รายการ ~ ธันวาคม 2562 🕅 หนังสือ Sketchnote จดสรุปเป็นภาพอย่าง สร้างสรรค์ วันที่ยืม 4 s.n. 2562 18 ธ.ค. 2562 ค่าปรับหนังสือ חרט 10 ดูรายละเอียด 🕼 หนังสือ Sketchnote จดสรุปเป็นภาพอย่าง สร้างสรรค์ 4 ธ.ค. 2562 วันที่คืน 18 ธ.ค. 2562 ดูรายละเอียด 🕅 หนังสือ Sketchnote จดสรุปเป็นภาพอย่าง สร้างสรรค์ 4 ธ.ค. 2562  $\bigcirc$ ◄

เมื่อกดปุ่ม "ประวัติกิจกรรม" ระบบจะแสดงหน้าประวัติกิจกรรม ที่มีรายละเอียดประวัติกิจกรรมขึ้นมา

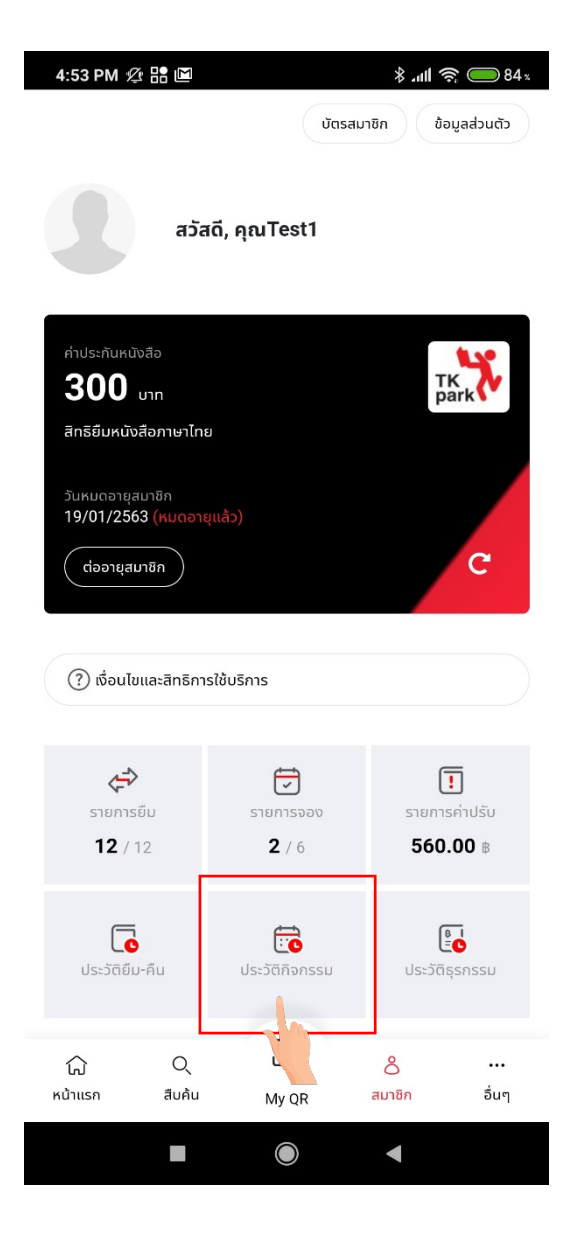

| ประวัติกิจกรรม              |
|-----------------------------|
|                             |
|                             |
| SITAL GUIDE                 |
| TOBER                       |
| TH Aline                    |
| 102.019.0.4 2562.16:02.0    |
| 0.0 U 10 D.U. 2000 10.00 U. |
| อบเกลเกลาฐาน                |
| เขารวมอกครง                 |
| )3 น 7 ก.ค. 2563 16:03 น.   |
| อัปโหลดหลักฐาน              |
| เข้าร่วมอีกครั้ง            |
|                             |

ในหน้าประวัติกิจกรรม ผู้ใช้งานสามารถยกเลิกการเข้าร่วมกิจกรรม โดยการกดปุ่ม "ยกเลิกเข้าร่วม" ได้จากหน้านี้ ระบบจะแสดงหน้าต่างยกเลิกเข้าร่วมกิจกรรมขึ้นมา จากนั้นกดปุ่ม "ใช่" เพื่อทำการยืนยันการยกเลิกกิจกรรม

| 7:03 PM 🖄 Р                                                 | <u>P</u>                                                     | * 11 <b>1 🛜 🚱</b> 84 x |
|-------------------------------------------------------------|--------------------------------------------------------------|------------------------|
| <                                                           | ประวัติกิจก                                                  | ssu                    |
| 📕 ຟັຕ ແວນດ໌ ເຟີຣ໌                                           | U                                                            |                        |
| DI                                                          | GITAL G                                                      | UIDE                   |
|                                                             |                                                              | BER                    |
| ក៑จกรรมส่งเสริมทักษะชี<br><b>'ทริค ออ ทรีท</b>              | !' ที่ TK Alive                                              |                        |
| ต <b>ียกเลิกเข้</b><br><b>ยกเลิกเข้</b><br>คุณต้องการย<br>ย | <b>เร่วมกิจกรรม</b><br>มกเลิกเข้าร่วมกิจกรรมนี้ <sup>1</sup> | ,<br>,                 |
| ແລ້ວໄວເມລິມ                                                 | iti                                                          | Tei                    |
| ยกเลิก                                                      |                                                              | เข้าร่วมอกกรั้ง        |
| การใช้นิทานกั<br>Family                                     | บครอบครัว : Rea                                              | d & Learn for          |
| 📆 11 ມັ.ຍ. 2563                                             | 15:58 u 24 ມັ.ຍ. 2563                                        | 15:58 u.               |
| แจ้งโอนเงิน                                                 |                                                              | อัปโหลดหลักฐาน         |
| อนุมัติ                                                     |                                                              | ยกเลิกเข้าร่วม         |
| 1                                                           |                                                              | •                      |

หากทำการกดยืนยันการยกเลิกแล้ว ระบบจะแสดงการแจ้งเตือน "ยกเลิกเข้าร่วมกิจกรรมเรียบร้อยแล้ว"

| <                                |                                                 | ระวัติดีวางระบ           |
|----------------------------------|-------------------------------------------------|--------------------------|
| 5:5                              | 🔵 ยกเลิกเข้าร่วมi                               | า้จกรรมเรียบร้อยแล้ว<br> |
| 📕 ຟົດ ແ                          | อนด์ เฟิร์ม                                     |                          |
|                                  | DIGITA                                          | L GUIDE 🏅                |
|                                  | С                                               | <b>BER</b>               |
| กิจกรรมส่งเส<br><b>'ทริค อ</b> ล | <sup>เริ่มทักษะชีวิต</sup><br>อ ทรีท!' ที่ TK A | live                     |
| 📆 10 ū.                          | ย. 2563 16:03 u 18                              | ū.ε. 2563 16:03 u.       |
| ແຈ້งໂอนเงิ                       | u                                               | อัปโหลดหลักฐาน           |
| ยกเลิก                           |                                                 | เข้าร่วมอีกครั้ง         |
| 6 ก.ค                            | . 2563 16:03 น 7 ก.ศ                            | n. 2563 16:03 u.         |
|                                  | u                                               | อัปโหลดหลักฐาน           |
| แจ้งโอนเงิ                       |                                                 |                          |

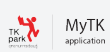

เมื่อตรวจสอบการเข้าร่วมกิจกรรมแล้ว สามารถอัพโหลดหลักฐานการชำระได้โดยการกดปุ่ม "อัพโหลดหลักฐาน"

| <                                                   | ประวัติกิจกรรม         |
|-----------------------------------------------------|------------------------|
| ะวัติกิจกรรม                                        |                        |
| 📕 ຟັຕ ແວນດ໌ ເພີຣ໌ນ                                  |                        |
| DIGIT                                               | AL GUIDE 🏅             |
|                                                     | TOBER.                 |
| กิจกรรมส่งเสริมทักษะชีวิต<br>'ทริค ออ ทรีท!' ที่ TK | . Alive                |
| 📆 10 ឆ.ε. 2563 16:03 u                              | 18 มิ.ย. 2563 16:03 น. |
| แจ้งโอนเงิน                                         | อัปโหลดหลักฐาน         |
| ยกเลิก                                              | เข้าร่วมจากรั้ง        |
| 🔃 б п.н. 2563 16:03 u 7                             | / п.п. 2563 16:03 u.   |
| แจ้งโอนเงิน                                         | อัปโหลดหลักฐาน         |
| 40130                                               | เข้าร่วมอีกครั้ง       |

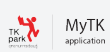

เมื่อกดปุ่ม อัพโหลดหลักฐาน ระบบจะแสดงหน้ากรอกรายละเอียดหลักฐาน จากนั้นทำการกรอกข้อมูลธนาคาร และรูปภาพ หลักฐาน

| 7:15 PM 🖞 🖡        | <b>⊠</b> ⊻ <b>ρ</b>            |                                                                                                    | 86 🕑 🧟 👘         | * |
|--------------------|--------------------------------|----------------------------------------------------------------------------------------------------|------------------|---|
| <                  | ประวั                          | ติกิจกรรม                                                                                                    |                  |   |
| ประวัติกิจกรรม     |                                |                                                                                                    |                  |   |
| 🔳 ເປັດ ແລະເດົ່າເປັ | 5                              |                                                                                                    |                  |   |
|                    | 50                             |                                                                                                    | ***              |   |
| D                  | GITAL                          | GUIDI                                                                                                    | EÄ               |   |
|                    |                                |                                                                                                    | ED               |   |
| แจ้งการโอนเงิเ     | ı                              |                                                                                                    | 6                | ) |
| โอนไปยังบัญชี *    |                                |                                                                                                    |                  |   |
| ธนาคารกรุงศรีอยุ   | ธยา                            |                                                                                                    | •                |   |
| วันเดือนปีที่โอน * |                                |                                                                                                    |                  |   |
| 06 🔻               | กรกฎาคม                        | •                                                                                                    | 2540 🔻           |   |
| เวลาที่โอน *       |                                |                                                                                                    |                  |   |
| 06 🔻               | : 09                           | ▼ u.                                                                                                    |                  |   |
| หลักฐานการโอนเงิน  | *                              |                                                                                                    |                  |   |
| (                  |                                |                                                                                                    |                  |   |
|                    | NXOXO                          | XOXOX                                                                                                    | ioxox            |   |
| 12825              | 2262                           | A 2 2 A A | \$\$\$\$ <b></b> |   |
| 1080               | จ่ายบิง                        | ลสำเร็จ                                                                                                    | <u> szszi </u>   |   |
|                    | 06 มี.ค. 25<br>ร้างอิง 2020020 | 563 - 11:09<br>670-411 10:0417                                                                                                    | DOINE            |   |
|                    | ยืเ                            | เยัน                                                                                                    |                  |   |
|                    |                                |                                                                                                    |                  |   |
|                    |                                |                                                                                                    |                  |   |

เมื่อกดปุ่ม "ประวัติธุรกรรม" ระบบจะแสดงหน้าประวัติธุรกรรม ที่มีรายละเอียดประวัติธุรกรรมขึ้นมา

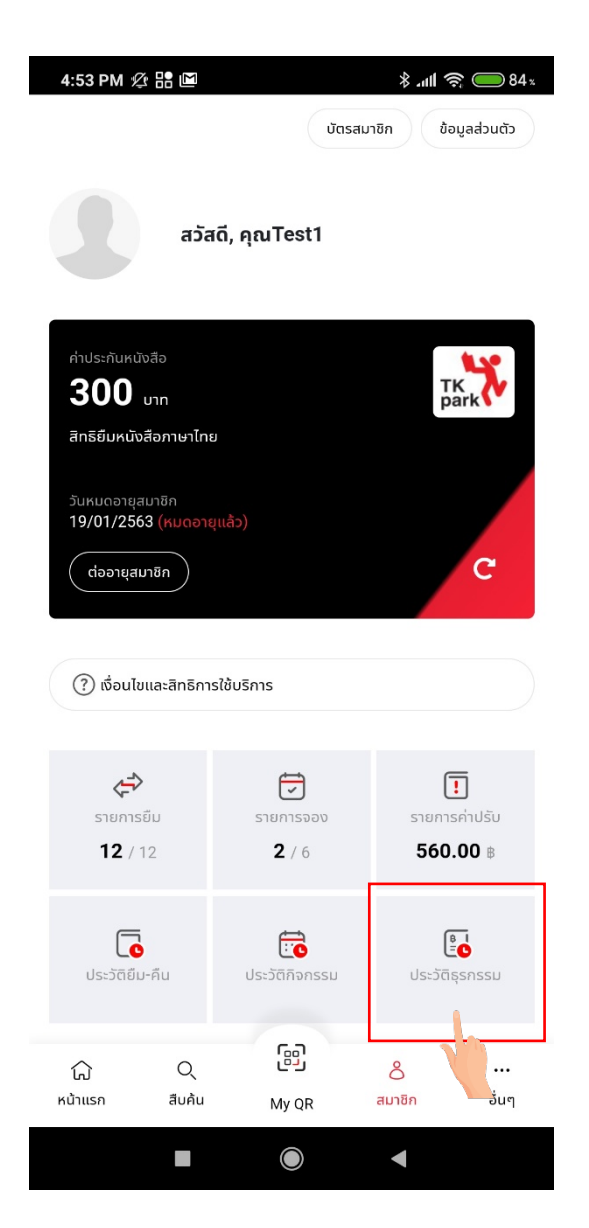

| ,                             |                |  |
|-------------------------------|----------------|--|
| <                             | ประวัติธุรกรรม |  |
| ประวัติธุรกรรม                |                |  |
| พบ: 6 รายการ                  |                |  |
| 3 п.н. 2562 11:33 u.          |                |  |
| เงินสด                        |                |  |
| ดูใบเสร็จ                     |                |  |
|                               |                |  |
| 23 a.w. 562 10:40 u           |                |  |
| 15uao                         |                |  |
|                               |                |  |
| นูเปลรง                       |                |  |
| баж 2562 17 <sup>.</sup> 00 ц |                |  |
| เงินส <b>ุ</b>                |                |  |
|                               |                |  |
| นูเปลรง                       |                |  |
| 13 ธ.ค. 2559 11:02 u.         |                |  |
| เงินสด                        |                |  |
| ดใบเสร็จ                      |                |  |
|                               |                |  |
| 15 ก.ค. 2558 17:01 u.         |                |  |
| เงินสด                        |                |  |
|                               |                |  |

เมื่อทำการกดปุ่ม "ดูใบเสร็จ" ระบบจะแสดงใบเสร็จออนไลน์ขึ้นมา

| 5:34 Д 🎯                                |                                                                              |                  |
|-----------------------------------------|------------------------------------------------------------------------------|------------------|
| <                                       | ใบเสร็จ                                                                      |                  |
|                                         |                                                                              |                  |
|                                         |                                                                              |                  |
|                                         | TK                                                                           |                  |
| สำนักงานบ<br>รู้(องค์การเ<br>สถาบันอุทย | ริการและพัฒนาองค์คว <sup>.</sup><br>มหาชน)<br>ยานการเรียนรู้ (สาขา <b>00</b> | າມ<br>1)         |
| เลขที่ใบเสร็จ<br>6210-00038             |                                                                              |                  |
| ชื่อสมาชิก<br>Admin Tkpar               | rk                                                                           |                  |
| รหัสสมาชิก<br>01187233                  |                                                                              |                  |
| คูปองบัตรจอด                            | เรถ 6 ชม.                                                                    | <b>20.00</b> บาท |
| ชำระเมื่อ<br>3 ต.ค. 2562                | 11:33 u.                                                                     |                  |
|                                         |                                                                              |                  |
|                                         |                                                                              |                  |
|                                         |                                                                              |                  |
|                                         |                                                                              |                  |
|                                         |                                                                              | •                |

## 8. หน้าอื่น ๆ

ในหน้าอื่น ๆ จะเป็นหน้าสำหรับการตั้งค่า ภาษา สาขา และข้อมูลบริการห้องสมุด หรือข้อมูลข่าวสารได้ในหน้านี้ เมื่อทำการ กดปุ่ม "ออกจากระบบ" ระบบจะทำการ ออกจากระบบ ให้ทันที

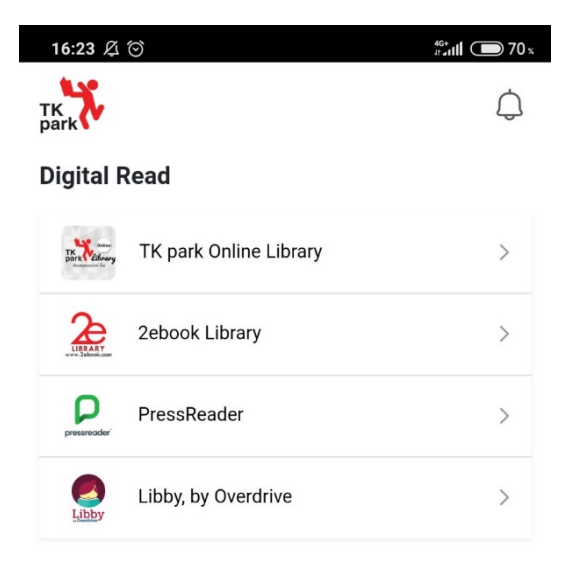

#### การตั้งค่า

| $\odot$ | สาขาปัจจุบัน | TK park Bangkok | > |
|---------|--------------|-----------------|---|
| 69      | ภาษา         | ภาษาไทย         | > |

#### ช่วยเหลือ

| ? | บริการห้องสมุด | > |
|---|----------------|---|
| = | ข่าวสาร        | > |
| S | ติดต่อเรา      | > |
|   |                |   |

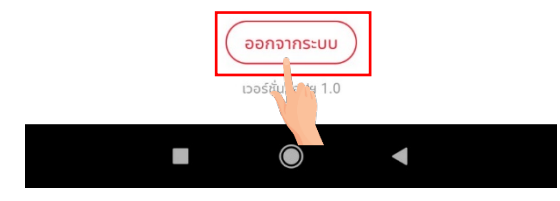

เมื่อกดปุ่ม "สาขาปัจจุบัน" ระบบแสดงหน้าให้เลือกสาขาห้องสมุดที่ต้องการ เมื่อทำการเลือกสาขาที่ต้องการแล้ว กดปุ่ม "ยืนยัน" เพื่อทำการยืนยันการเลือกสาขาห้องสมุด

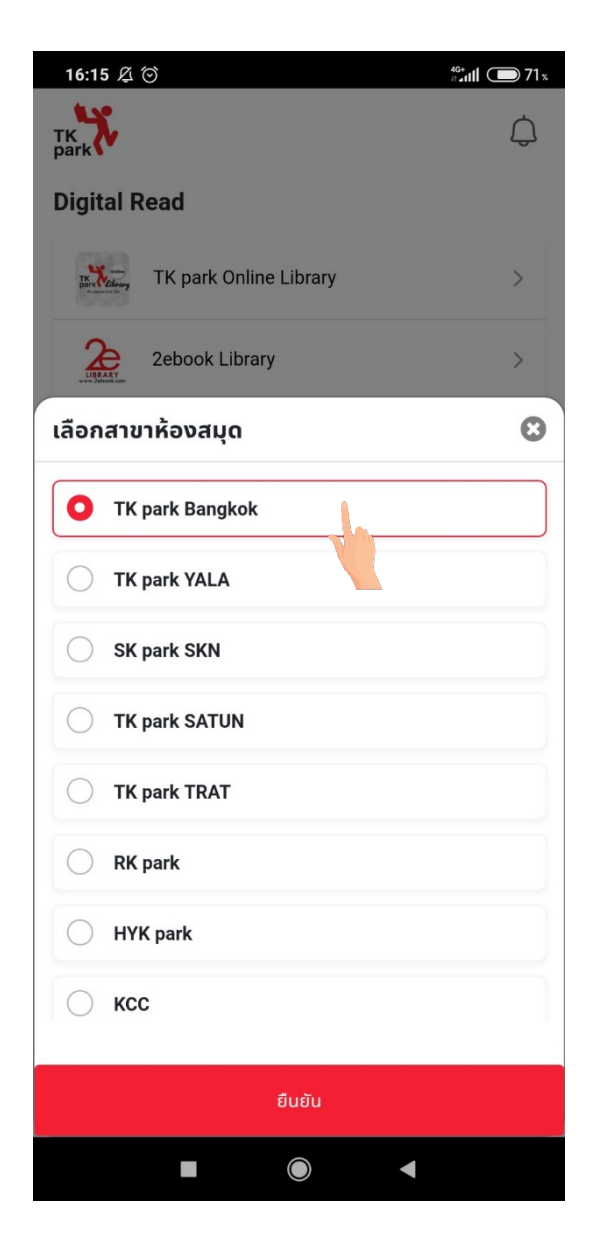

เมื่อกดปุ่ม "ภาษา" ระบบจะแสดงหน้าเลือกภาษา เมื่อทำการเลือกภาษาที่ต้องการแล้ว กดปุ่ม "ยืนยัน" เพื่อทำการยืนยัน การเปลี่ยนภาษา

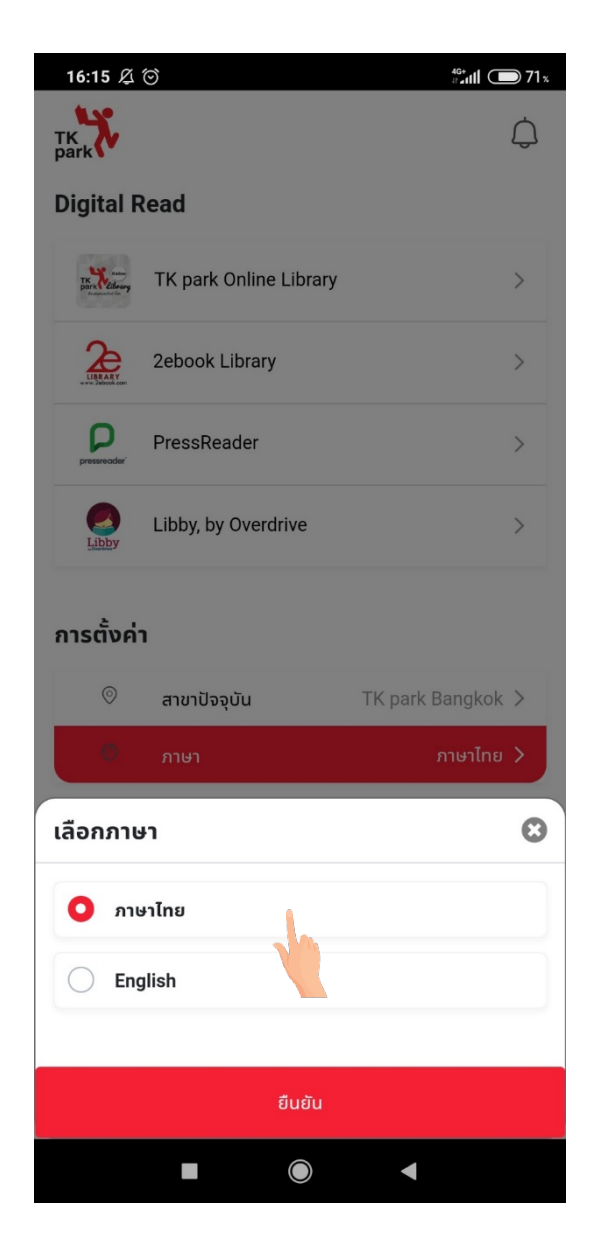

เมื่อกดปุ่ม "ข่าวสาร" ระบบจะแสดงหน้าข่าวสาร โดยในหน้านี้สามารถเลือกประเภทข่าวสารที่ต้องการได้ โดยในตัวอย่าง จะแสดง "ข่าวสารสมาชิก"

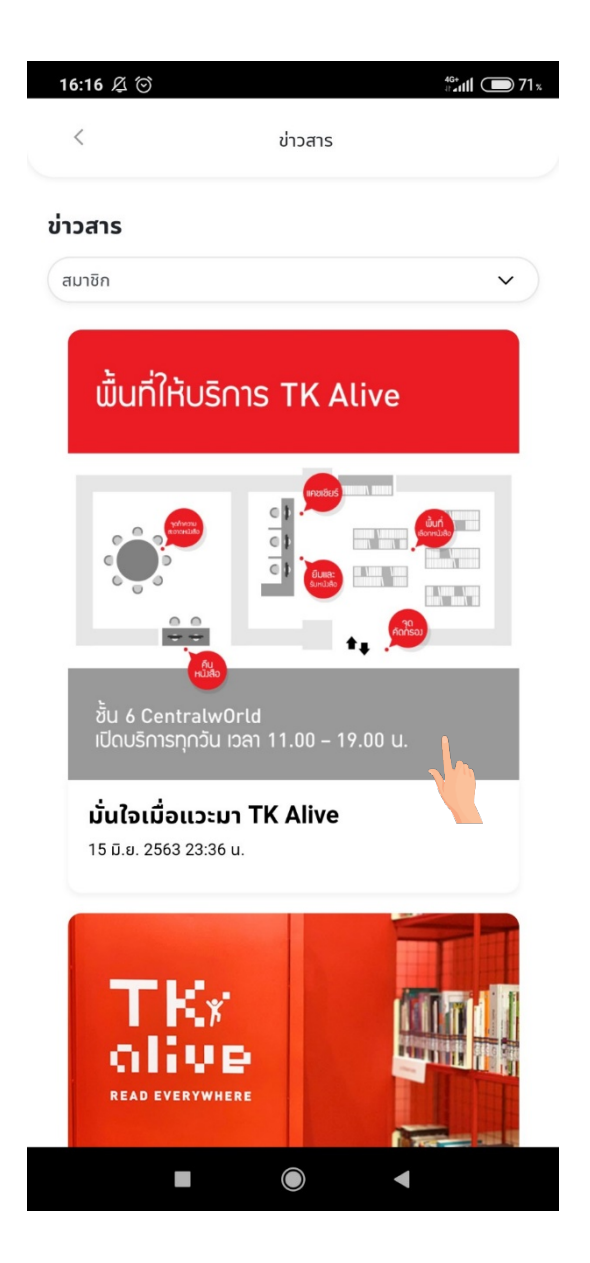

เมื่อกดปุ่ม "ติดต่อเรา" ระบบจะแสดงหน้าติดต่อเราขึ้นมา

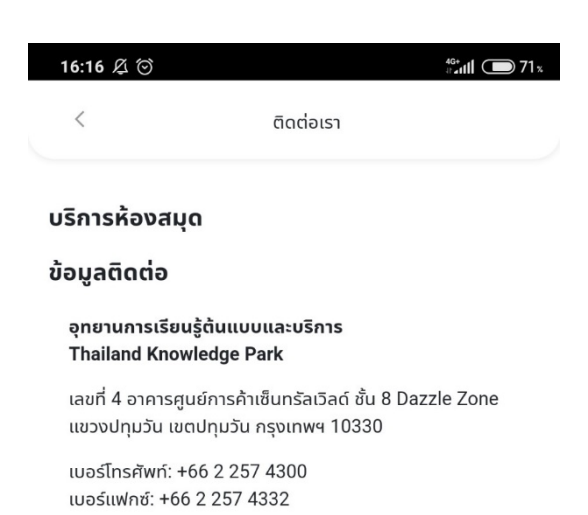

เวลาทำการ

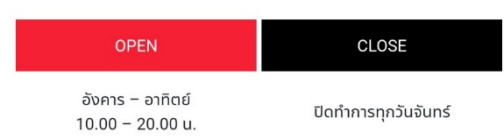

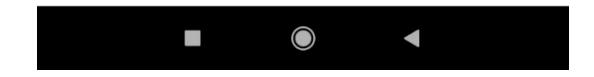
## 9. ส่วนการแจ้งเตือน

เมื่อผู้ใช้งานแก้ไขข้อมูลหรือมีการอัพเดทกิจกรรม จะมีการแจ้งเตือนเข้ามาในระบบ

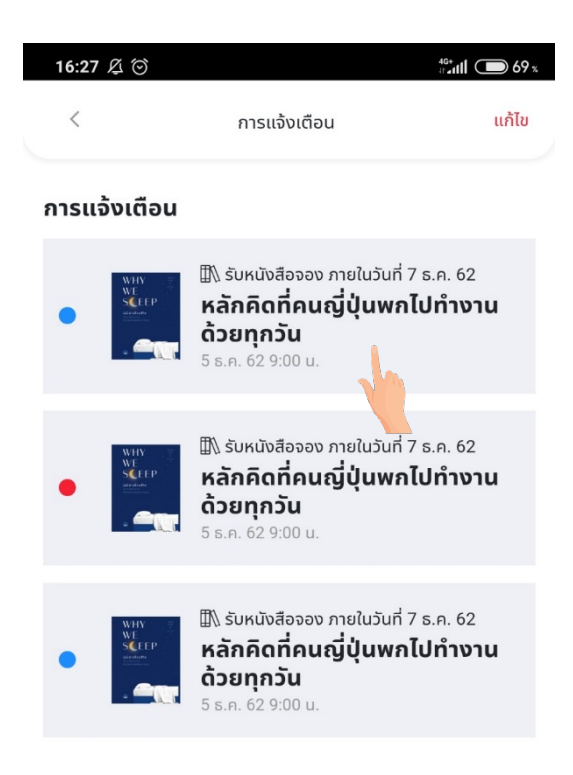

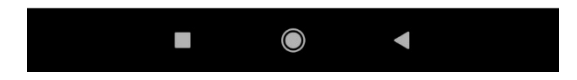

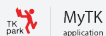

เมื่อกดปุ่ม "แก้ไข" ระบบ จะแสดงช่อง เพื่อเลือกรายการการแจ้งเตือนที่ต้องการลบออก

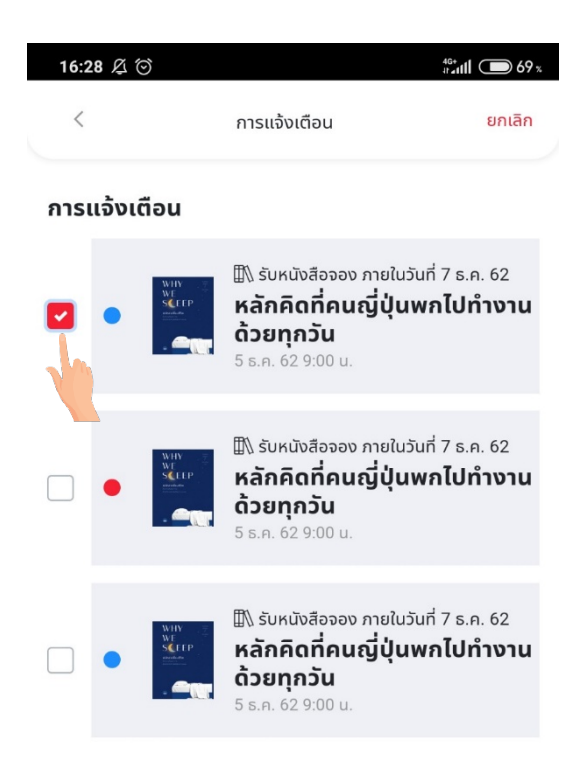

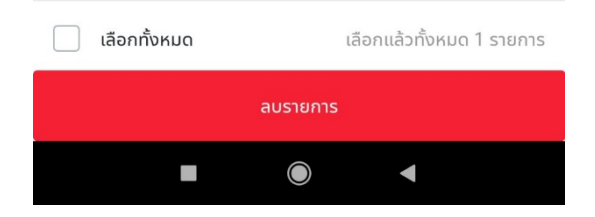

จากนั้นระบบจะแสดงหน้าต่าง "คุณต้องการลบรายการแจ้งเตือน 1 รายการ ?" จากนั้นกดปุ่ม "ใช่" เพื่อทำการยืนยืนยันการ ลบรายการการแจ้งเตือน

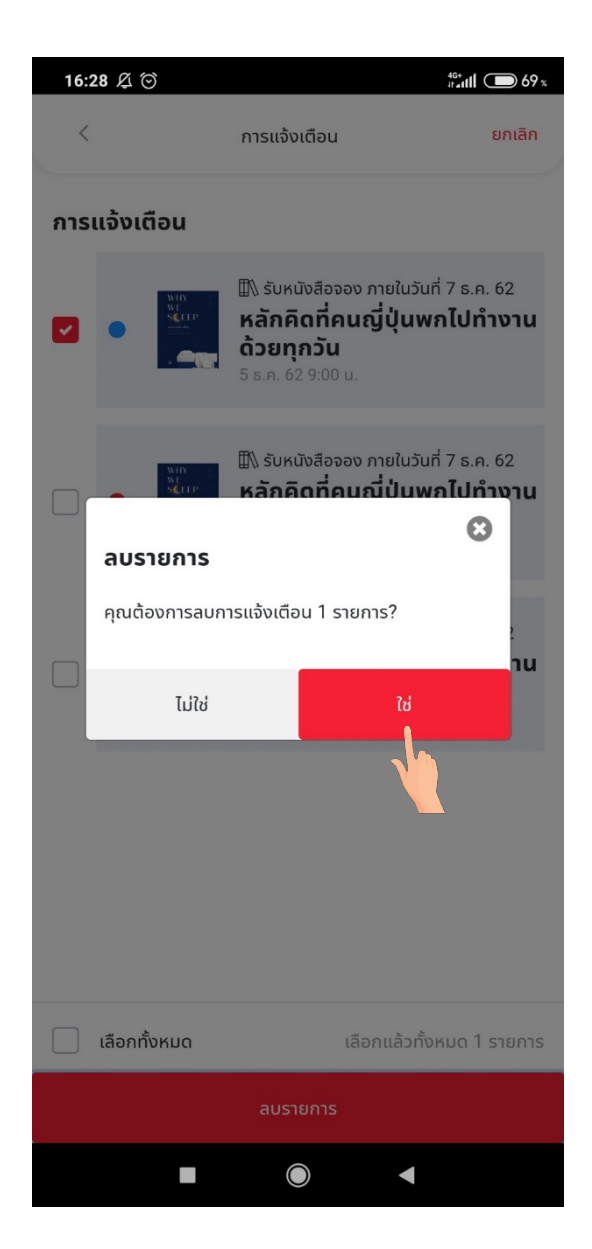

เมื่อทำการลบรายการ ระบบจะแจ้งเตือน "ลบการแจ้งเตือน 1 รายการ เรียบร้อยแล้ว"

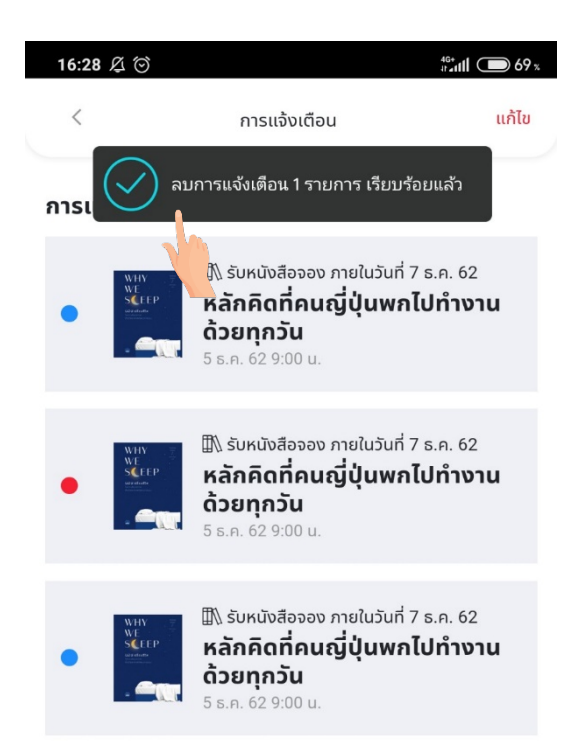

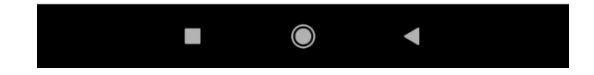